# ıılııılıı cısco

Microsoft Azure Stack HCI Connectivity to Cisco Nexus 9000 Series Switches in Cisco NX-OS and Cisco® Application Centric Infrastructure (Cisco ACI™) Mode

## Contents

| Introduction                                                            | 5                            |
|-------------------------------------------------------------------------|------------------------------|
| Prerequisites                                                           | 5                            |
| Terminologies                                                           | 5                            |
| Executive Summary                                                       | 6                            |
| Document Purpose                                                        | 7                            |
| Technology Overview                                                     | 7                            |
| About Cisco ACI                                                         | 7                            |
| Cisco ACI Architecture                                                  | 8                            |
| Cisco Nexus 9000 NX-OS based Fabric                                     | 9                            |
| Solution Design                                                         |                              |
| Physical Architecture                                                   |                              |
| Logical Architecture                                                    |                              |
| Cisco Nexus 9000 Series Switch based Fabric and Benefit                 |                              |
| Cisco ACI Design for Azure Stack HCI Connectivity                       |                              |
| Cisco ACI for Azure Stack HCI Connectivity                              | 17                           |
| Azure Stack HCI ACI Tenant Model Overview                               | 19                           |
| Cisco NX-OS based Fabric Design for Azure Stack HCI Connectivity        |                              |
| Cisco NX-OS based Fabric for Azure Stack HCI Connectivity               | 20                           |
| Solution Deployment                                                     |                              |
| Cisco ACI Configuration for Azure Stack HCI                             | 21                           |
| Configuring Leaf Interfaces Connected to Azure Stack HCI Servers        | 21                           |
| Configure QoS                                                           |                              |
| Configure EPGs                                                          | 40                           |
| Cisco NX-OS based Fabric configuration for Azure Stack HCI              |                              |
| Configure QoS                                                           | 47                           |
| Configure LLDP                                                          |                              |
| Configure Networks for Azure Stack HCI                                  | 52                           |
| Build External Connectivity for Azure Stack HCI servers                 | 58                           |
| Appendix                                                                |                              |
| Design Example with Microsoft Software Defined Networking (SDN) in Azur | e Stack HCI59                |
| Microsoft Azure SDN Components                                          | 59                           |
| Logical Architecture                                                    | 60                           |
| Cisco ACI Design for PA Network and SLB Connectivity                    | 61                           |
| Cisco ACI Design for Azure Stack HCI VNET Connectivity                  | 62                           |
| Logical Network                                                         | Error! Bookmark not defined. |
| Azure Stack HCI VNET Connectivity                                       | Error! Bookmark not defined. |
| Solution Deployment                                                     |                              |

| Cisco ACI Configuration for PA Network and SLB Connectivity                | 70                        |
|----------------------------------------------------------------------------|---------------------------|
| Cisco ACI Configuration for Azure Stack HCI VNET & Gateway VM Connectivity |                           |
| Cisco NX-OS based Fabric Design                                            | or! Bookmark not defined. |
| For more information                                                       |                           |
| Revision history                                                           |                           |

**Note:** This document contains material and data with multiple dependencies. The information may be updated as and when necessary and is subject to change without notice.

Privileged/Confidential information is contained in this document and may be subject to legal privilege. Access to this material by anyone other than those intended is unauthorized. If you are not the intended recipient (or responsible for delivery of the information to such person), you may not use, copy, distribute, or deliver to anyone this information (or any part of its contents) or take any action in reliance on it. In such case, you should destroy this information and notify Cisco immediately. If you have received this material in error, please notify us immediately and delete the material from any computer. If you or your employer does not consent to this message, please notify us immediately. Our company cannot accept responsibility for any loss or damage arising from the use of this material.

# Introduction

This document describes the network design considerations for Microsoft Azure Stack Hyperconverged Infrastructure (HCI) in a Cisco Nexus 9000 Series Switches-based network with Cisco NX-OS and Cisco<sup>®</sup> Application Centric Infrastructure (Cisco ACI<sup>™</sup>).

## **Prerequisites**

This document assumes that you have a basic knowledge of Cisco ACI and Cisco NX-OS VXLAN technologies.

For more information on Cisco ACI, refer to the white papers on Cisco.com: <u>https://www.cisco.com/c/en/us/solutions/data-center-virtualization/application-centric-infrastructure/white-paper-listing.html</u>

For more information on Cisco NX-OS based VXLAN fabrics, refer to the white papers on Cisco.com: https://www.cisco.com/c/en/us/products/switches/nexus-9000-series-switches/white-paper-listing.html

## **Terminologies**

- Cisco ACI related terminologies

   BD: bridge domain
   EPG: endpoint group
   L3Out: Layer 3 Out or external routed network
   L3Out EPG: subnet-based EPG in L3Out
   VRF: Virtual Routing and Forwarding
   Border leaf: ACI leaf where L3Out is deployed
- Cisco NX-OS related terminologies
   NDFC: Nexus Dashboard Fabric Controller

VXLAN: Virtual Extensible LAN

VNI: Virtual Network Identifier (one to one co-relation between VLAN to VNI)

DAG: Distributed Anycast Gateway

Leaf: Performs VXLAN encapsulation and decapsulation function also referred as Virtual Tunnel End-Point (VTEP). End-hosts are connected to Leafs in the VXLAN fabric

Spine: Provides Underlay Layer-3 connectivity between the leafs in the VXLAN fabric

Border Leaf: Performs similar function to a Leaf. In addition, Border leafs connect the VXLAN fabric to external networks and are placed at the edge of the VXLAN fabric

External Connectivity: Provide L3 connectivity outside of the VXLAN fabric

- Microsoft Azure Stack HCI related terminologies
  - RDMA: Remote Direct Memory Access
  - RoCE: RDMA over Converged Ethernet
  - SET: Switch Embedded Teaming
  - SMB: Server Message Block

Storage Spaces Direct: A feature of the Microsoft Azure Stack HCI and Windows Server that enables you to cluster servers with an internal storage into a software-defined storage solution. Storage Spaces Direct uses SMB3, including SMB Direct and SMB Multichannel over Ethernet to communicate between servers

SMB Direct: The Windows Server includes a feature called SMB Direct, which supports the use of network adapters that have RDMA capability. Network adapters with RDMA capability can function at full speed with lower latency without compromising CPU utilization. SMB Direct requires network adapters with RDMA capability on the servers and RDMA over Converged Ethernet (RoCEv2) on the network

## **Executive Summary**

Beginning with Cisco ACI Release 6.0(3e) and NX-OS 10.3(2)F, Nexus 9000 Series Switches support the Microsoft <u>Azure Stack HCI requirements</u>. This document details the Microsoft Azure Stack HCI network design with Cisco Nexus 9000 Series Switches in either Cisco ACI or Cisco NX-OS mode.

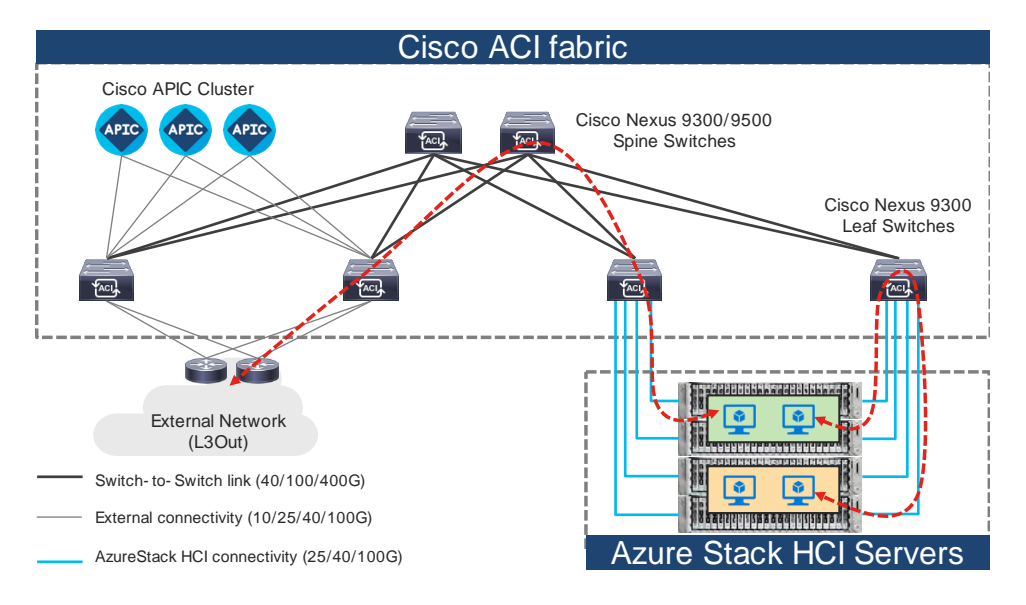

#### Figure 1.

Topology example with Nexus 9000 Series Switches in Cisco ACI mode

**Note:** Cisco Application Policy Infrastructure Controller (APIC) can be connected to leaf switches directly or connected through the Layer 3 network via spine switches.

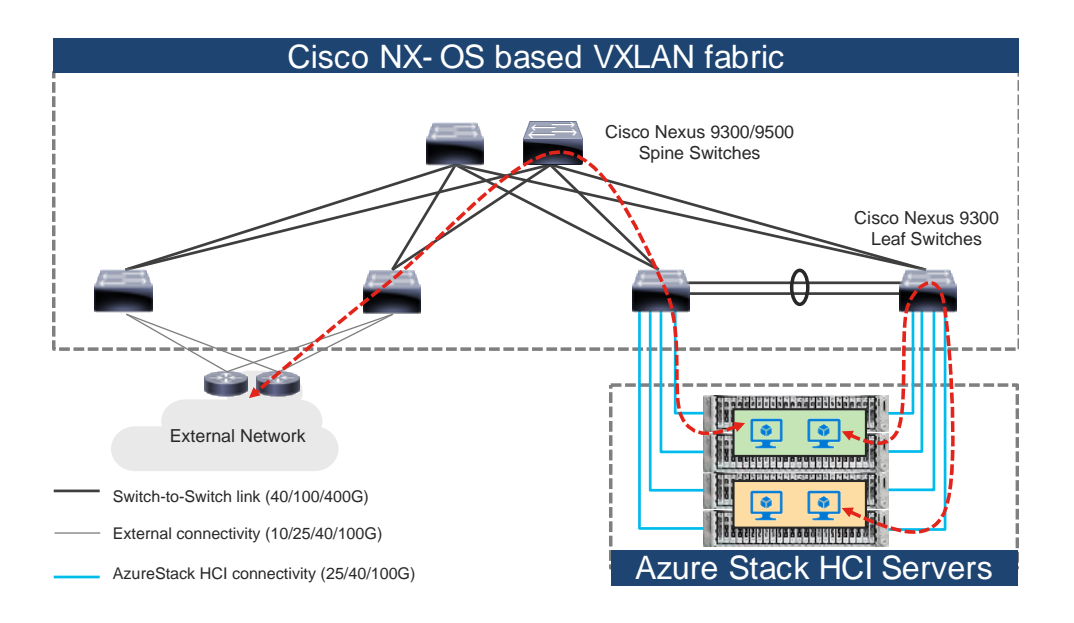

#### Figure 2.

Topology example with Nexus 9000 Series Switches in Cisco NX-OS mode

## **Document Purpose**

You must ensure that there are direct connections from the Microsoft Azure Stack HCI servers to the Cisco Nexus 9000 Top-of-Rack (ToR) switches and accessibility to the data center among other required tasks, when installing the Microsoft Azure Stack HCI.

This document provides information, education, and guidance for connecting the Microsoft Azure Stack HCI servers to an existing Cisco Nexus 9000 Series Switch-based network in the data centers. The document provides fundamental information and recommended configurations based on internal testing of the solution. This document does not cover the installation and configuration of Cisco ACI or NX-OS based infrastructure nor does it detail the setup of Microsoft Azure Stack HCI.

This document uses Cisco UCS C240 M6/M7 servers as the Microsoft Azure Stack HCl servers. For Cisco UCS configuration and design considerations, refer to the Cisco Validated Design (CVD) on cisco.com: https://www.cisco.com/c/en/us/td/docs/unified computing/ucs/UCS CVDs/ucs mas hci m7.html.

The Microsoft Azure Stack HCI internal networks are not managed using a Cisco controller such as Cisco APIC and NDFC in this solution. The Azure Stack HCI system is connected to the Nexus 9000 Series Switch-based network, which acts as the gateway to allow the Azure Stack HCI Virtual Machines (VM) to connect with other VMs, the external network, and other internal network services in the datacenter.

## **Technology Overview**

This section introduces the technologies that are used in the solution, which are described in this document.

#### About Cisco ACI

Cisco ACI is an evolutionary leap from SDN's initial vision of operational efficiency through network agility and programmability. Cisco ACI has industry leading innovations in management automation, programmatic policies, and dynamic workload provisioning. The ACI fabric accomplishes this with a combination of hardware, policy-based control systems, and closely coupled software to provide advantages that are not possible in other architectures. Cisco ACI takes a policy-based systems approach to operationalizing the data center network. The policy is centered around the needs (reachability, access to services, and security policies) of the applications. Cisco ACI delivers a resilient fabric to satisfy today's dynamic applications.

## **Cisco ACI Architecture**

The Cisco ACI fabric is a leaf-and-spine architecture where each leaf connects to every spine using highspeed 40/100/400-Gbps Ethernet links, with no direct connection between the spine switches or leaf switches. The ACI fabric is a routed fabric with a VXLAN overlay network, where every leaf is VXLAN Tunnel Endpoint (VTEP). Cisco ACI provides both Layer 2 (L2) and Layer 3 (L3) forwarding across this routed fabric infrastructure.

The following are the ACI fabric components:

**Cisco APIC:** Cisco Application Policy Infrastructure Controller (APIC) is the unifying point of automation and management for the Cisco ACI fabric. Cisco APIC is a centralized, clustered controller that provides centralized access to all fabric information, optimizes the application lifecycle for scale and performance, and supports flexible application provisioning across physical and virtual resources. Cisco APIC exposes northbound APIs through XML and JSON and provides both a command-line interface (CLI) and a GUI, which utilize the APIs to manage the fabric.

**Leaf Switches:** The ACI leaf provides physical connectivity for servers, storage devices, and other access layer components, and enforces the ACI policies. Leaf switches also provide connectivity to an existing enterprise or a service provider infrastructure. The leaf switches provide options starting at 1G up through 400G Ethernet ports for connectivity.

**Spine Switches:** In ACI, spine switches provide the mapping database function and connectivity between leaf switches. A spine switch can be the modular Cisco Nexus 9500 series equipped with ACI ready line cards or a fixed form-factor switch, such as the Cisco Nexus 9332D-GX2B. Spine switches provide high-density 40/100/400 Gigabit Ethernet connectivity to the leaf switches.

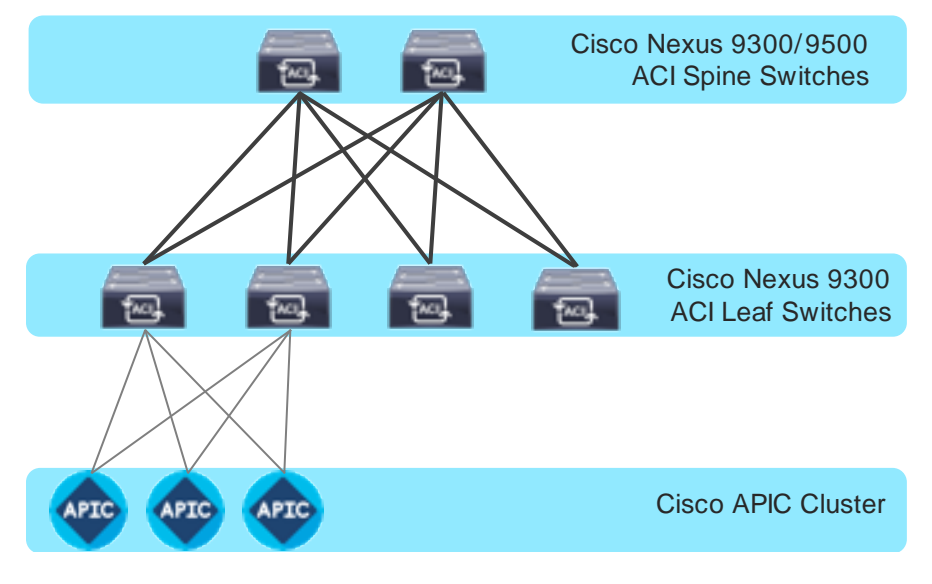

Figure 3. Cisco ACI Fabric Components

## Cisco Nexus 9000 NX-OS based Fabric

Cisco NX-OS based fabric is another option for building a data center by using the Nexus 9000 series switches. These switches act as independent devices and have their own control-plane and data-plane. Nexus 9000 series switches running NX-OS offer various data Center fabric options, such as VXLAN, L3 Routed or traditional (2-tier or 3-tier) LAN.

This document only focuses on connecting the Azure Stack HCI to the VXLAN fabric. However, NX-OS based L3 Routed or traditional LAN fabrics can also be used.

The following are the Cisco NX-OS based VXLAN fabric components:

**NDFC:** Cisco Nexus Dashboard Fabric Controller (NDFC) is an Orchestration and Automation tool to build and manage data center fabrics. Cisco NDFC can be used either in LAN or SAN mode. In LAN mode, NDFC supports various fabric templates to create VXLAN, VXLAN Multisite, L3 Routed Fabric, and traditional LAN and IP Fabrics for media. Cisco NDFC offers the following day 0 to day 2 operations:

- Day 0: Bootstrap (POAP) support for the devices and pre-provisioning of the fabrics.
- Day 1: Automation of new Greenfield fabrics as well as support for Brownfield fabrics, deployment for Networks & VRFs, and L4-L7 service insertion.
- Day 2: Image Management, RMA workflow, Change Control & Rollback, monitoring of devices health and interfaces.

Cisco NDFC is optional. A VXLAN fabric can also be managed through the traditional CLI. But using Cisco NDFC has its own advantages. As stated above Cisco NDFC provides full automation support for all types of data center fabrics by eliminating the chance for human errors.

**Nexus 9000 Series Switches:** Nexus 9000 switches are data center switches for a hybrid cloud networking foundation. The Cisco Nexus 9000 Series offers modular and fixed form-factors and can deliver 1Gig to 800 Gig of line-rate forwarding.

**VXLAN EVPN Fabric:** VXLAN EVPN is the de-facto standard of building large scale data center fabrics, which provides seamless mobility of the hosts, tenant isolation, large name space for L2 segments, and traffic entropy across all the ECMP paths.

**Spine Switches:** In the VXLAN fabric, spine switches provide connectivity between all the leaf switches by using high speed links. Spines are not used to connect end-hosts.

**Leaf Switches:** Leaf switches function as VTEP and are responsible for the encapsulation and decapsulation of the VXLAN header. End-hosts are terminated on the leaf switches.

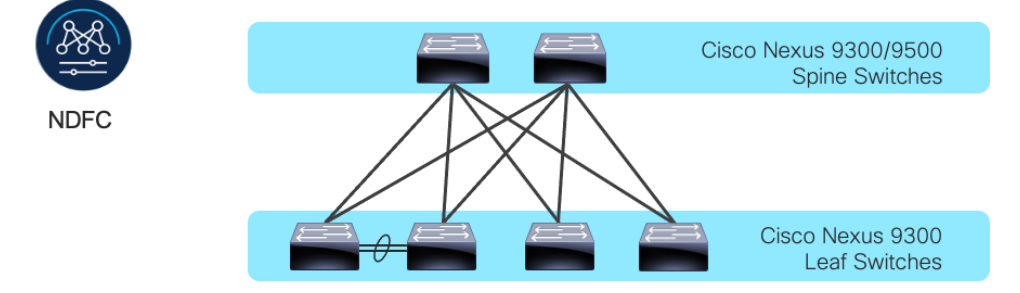

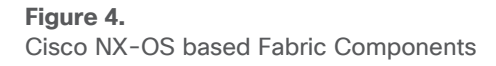

# Solution Design

Prior to implementing the solution, it is important to understand the logical architecture of the Microsoft Azure Stack HCI and how it maps to the underlying physical architecture. This section describes the logical and physical connectivity of the Microsoft Azure Stack HCI, and the Nexus 9000 Series Switch based network with either the Cisco ACI or Cisco NX-OS mode.

## **Physical Architecture**

Each Cisco UCS C240 M6/M7 server is connected to a pair of Cisco Nexus 9000 Top-of-Rack (ToR) switches using dual 100-Gb connections. In this example, the Cisco Nexus 9000 Series Switch based data center network carries all the Azure Stack HCI network traffic (management for host operating system, cluster communication, compute, and storage traffic). You can also use different networks.

Physical server management, such as Cisco Integrated Management Controller (CIMC) on Cisco UCS C series, is facilitated through an Out-of-band (OOB) management network that connects the server's dedicated management port to an OOB management switch with 1GbE links.

The following diagram illustrates a high-level physical architecture design:

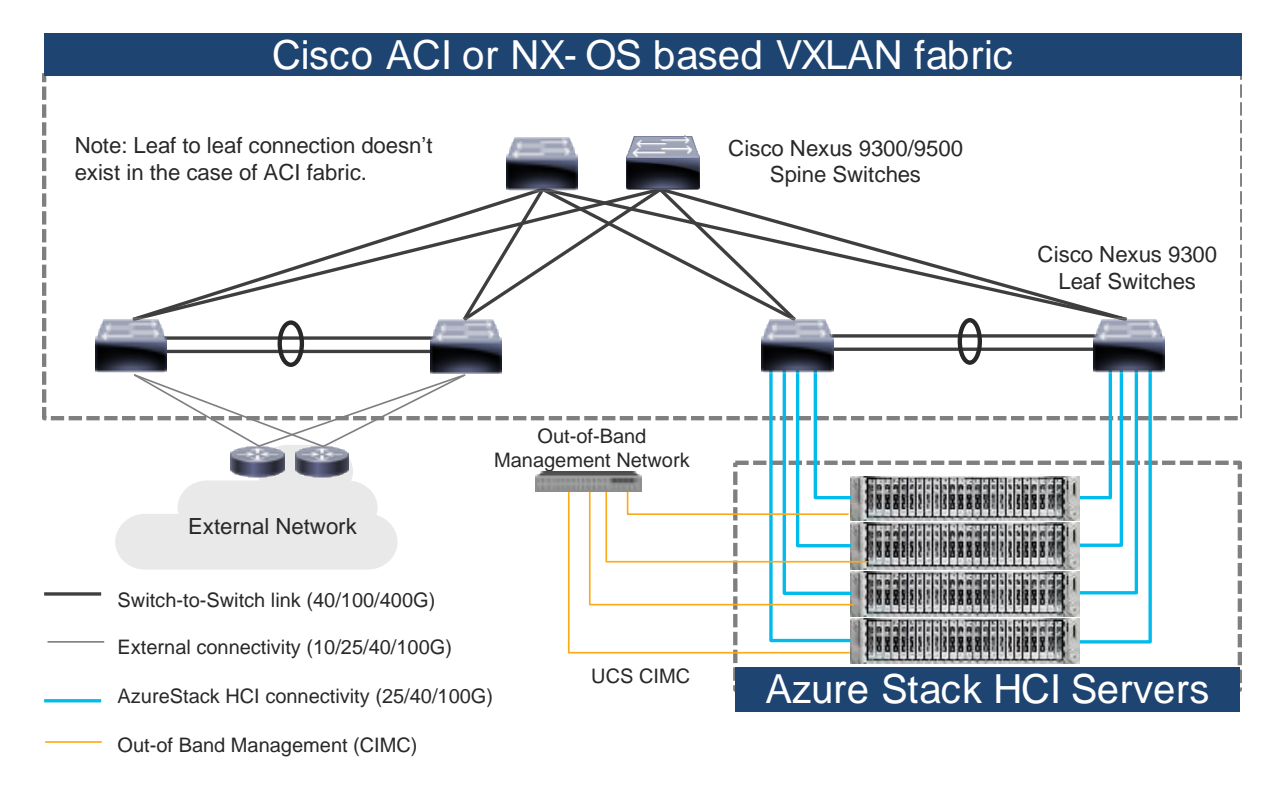

#### Figure 5.

Physical Architecture (Cisco ACI or NX-OS mode)

In the case of Cisco NX-OS mode, the use of spine-leaf topology is not mandatory though it's a common design option whereas the Cisco ACI mode requires spine-leaf topology. Although downstream vPC is not used to connect the Microsoft Azure Stack HCI server to a pair of ToR switches, the use of vPC peer-link is recommended.

**Note:** As the only difference between ACI based fabric and NX-OS based fabric is a vPC peer-link, this document uses the topology illustration with a vPC peer-link. This vPC peer-link doesn't exist in the ACI fabric.

Physical connectivity considerations include the following:

- Microsoft recommends a 10+ Gigabit Ethernet network with remote-direct memory access (RDMA).
   For UCS C240 M6/M7 based Azure Stack HCl, the NVIDIA ConnectX-6X dual Port 100 Gigabit Ethernet NIC card is required. (Cisco VIC is currently not an option).
  - Microsoft requires that all server nodes be configured the same.
  - Up to 16 Azure Stack HCl servers per cluster.
- The Microsoft Azure Stack HCI server interfaces are connected to a pair of ToR switches with individual links, not Virtual Port Channel (vPC).
- The pair of ToR switches don't have to be dedicated to Azure Stack HCI connectivity.
- The ToR switches are configured for a MTU size of 9216. The MTU size for the packets sent on the network are controlled by the endpoints.

## **Logical Architecture**

The network infrastructure for Azure Stack HCI consists of several logical networks:

- Tenant (Compute) Network: The tenant network is a VLAN trunk that carries one or more VLANs that
  provide access to the tenant virtual machines. Each VLAN is provisioned in the ToR switch and the
  SET switch that is running on the physical server. Each tenant VLAN is expected have an IP subnet
  assigned to it.
- Management Network (native VLAN is preferred but tagged VLAN is also supported): The
  management network is a VLAN that carries network traffic to the parent partition. This management
  network is used to access the host operating system. The connectivity to the management network
  is provided by the management (Mgmt) vNIC in the parent partition. Fault tolerance for the
  management vNIC is provided by the SET switch. A bandwidth limit can be assigned to the
  management, as necessary.
- Storage Network: The storage network carries RoCEv2 network traffic that is used for Storage Spaces Direct, storage replication, and Live Migration network traffic. The storage network has a Storage A and a Storage B segment, each with its own IP subnet. This design keeps the east-west RDMA isolated to the ToR switches.

In this document, the storage network is also used as a preferred path for cluster communication. (If both Storage A and Storage B segments are not available, the management network is used for cluster communication).

The following diagrams illustrate the tenant and management network (Figure 6) and storage network (Figure 7). For tenant and management network, ToRs provide the gateway functionality.

The default gateway of servers running on Azures Stack HCl are the anycast gateways provided by the ToRs.

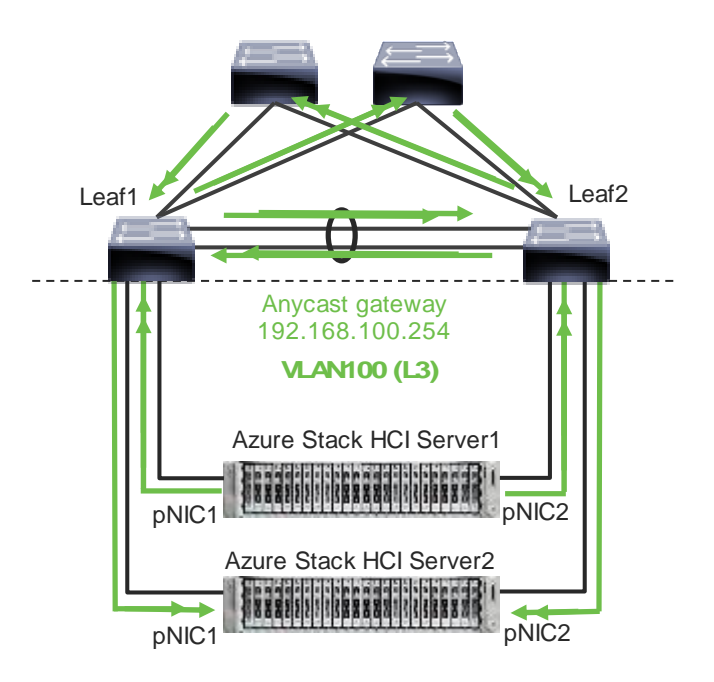

Note: vPC peer-link doesn't exist for ACI fabric.

#### Figure 6.

Azure Stack HCI Logical Architecture (tenant and management network)

Unlike tenant and management networks, storage networks require separate VLANs to connect a pair of ToRs. For example, VLAN 10 is used to connect Leaf1 (Storage A segment) and VLAN 20 is used to connect Leaf2 (Storage B segment).

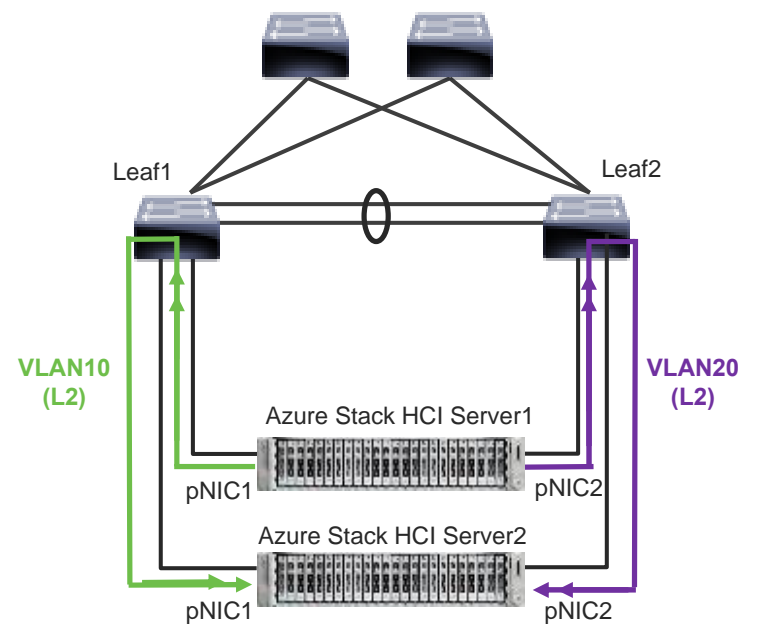

Note: vPC peer-link doesn't exist for ACI fabric.

## Figure 7.

Azure Stack HCI Logical Architecture (storage network)

Storage network design considerations include the following:

- The storage network is used for Layer 2 communication only, where gateways on the ToR switches are not required.
- The storage network carries RoCEv2 traffic that is used for Storage Spaces Direct, storage replication, and Live Migration network traffic. Also used as a preferred path for cluster communication in this document.
- RoCE requires Data Center Bridging (DCB) to make the network lossless (DCB is optional for iWARP). If DCB is used, PFC and ETS configuration needs to be implemented in the network.
- As the storage network is also used as a preferred path for cluster communication in this document a different QoS configuration is required for storage traffic and cluster communication traffic. For example, Cos 4 is for storage traffic and Cos 7 is for cluster communication traffic.
   The following table shows the <u>QoS recommendations provided by Microsoft:</u>

\_\_\_\_\_\_

| Table 1. | Azure Stack HC | network QoS | recommendation |
|----------|----------------|-------------|----------------|
|----------|----------------|-------------|----------------|

|                            | Cluster Communication<br>Traffic                                                  | Storage traffic                                                                            | Default (Tenant and<br>Management Networks)    |
|----------------------------|-----------------------------------------------------------------------------------|--------------------------------------------------------------------------------------------|------------------------------------------------|
| Purpose                    | Bandwidth reservation for cluster heatbeats                                       | Bandwidth reservation for<br>lossless RDMA communication<br>used for Storage Spaces Direct | For all other traffic such as tenant networks. |
| Flow Control (PFC enabled) | No                                                                                | Yes                                                                                        | No                                             |
| Traffic Class              | 7                                                                                 | 3 or 4                                                                                     | 0 (default)                                    |
| Bandwidth reservation      | 1% for 25GbE or higher RDMA<br>networks<br>2% for 10GbE or lower RDMA<br>networks | 50%                                                                                        | Default (no host configuration required)       |

**Note:** Although the storage network is also used as a preferred path for cluster communication in this document, cluster communication could take any available network called as a preferred path. This path is chosen based on the metric role that is defined in the cluster network configured through Microsoft Network ATC. (Microsoft Network ATC provides an intent-based approach (management, compute, or storage) to host network deployment on the Azure Stack HCI servers. See <u>Microsoft Network ATC</u> <u>document</u> for details.) In this example, three cluster networks exist: Storage A, Storage B, and Management.

| PS C:\Users\Administrator.MIHIGUCH> Get     | t-Clus | terNetwo | ork              |
|---------------------------------------------|--------|----------|------------------|
| Name                                        | State  | Metric   | Role             |
|                                             |        |          |                  |
| <pre>mgmt_compute_storage(Management)</pre> | Up     | 68800    | ClusterAndClient |
| mgmt compute storage(Storage VLAN1601)      | Up     | 19200    | Cluster          |
| mgmt_compute_storage(Storage_VLAN1602)      | Up     | 19201    | Cluster          |

Figure 8.

Azure Stack HCI Cluster Networks. The inside of an Azure Stack HCI server has the following network components:

- SET Switch: This is a virtual switch with embedded teaming capabilities. The SET switch provides teaming capabilities for network traffic that does not use the SMB-Multichannel. SMB Direct (RDMA) traffic uses SMB-Multichannel\* to leverage available network connections for bandwidth and redundancy instead of the teaming feature in the SET switch.
- Guest Partition: The tenant virtual machines run in the guest partition on the Hyper-V host. Each virtual machine runs in isolation from others and does not have direct access to the physical hardware in the host. Network connectivity is provided to the tenant virtual machine by connecting synthetic NIC in the virtual machine to the SET switch on the host.
- Parent Partition: The parent partition is the host operating system that runs the virtualization
  management stack and has access to the physical server hardware. The parent partition has one
  management vNIC and two storage vNICs as shown in the example below. An optional dedicated
  vNIC for backup operations can be added, if needed.

\* SMB Multichannel is part of the Server Message Block (SMB) 3.0 protocol, which increases the network performance and the availability of file servers. SMB Multichannel enables file servers to use multiple network connections simultaneously.

The following diagrams illustrate a logical network diagram within an Azure Stack HCl server. In this example, Storage A and Storage B are for the parent partition only, whereas management network is available for both parent partition and VMs in the guest partition. By default, the "Allow management operating system to share this network adapter" option is enabled on vNIC on the SET switch. In this example, it's enabled on the management vNIC (Yellow) whereas it's disabled on the storage vNICs (Green and Purple).

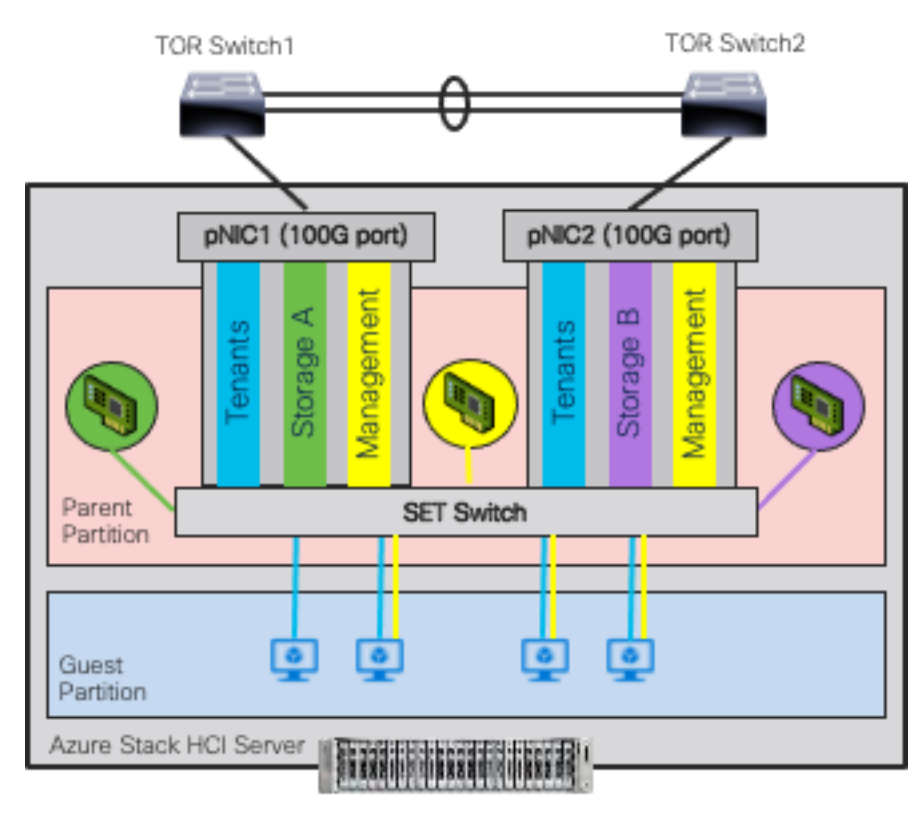

Note: vPC peer-link doesn't exist for ACI fabric.

#### Figure 9.

Azure Stack HCI Logical Architecture (SET Switch, Guest, and Parent Partitions)

MAC addresses for the VM virtual NICs are dynamically assigned, and the SET switch selects one of the available uplinks (physical NICs on the server) based on the source MAC address. This behavior provides load balancing and fault tolerance. The following diagram illustrates an example of how traffic from virtual machine A with virtual NIC MAC-A uses physical NIC1 as the uplink whereas traffic from virtual machine B with virtual NIC MAC-B uses physical NIC2 as the uplink. If the path using physical NIC1 is not available, all traffic goes through the other path.

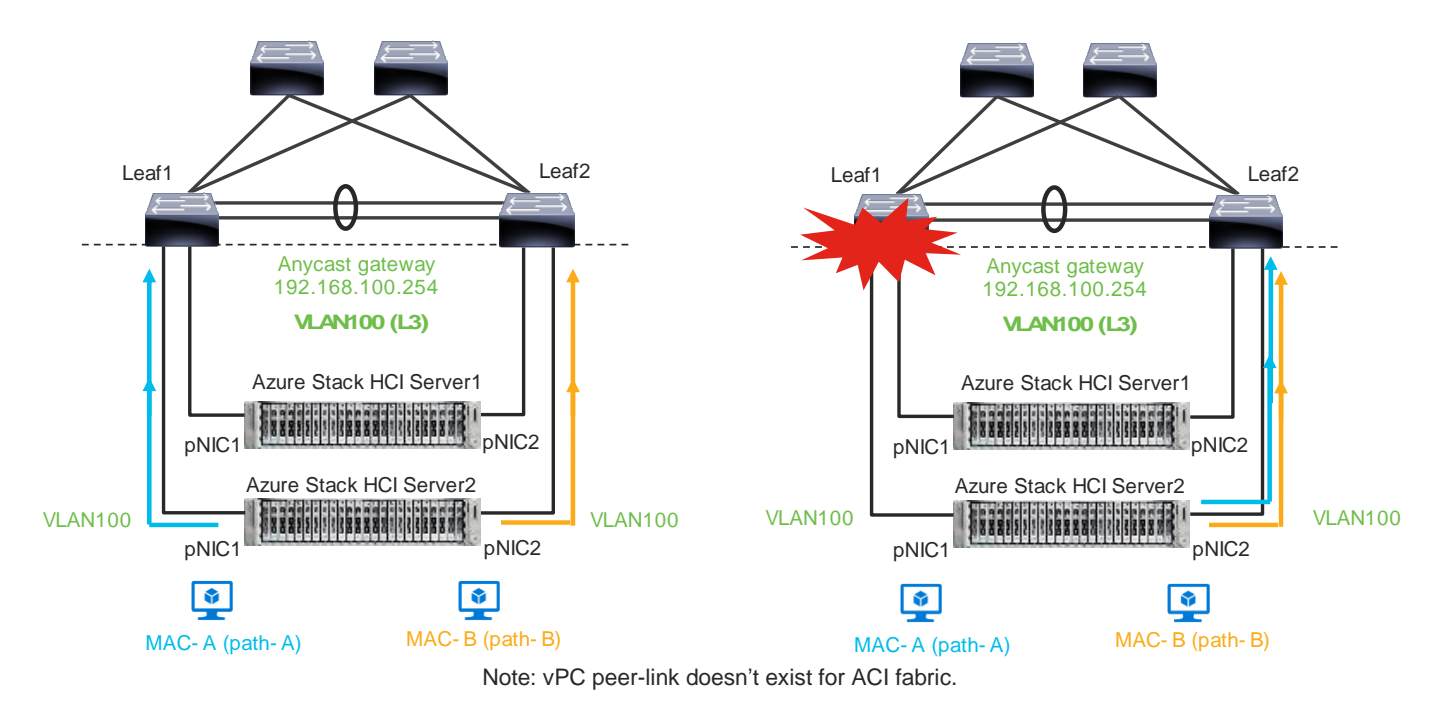

#### Figure 10.

Load balancing behavior based on MAC address.

A consequence of this behavior is that some of the east-west network traffic that is not storage traffic transverses the spine (in the case of ACI) or vPC peer-link (in the case of NX-OS).

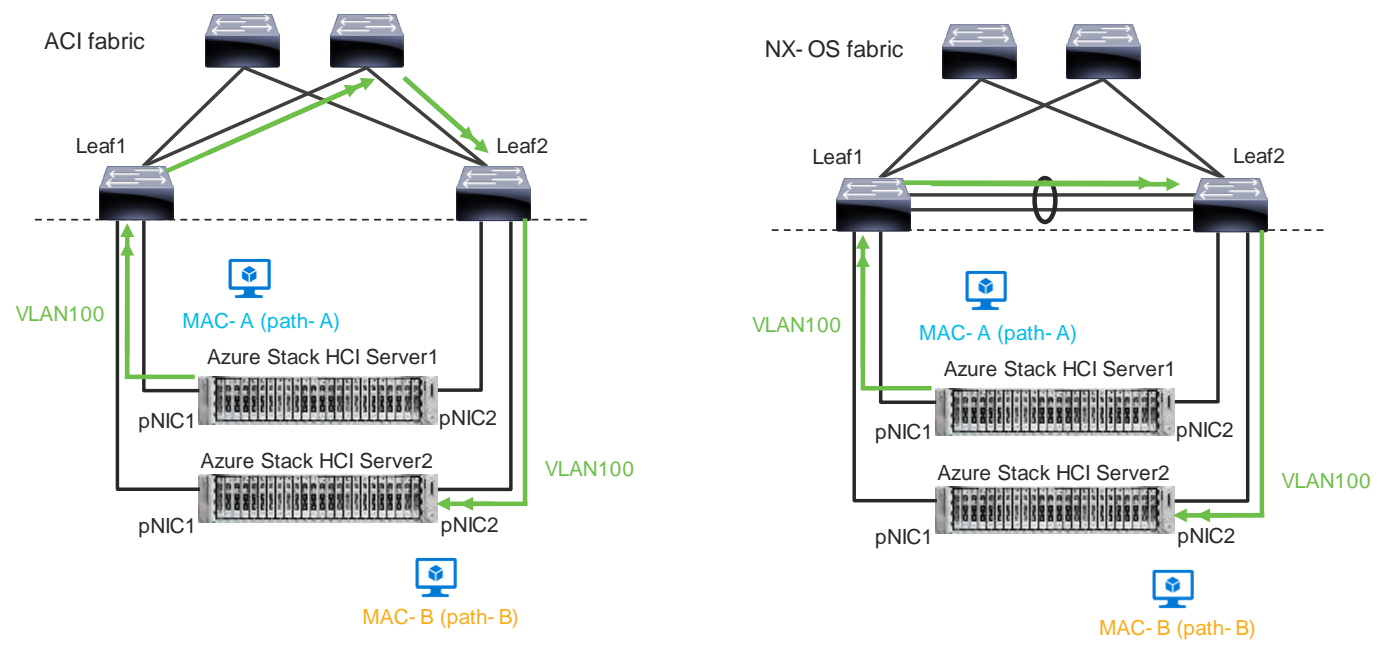

Figure 11. Traffic flow example

The network needs to allow the required traffic. Firewall requirements for Azure Stack HCl can be found at <u>https://learn.microsoft.com/en-us/azure-stack/hci/concepts/firewall-requirements.</u>

## **Cisco Nexus 9000 Series Switch based Fabric and Benefit**

The table below lists the main features and benefits of the Nexus 9000 Series Switches based data center fabric.

| Features                   | Benefit                                                                                                    | ACI/NX-OS                                                       |
|----------------------------|----------------------------------------------------------------------------------------------------|-----------------------------------------------------------------|
| Single point of Management | The use of the controller (APIC or NDFC) provides single point of configuration management and policy definition, which simplifies the operational aspects of the fabric.                                                              | ACI: APIC<br>NX-OS: NDFC                                        |
| Anycast Gateway            | The fabric operates as an anycast<br>gateway for the VMs on Azure Stack HCI<br>servers and other physical/virtual servers.<br>Layer 3 gateway functionality is provided<br>by ToR switches instead of core or<br>aggregation switches. | Both                                                            |
| VXLAN                      | The use of the VXLAN provides seamless<br>Layer 2 and Layer 3 connectivity between<br>servers, independently from the physical<br>Leaf location. It also provides multi-<br>tenancy.                                                   | Both                                                            |
| Multi-Pod/Multi-Site       | Multi-Pod/Multi-Site fabric provides<br>seamless Layer 2 and Layer 3 connectivity<br>between endpoints, independently from<br>the physical locations across data centers.                                                              | ACI: Multi-Pod, Multi-Site and Remote Leaf<br>NX-OS: Multi-Site |
| Service Chaining           | The use of Service Chaining capability<br>provides flexible traffic redirection to L4-<br>L7 service devices such as firewalls and<br>load balancers.                                                                                  | ACI: Service Graph PBR<br>NX-OS: ePBR                           |

#### Figure 12

Cisco ACI connectivity options and policy domain evolution

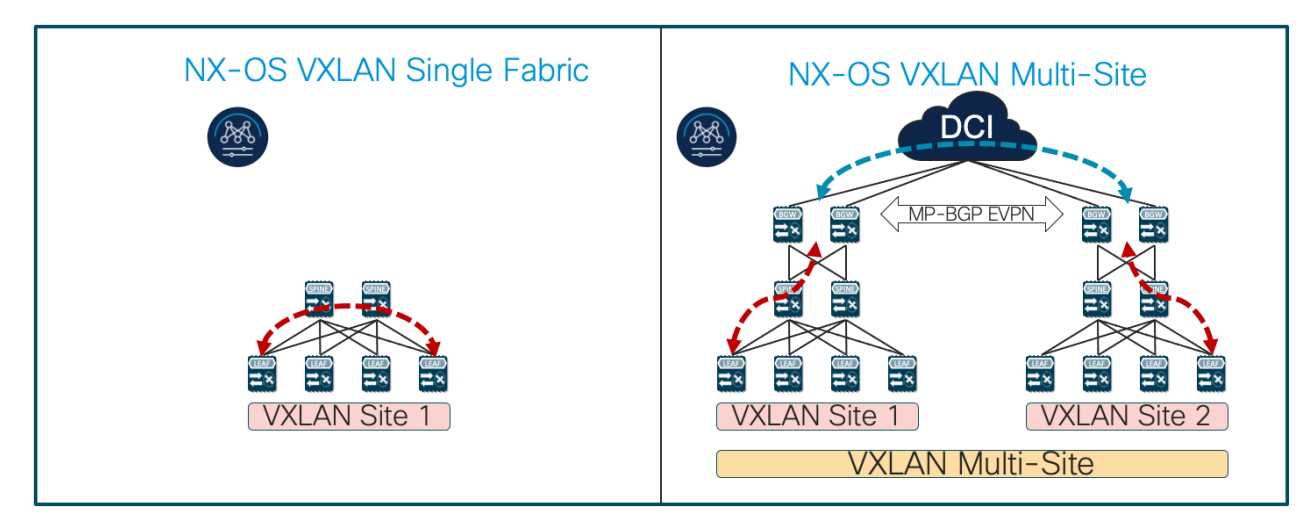

- Single Fabric with End-to-End Encapsulation
- Single Overlay domain

- Multiple Fabrics with Integrated DCI
- Integrated DCI Scaling within and between Fabrics
- Multiple Overlay domains
- End-to-End automation support by NDFC

#### Figure 13.

Cisco Nexus 9000 Series Switch based Fabric and Benefit

## **Cisco ACI Design for Azure Stack HCI Connectivity**

This section explains how Azure Stack HCI can connect to Cisco ACI by using the EPG and bridge domains.

This design assumes that the customer already has the Cisco ACI fabric in place with spine switches and APICs deployed and connected through a pair of leaf switches.

## **Cisco ACI for Azure Stack HCI Connectivity**

The figure below shows the basic traffic flow of Azure Stack HCl traffic through the Cisco ACl fabric. In this design, the Cisco ACl fabric has two pairs of leaf nodes and two spine nodes, which are controlled by an APIC cluster. A pair of border leaf switches have the L3Out configured. This provides connection to a pair of external routers and thus to the Internet and Enterprise networks. Another pair of leaf nodes are connected to the Azure Stack HCl servers and other servers.

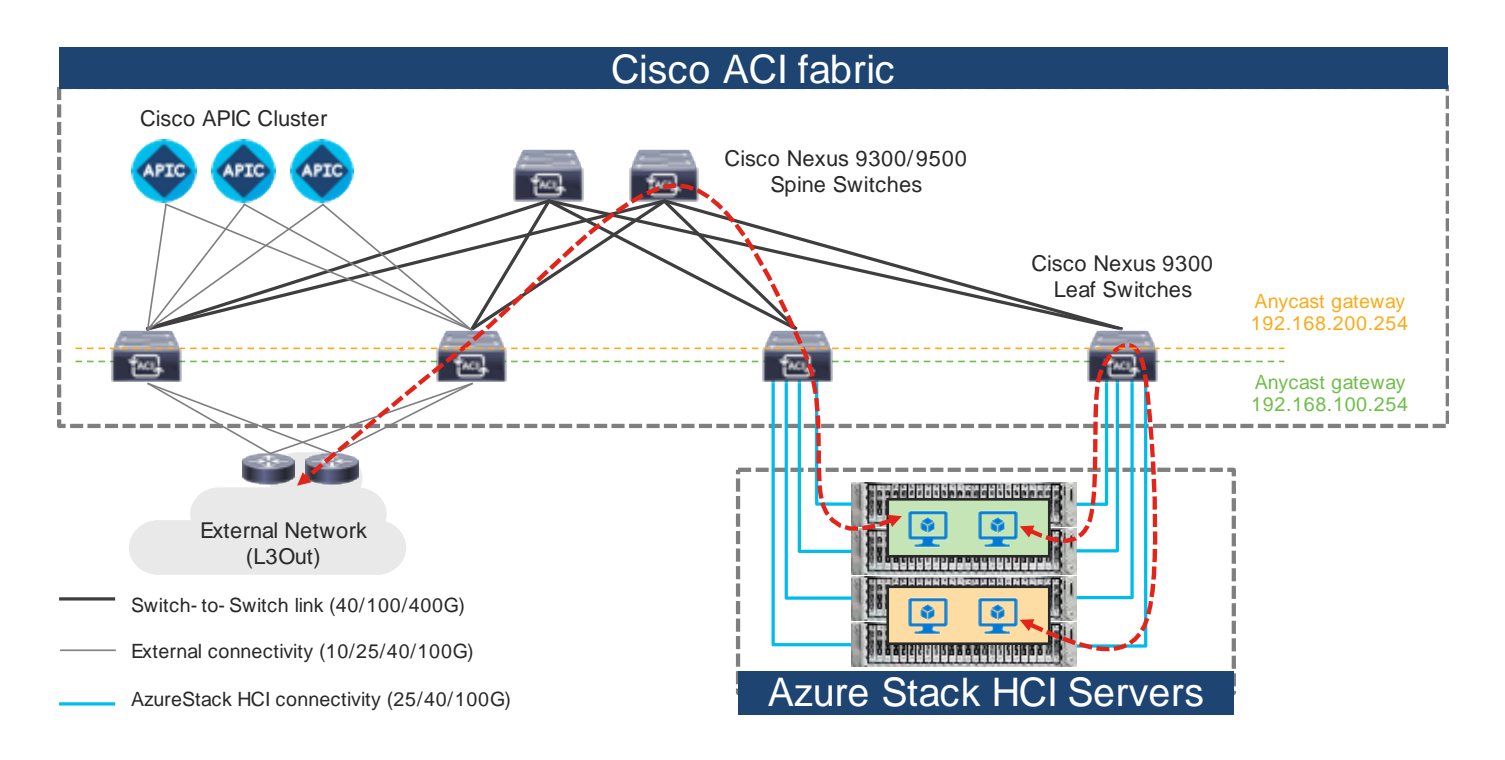

#### Figure 14.

Azure Stack HCI Traffic flow via Cisco ACI Fabric

In this design, each leaf switch is connected to the Azure Stack HCI servers by using the 100GbE links. The two links between the ACI leaf switches and each Azure Stack HCI server are individual connections instead of a port-channel or vPC.

The figure below illustrates an ACI interface configuration example along with the domain and the VLAN pool configuration. Although it's possible to use different interfaces on a pair of ToR switches, this document uses the same interfaces: **node-101 (ethernet1/11 and 1/12)** and **node-102 (ethernet1/11 and 1/12)**. The figure below illustrates an ACI interface configuration example.

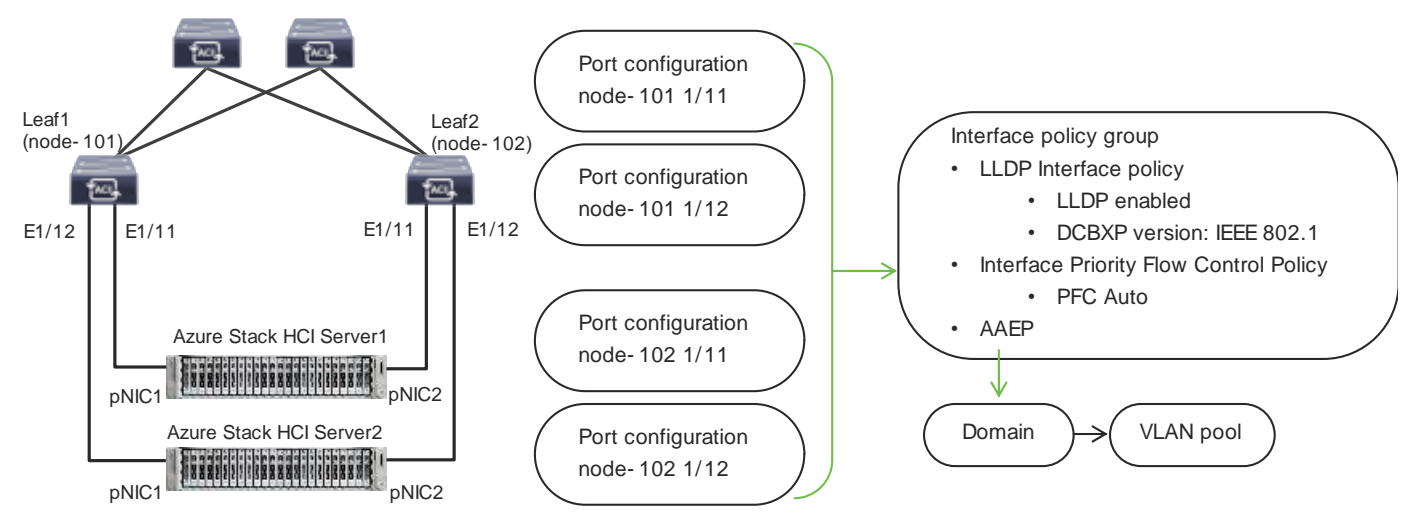

#### Figure 15.

ACI leaf interface configuration for Azure Stack HCI servers

## Azure Stack HCI ACI Tenant Model Overview

The figure 16 illustrates an example of a high-level relationship between various ACI tenant elements as deployed in the design by highlighting the Azure Stack HCI tenant. In this example, Azure Stack HCI tenant (HCI\_tenant1) contains Virtual Routing and Forwarding (VRF), Bridge domains (BD), and end point groups (EPGs) for tenant networks, and the common tenant contains an external connectivity (L3Out) and EPGs for storage and management networks.

For Azure Stack HCl tenant networks to be able to communicate with other data center networks and access external networks, a contract must exist between the EPG in tenant **HCl1\_tenant1** and the other EPG in the same tenant and the external EPG (L3Out EPG) in the common tenant. For the EPGs in storage network A and B, the storage traffic is within its segment (BD), then there is no need to configure a contract with another EPG.

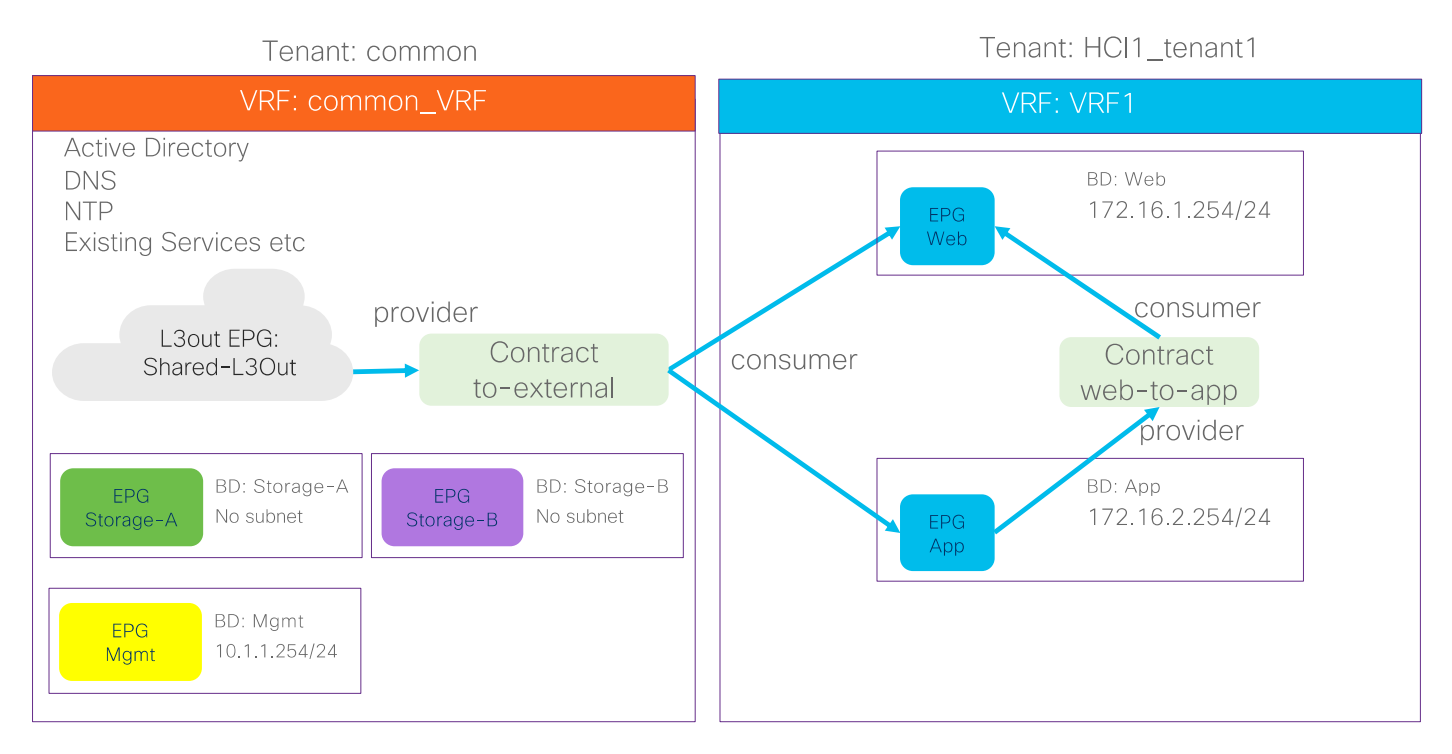

#### Figure 16.

ACI Tenant Overview for Azure Stack HCI

In addition to the generic ACI configuration, the following configurations are required for the Azure Stack HCI network:

- Enable the required LLDP TLVs on the interfaces that are connected to the Azure Stack HCI servers
- QoS configuration for storage and cluster communication

For more information about configuring Cisco ACI and NDFC Fabric, see Solution Deployment.

## **Cisco NX-OS based Fabric Design for Azure Stack HCI Connectivity**

This section explains how Azure Stack HCl can connect to Cisco Nexus 9000 Series Switches in the NX-OS mode. You can use the Cisco Nexus 9000 NX-OS based VXLAN or the traditional classical LAN fabrics to connect to the Azure HCl environments. VXLAN leverages ECMP based multipathing over L3 links between the spine switches and Leaf switches and the traditional classic LAN fabric uses the L2 links (between Access and Aggregation devices) running STP. VXLAN is gaining more popularity and adoption for building data center fabrics because of its benefits over the traditional classical LAN.

VXLAN uses CLOS architecture where Leafs (also known as VTEP) are used to connect the end-host and performs origination and termination of VXLAN tunnels while Spine switches provide layer-3 connectivity between the Leaf switches.

Both these fabrics can be built and managed by Cisco NDFC. This enables faster and error-free deployment unlike the CLI-based approach that was used previously. Cisco NDFC supports various fabric templates to cater to any kind of data center fabric deployment. For the interest of Azure HCI, Data Center VLXAN EVPN and Enhanced Classic LAN fabric templates are the ones which should be used. This document describes the steps and workflows to connect Azure HCI to the VXLAN fabric.

## **Cisco NX-OS based Fabric for Azure Stack HCI Connectivity**

The figure below illustrates the basic traffic flow of Azure Stack HCI traffic through the NX-OS based VXLAN fabric.

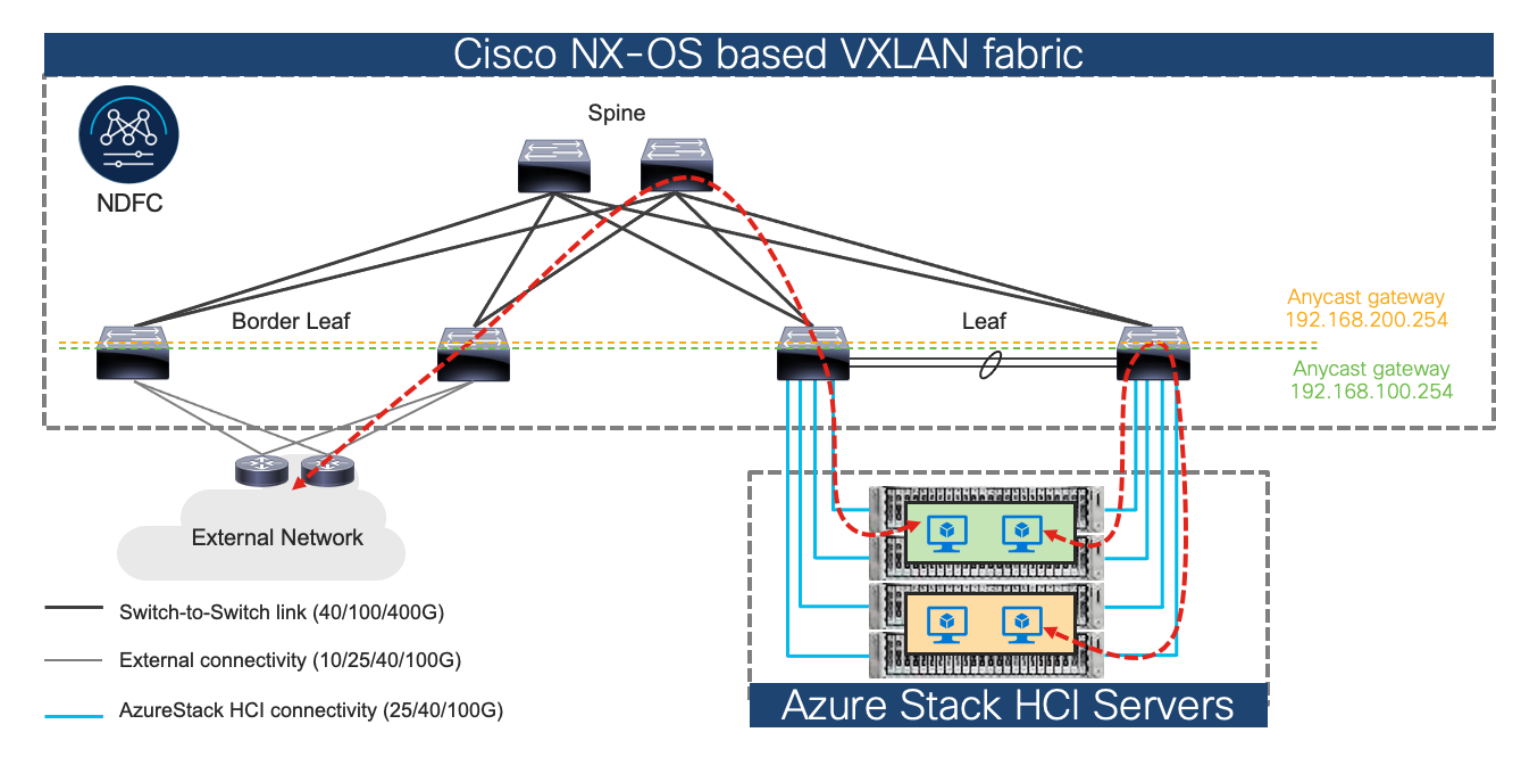

#### Figure 17.

Azure Stack HCI Traffic flow through Cisco NX-OS based VXLAN fabric

In this design, a pair of leaf switches in vPC are connected to the Azure Stack HCl servers by using the 100 Gigabit Ethernet links. The two links between the leaf switches and each Azure Stack HCl server are individual connections instead of a port-channel or vPC.

# Solution Deployment

This section provides a detailed procedure to configure the Cisco ACI and Cisco NDFC fabric to use in the environment. It also explains how to add new components to an existing Cisco ACI or the Cisco NDFC fabric.

**Note:** After the Cisco ACI or Cisco NDFC configuration is completed as per the procedure in this document, Azure Stack HCI cluster can be installed. Before you register the Azure Stack HCI, you can use the connectivity validator (Invoke-AzStackHciConnectivityValidation) on the Azure Stack HCI nodes or any other computer in the same network where you'll deploy the Azure Stack HCI cluster. This validator checks the network connectivity that is required to register the Azure Stack HCI cluster to Azure.

**Note:** This document does not cover the Cisco ACI or Cisco NDFC fabric deployment and the automated installation of Azure Stack HCI.

Table 3 lists the hardware and software versions that are used in this solution.

#### Table 3. Hardware and Software Versions

| Layer                 | Device                              | Software version | Comments                                                                                                    |
|-----------------------|-------------------------------------|------------------|----------------------------------------------------------------------------------------------------|
| Cisco ACI             | Cisco APIC                          | 6.0 (3e)         | ACI Controller                                                                                                    |
|                       | Cisco Nexus Switches in ACI<br>Mode | 16.0(3e)         | ACI Spine and Leaf switches                                                                                                    |
| Cisco NX-OS           | Cisco NDFC                          | 12.1.3b          | NDFC                                                                                                    |
|                       | Cisco Nexus Switches in NX-OS mode  | 10.2(3F)         | ToR switches                                                                                                    |
| Cisco Azure Stack HCI |                                     | 2022H2           | Azure Stack HCI release<br>(Includes individual releases<br>of software for all the<br>devices that are part of<br>Azure Stack HCI) |

## **Cisco ACI Configuration for Azure Stack HCI**

This section explains how to configure Cisco ACI for Azure Stack HCI servers with the assumption that the ACI fabric and APICs already exists in the customer's environment. This document does not cover the configuration required to bring the initial ACI fabric online.

The following are the configuration steps to configure Cisco ACI for Azure Stack HCI Servers:

- Configuring leaf interfaces connected to Azure Stack HCI servers
- Configure QoS
- Configure EPGs

## **Configuring Leaf Interfaces Connected to Azure Stack HCI Servers**

This section contains the following steps:

- Create VLAN Pool for Azure Stack HCI Physical Domain
- Configure Physical Domain for Azure Stack HCI
- Create Attachable Access Entity Profile for Azure Stack HCI Physical Domain
- Create LLDP policy to enable the required TLVs for Azure Stack HCI
- Create Interface Priority Flow Control Policy to enable the required TLVs for Azure Stack HCI
- Create Interface Policy Group for Interfaces connected to Azure Stack HCI servers
- Associate the Interface Policy Group to the leaf interfaces connected to Azure Stack HCI servers

Figure 18 and Table 4, summarize the topology, interface, and physical domain configuration parameters used in this section. The connection uses four 100 GbE interfaces between ACI Leaf switches and Azure Stack HCI servers.

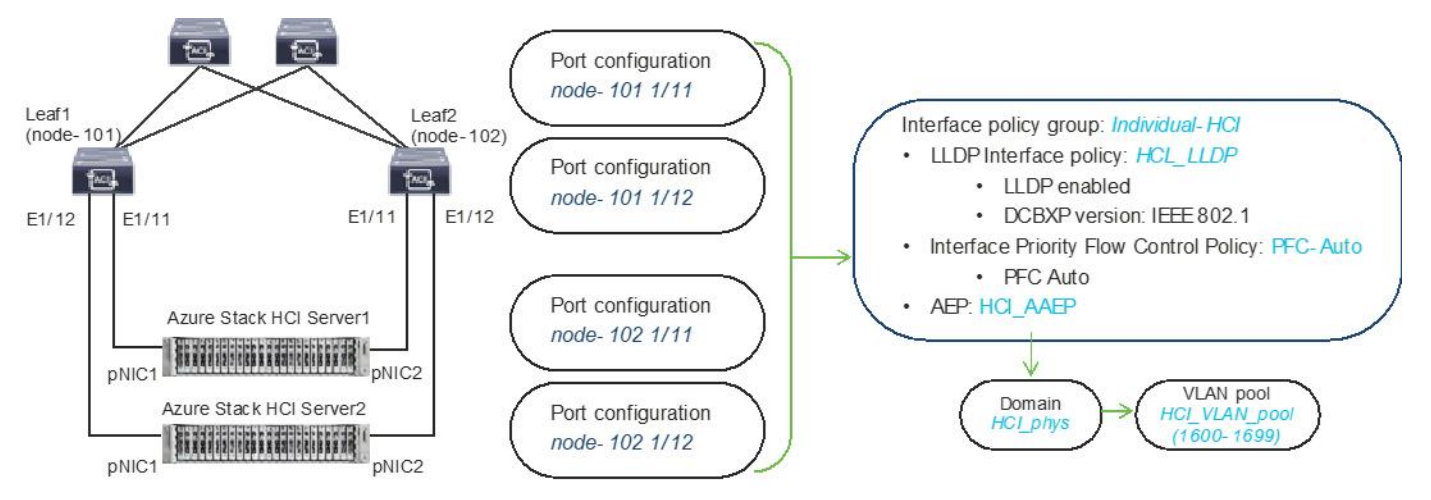

#### Figure 18.

Interface and physical domain configuration for Azure Stack HCI Servers

| Table 4. | Interface and | physical  | domain | configuration | for Azur | e Stack | <b>HCI Servers</b> |
|----------|---------------|-----------|--------|---------------|----------|---------|--------------------|
|          | internace and | pilysioai | aomani | ooningaradion | 1017 La  | C Otdok | 1101 001 001       |

| Interface                                 | Interface<br>Policy Group | LLDP Interface<br>Policy           | Interface PFC<br>Policy | AAEP Name | Domain<br>Name | Domain<br>type | VLAN Pool                             |
|-------------------------------------------|---------------------------|------------------------------------|-------------------------|-----------|----------------|----------------|---------------------------------------|
| Leaf1 and<br>Leaf2<br>Ethernet<br>1/11-12 | Individual-HCI            | HCI_LLDP<br>(DCBXP: IEEE<br>802.1) | PFC-Auto                | HCI_AAEP  | HCI_phys       | Physical       | HCI_VLAN_pool<br>(VLAN 1600-<br>1699) |

Tables 5 and 6 summarize the common and the user tenant configuration parameters that are used in this section. The ACI Leaf switches serve as the gateway to the Azure Stack HCI networks except storage networks that are L2 only. Although contract names are listed for your reference, the Shared L3Out configuration in common tenant and contract configuration steps are not covered in this document.

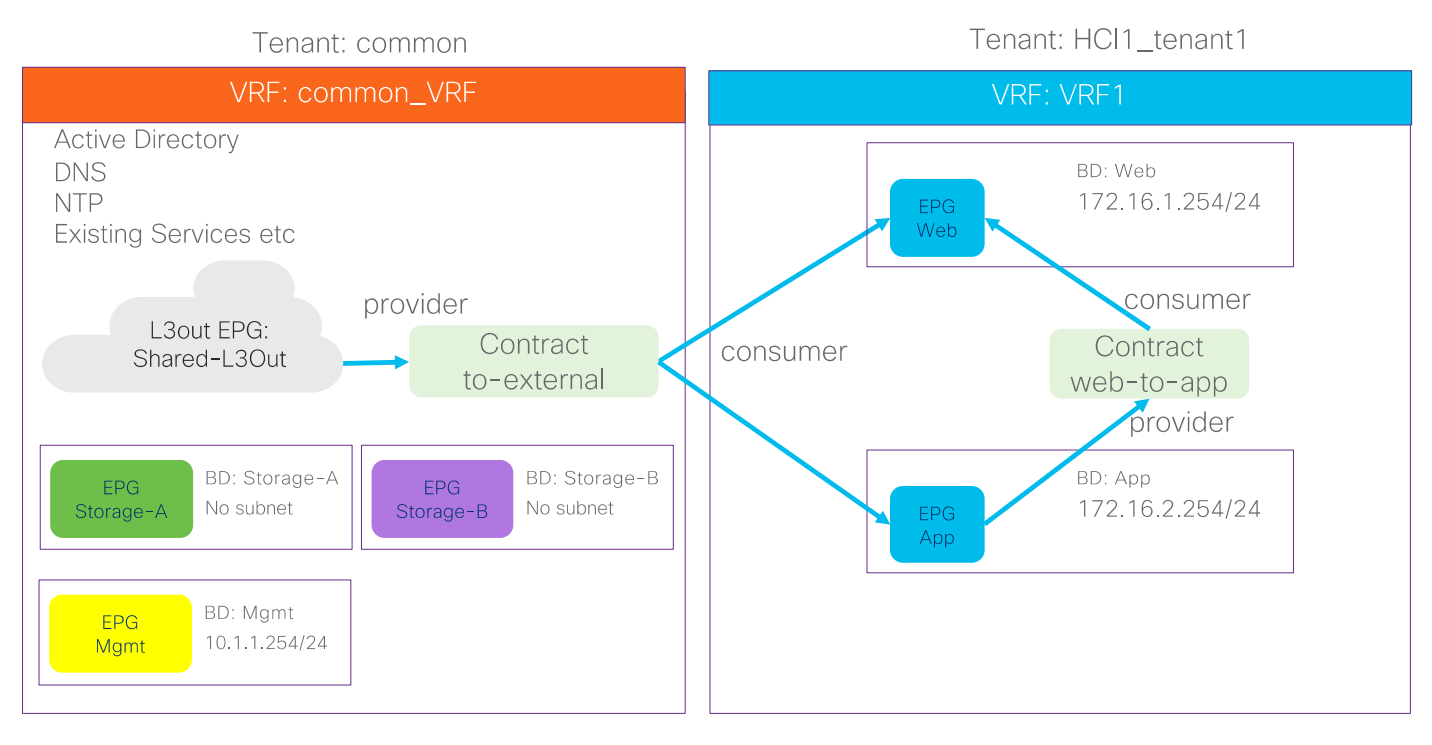

#### Figure 19.

Tenant configuration example

#### Table 5. Azure Stack HCI common tenant configuration example

| Property                  | Name                                                                                                    |
|---------------------------|----------------------------------------------------------------------------------------------------|
| Tenant                    | common                                                                                                    |
| Tenant VRF                | common_VRF                                                                                                    |
| Bridge domains            | Storage-A in common_VRF (No subnet)<br>Storage-B in common_VRF (No subnet)<br>Mgmt in common_VRF (10.1.1.254/24)          |
| Leaf nodes and interfaces | Node 101 & 102 ethernet1/11 and 1/12                                                                                      |
| EPGs                      | EPG Mgmt in BD Mgmt (VLAN 1600)<br>EPG Storage-A in BD Storage-A (VLAN 1601)<br>EPG Storage-B in BD Storage-B (VLAN 1602) |
| External EPG (L3 Out)     | Shared_L3Out in common tenant                                                                                             |
| Contract                  | Allow-Shared-L3Out provided by common tenant                                                                              |

#### Table 6. Azure Stack HCI tenant configuration example

| Property   | Name        |
|------------|-------------|
| Tenant     | HCI_tenant1 |
| Tenant VRF | VRF1        |

| Property                  | Name                                                                                   |
|---------------------------|----------------------------------------------------------------------------------------|
| Bridge domain             | BD1 (192.168.1.254/24) in VRF1                                                         |
| Leaf nodes and interfaces | Node 101 & 102 ethernet1/11 and 1/12                                                   |
| EPGs                      | Web EPG in BD1 (VLAN 1611)<br>App EPG in BD1 (VLAN 1612)                               |
| Contract                  | Allow-Shared-L3Out provided by common tenant<br>Web-App contract defined in the tenant |

## Create VLAN Pool for Azure Stack HCI Physical Domain

In this section, you will create a VLAN pool to enable connectivity to the Azure Stack HCI.

To configure a VLAN pool to connect the Azure Stack HCI servers to the ACI Leaf switches, follow these steps:

- 1. From the APIC top navigation menu, select **Fabric > Access Policies**.
- 2. From the left navigation pane, expand and select **Pools** > **VLAN**.
- 3. Right-click and select Create VLAN Pool.
- 4. In the **Create Pool** pop-up window, specify a Name (For example, **HCI\_VLAN\_pool**) and for Allocation Mode, select **Static Allocation**.
- 5. For **Encap Blocks**, use the **[+]** button on the right to add VLANs to the VLAN Pool. In the **Create Ranges** pop-up window, configure the VLANs that need to be configured from the Leaf switches to the Azure Stack HCI servers. Leave the remaining parameters as is.

|      | sco      | APIC           |               |                   |                   |                 |                 |         |                |            |        |
|------|----------|----------------|---------------|-------------------|-------------------|-----------------|-----------------|---------|----------------|------------|--------|
| Sy   | stem     | Tenants        | Fabric        | Virtual N         | letworking        | Admin           | Operations      | Apps    | Integrations   |            |        |
|      |          | itory   Fal    | bric Policies | Access Polic      | ies -             |                 |                 |         |                |            |        |
| Poli | cies     |                |               | ©90               | Pools - VL        | .AN             |                 |         |                |            |        |
| 0    | Quick S  |                |               |                   |                   |                 |                 |         |                |            |        |
|      | interfac | e Configuratio |               |                   |                   |                 |                 |         |                |            |        |
|      | Switche  | Contiguration  |               |                   | Croate            | VI AN De        | el              |         |                |            |        |
| >    | Module   |                |               |                   | Create            | VLAN PO         | 01              |         |                |            | 0      |
| > 🖿  | Interfac |                |               |                   |                   | Description: 0  | CLVLAN_pool     |         |                |            |        |
|      | Policies |                |               |                   |                   |                 | proronnan       |         |                |            |        |
| l -  | Pools    | r and External |               |                   |                   | location Mode:  | Dynamic Allocat | ion Sta | tic Allocation |            |        |
|      | VLA      |                |               |                   |                   | Encap Blocks:   |                 |         |                |            | n +    |
|      | Crea     | ate Rang       | jes           |                   |                   |                 |                 |         | 8              | vlode Role |        |
|      |          |                | Type: VLAN    |                   |                   |                 |                 |         | -              |            |        |
|      |          | Descrip        | ption: optio  | nal               |                   |                 |                 |         |                |            |        |
|      |          |                |               |                   |                   |                 | _               |         |                |            |        |
|      |          | R              | Inge: VLAN    | 1600 Integer Valu | - VLAN            | integer Value   |                 |         |                |            |        |
|      |          | Allocation N   | Aode: Dyr     | namic Allocation  | Inherit alloch    | Ade from parent | Static Alloca   | rtion   |                |            |        |
|      |          |                | Role: Ext     | emal or On the wi | re encapsulations | Internal        |                 |         |                |            |        |
|      |          |                |               |                   |                   |                 |                 |         |                | Cancel     | Submit |
|      |          |                |               |                   |                   |                 |                 | Cance   | ОК             | [600-699]  |        |
|      |          |                |               |                   |                   |                 |                 | Cance   | OK             | [600-699]  |        |

- 6. Click OK.
- 7. Click Submit.

#### **Configure Physical Domain for Azure Stack HCI**

To create a physical domain type, connect to Azure Stack HCI servers, follow these steps:

- 1. From the APIC top navigation menu, select Fabric > Access Policies.
- 2. From the top navigation menu, select **Fabric > Access Policies**.
- 3. From the left navigation pane, expand and select **Physical and External Domains > Physical Domains**.
- 4. Right-click Physical Domains and select Create Physical Domain.
- In the Create Physical Domain pop-up window, specify a Name for the domain (For example, HCI\_phys). For the VLAN Pool, select the previously created VLAN Pool (For example, HCI\_VLAN\_pool) from the drop-down list.

| alialia<br>cisco | APIC                            |               |               |             |            |                   |      |              |        |           |
|------------------|---------------------------------|---------------|---------------|-------------|------------|-------------------|------|--------------|--------|-----------|
| System           | Tenants                         | Fabric        | Virtual N     | etworking   | Admin      | Operations        | Apps | Integrations |        |           |
| Inver            | ntory   Fal                     | oric Policies | Access Polici | es          |            |                   |      |              |        |           |
| Policies         |                                 |               | 00            | Physical Do | omains     |                   |      |              |        |           |
| 🗘 Quick S        | tart                            |               |               | Create P    | hysical    | Domain            |      |              |        | $\otimes$ |
| Switch           | e Configuratio<br>Configuration | n             |               |             | Name:      | HCl_phys          |      |              |        |           |
| > 🚞 Switche      |                                 |               |               | Associated  | Attachable | select a value    |      | $\sim$       |        |           |
| > 🔚 Module       |                                 |               |               |             | VLAN Pool: | HCI_VLAN_pool(sta | tic) | ~ <b>B</b>   |        |           |
| > 💼 Interfac     | es                              |               |               | Securit     | y Domains: |                   |      |              | O +    |           |
| Policies         | l and External                  | Domains       |               |             |            | Select N          | lame | Description  |        |           |
| > 🚞 Exte         | rnal Bridged D                  | omains        |               |             |            |                   |      |              |        |           |
| > 🔚 Fibre        | e Channel Dom                   | ains          |               |             |            |                   |      |              |        |           |
| > 🖬 L3 D         | omains                          |               |               |             |            |                   |      |              |        |           |
| > 🚞 Phys         | ical Domains                    |               |               |             |            |                   |      |              |        |           |
| > 🖿 Pools        |                                 |               |               |             |            |                   |      |              | Cancel | ubmit     |

## Create Attachable Access Entity Profile for Azure Stack HCI Physical Domain

To create an Attachable Access Entity Profile (AAEP), follow these steps:

- 1. From the APIC top navigation menu, select **Fabric > Access Policies.**
- 2. From the left navigation pane, expand and select **Policies > Global > Attachable Access Entity Profiles**.
- 3. Right-click and select Create Attachable Access Entity Profile.
- 4. In the **Create Attachable Access Entity Profile** pop-up window, specify a Name (For example, **HCI\_AAEP**) and **uncheck "Enable Infrastructure VLAN" and "Association to Interfaces".**
- 5. For the **Domains**, click the **[+]** on the right-side of the window and select the previously created domain from the drop-down list below **Domain Profile**.
- 6. Click Update.
- 7. You should now see the selected domain and the associated VLAN Pool as shown below.
- 8. Click **Next**. This profile is not associated with any interfaces at this time because "Association to Interfaces" is unchecked at step 4 above. They can be associated once the interfaces are configured in an upcoming section.

| cisco APIC                        |             |                  |               |                       |                  |                        |           |                    |      |         |           |
|-----------------------------------|-------------|------------------|---------------|-----------------------|------------------|------------------------|-----------|--------------------|------|---------|-----------|
| System Tenants Fabric             | Virtual I   | Networking       | Admin         | Operations            | Apps             | Integrations           |           |                    |      |         |           |
| Inventory   Fabric Policies       | Access Poli | cies             |               |                       |                  | -                      |           |                    |      |         |           |
| Policies                          | നൈഭര        | Create At        | tachabl       | e Access E            | ntity Pro        | ofile                  |           |                    |      |         | $\otimes$ |
| Ouick Start                       |             |                  |               |                       |                  |                        |           |                    |      | Drofile |           |
| Interface Configuration           |             | STEP 1 > Profi   | le            |                       |                  |                        |           |                    |      | . FIONR | -<br>-    |
| Switch Configuration              |             |                  | Name:         | HCI_AAEP              |                  |                        |           |                    |      |         |           |
| > 🚞 Switches                      |             |                  | Description:  | optional              |                  |                        |           |                    |      |         |           |
| > 🚞 Modules                       |             |                  |               |                       |                  |                        |           |                    |      |         |           |
| > 🚞 Interfaces                    |             | Enable Infrastru | icture VLAN:  |                       |                  |                        |           |                    |      |         |           |
| V 🚍 Policies                      |             | Association to   | o Interfaces: |                       |                  |                        |           |                    |      | -       |           |
| > 🧮 Switch                        |             | External) To Be  | Associated    |                       |                  |                        |           |                    |      |         | +         |
| > 🚞 Interface                     |             | 10               | o interraces: | Domain Profile        | ICI phys         |                        | Encapsula | -1600 to:vlan-1699 |      |         |           |
| ✓ 🗖 Global                        |             |                  |               | r nysical bollain     | ioi_piiya        |                        | Tomvan    | 1000 10.0111 1000  |      |         |           |
| > PTP User Profile                |             |                  |               |                       |                  |                        |           |                    |      |         |           |
| > DHCP Relay                      |             |                  |               |                       |                  |                        |           |                    |      |         |           |
| Fror Disabled Recovery Pol        | licy        |                  |               |                       |                  |                        |           |                    |      |         |           |
| MCP Instance Policy default       | t           |                  |               |                       |                  |                        |           |                    |      |         |           |
| > 🗖 QOS Class                     |             | EPG DEPLOYN      | MENT (All Se  | ected EPGs will be de | ployed on all th | e interfaces associate | ed.)      |                    |      |         |           |
| > 🚞 Monitoring                    |             | Application El   | 0.00          |                       |                  |                        | Frees     | Drimony Encon      | Mada |         | +         |
| > 🚞 Troubleshooting               |             | Application El   | PGS           |                       |                  |                        | Encap     | Primary Encap      | wode |         |           |
| > 🚞 Physical and External Domains |             |                  |               |                       |                  |                        |           |                    |      |         |           |
| > 🚞 Pools                         |             |                  |               |                       |                  |                        |           |                    |      |         |           |
|                                   |             |                  |               |                       |                  |                        |           |                    |      |         |           |
|                                   |             |                  |               |                       |                  |                        |           |                    |      |         |           |
|                                   |             |                  |               |                       |                  |                        |           |                    |      |         |           |
|                                   |             |                  |               |                       |                  |                        |           |                    |      |         |           |
|                                   |             |                  |               |                       |                  |                        |           |                    |      |         |           |
|                                   |             |                  |               |                       |                  |                        |           | Previous Cane      | cel  | Finish  |           |
|                                   |             |                  |               |                       |                  |                        |           | Previous Can       | cel  | Finish  |           |

9. Click **Finish**.

#### Create LLDP policy to Enable the Required TLVs for Azure Stack HCI

To create an LLDP policy to enable the required TLVs for Azure Stack HCl, follow these steps:

- 1. From the APIC top navigation menu, select **Fabric > Fabric Policies**.
- 2. From the left navigation pane, expand and select Policies > Global > LLDP policy by default.
- 3. Check the following optional TLVs:
  - i. **DCBX** (for storage network)
  - ii. Port Link Aggregation
  - iii. Port Maximum Frame Size
  - iv. Port VLAN Name

**Note:** Port VLAN, that is also required for Azure Stack HCI, is always enabled regardless LLDP policy configuration.

| cisco AP        | IC (MinakoSi         | te)       |                |             |                                    |                     |  |  |
|-----------------|----------------------|-----------|----------------|-------------|------------------------------------|---------------------|--|--|
| System Tenan    | ts Fabric            | Virtua    | I Networking   | Admin       | Operations                         | Apps                |  |  |
| Inventory       | Fabric Policies      | Access Po | licies         |             |                                    |                     |  |  |
| Policies        | $(\mathbf{\hat{r}})$ |           | LLDP Policy -  | default     |                                    |                     |  |  |
| C Quick Start   |                      |           |                |             |                                    |                     |  |  |
| > 🚞 Pods        |                      |           |                |             |                                    |                     |  |  |
| > 🚞 Switches    |                      |           |                |             |                                    |                     |  |  |
| > 🚞 Modules     |                      |           | Properties     |             |                                    |                     |  |  |
| > 🚞 Interfaces  |                      | Hold '    | Time (sec):    | 120         | $\Diamond$                         |                     |  |  |
| ✓               |                      |           | Initial Delay  | Time (sec): | 2                                  | $\Diamond$          |  |  |
| > 🚞 Pod         |                      |           | Transmit Frequ | ency (sec): | 30                                 | $\hat{>}$           |  |  |
| > 🚞 Switch      |                      |           | Optional TL    | V Selector: |                                    |                     |  |  |
| > 🚞 Interface   |                      |           |                | E           | <b>DCBX</b>                        |                     |  |  |
| 🗸 🚞 Global      |                      |           |                | le le       | Port Link Aggreg<br>Port Maximum F | jation<br>rame Size |  |  |
| > 🚞 DNS Profile | es                   |           |                | Ē           | Port Vlan Name                     |                     |  |  |
| > 🚞 Fabric L2 N | ити                  |           |                |             |                                    |                     |  |  |
| 🗧 Multicast T   | ree Policy default   |           |                |             |                                    |                     |  |  |
| E LLDP Polic    | y default            |           |                |             |                                    |                     |  |  |
| Fabric Wild     | Icard Rogue Exceptio | n         |                |             |                                    |                     |  |  |

4. Click Submit.

## **Create LLDP Interface Policy**

To create an LLDP policy to enable the required TLVs for Azure Stack HCl, follow these steps:

- 1. From the APIC top navigation menu, select Fabric > Access Policies.
- 2. From the left navigation pane, expand and select **Policies > Interfaces > LLDP Interfaces**.
- 3. Right-click and select Create LLDP Interface Policy.
- 4. In the Create LLDP Interface Policy pop-up window, specify a Name (For example, HCI\_LLDP).
- 5. Select Enable for Transmit State
- 6. Select IEEE 802.1 for DCBXP Version.

| cisco APIC                                                                                                    |                    |                                                                                                  |                                                                                   |                                               |                                                                    |
|----------------------------------------------------------------------------------------------------|--------------------|--------------------------------------------------------------------------------------------------|-----------------------------------------------------------------------------------|-----------------------------------------------|--------------------------------------------------------------------|
| System Tenants Fabric                                                                                                    | virtual Networking | Admin                                                                                            | Operations                                                                        | Apps                                          | Integrations                                                       |
| Inventory   Fabric Policie                                                                                                    | s Access Policies  |                                                                                                  |                                                                                   |                                               |                                                                    |
| Policies                                                                                                    | 1 Therface         | e - LLDP Inte                                                                                    | rface                                                                             |                                               |                                                                    |
| <ul> <li>Interface Configuration</li> <li>Switch Configuration</li> </ul>                                                                                                    | ▲ Name             |                                                                                                  | labe                                                                              | 1                                             | Receive State                                                      |
| > 🖬 Switches                                                                                                    | Crea               | te LLDP In<br>Name:                                                                              | terface Pol                                                                       | licy                                          | 8                                                                  |
| > 🖿 Interfaces<br>~ 🖿 Policies                                                                                                    |                    | Description:                                                                                     | optional                                                                          |                                               |                                                                    |
| <ul> <li>Switch</li> <li>Interface</li> <li>802.1x Port Authentication</li> <li>CDP Interface</li> <li>COPP Interface</li> <li>Data Plane Policing</li> <li>DWDM</li> <li>Fibre Channel Interface</li> <li>Fibre Channel Interface</li> <li>Firewall</li> </ul> |                    | Alias:<br>Receive State:<br>Transmit State:<br>Warning: Chan<br>converging. Th<br>DCBXP Version: | Disabled E<br>Disabled E<br>ging the DCBX ve<br>le link may need to<br>CEE IEEE 8 | nabled<br>nabled<br>ersion may<br>to be reset | prevent the port parameters from<br>for the change to take effect. |
| > 🚘 L2 Interface<br>> 🚔 Link Flap<br>> 🚰 Link Level<br>> 🚰 Link Level Flow Control<br>> 🚰 LLDP Interface                                                                                                    |                    |                                                                                                  |                                                                                   |                                               | Cancel Submit                                                      |

## **Create Interface Priority Flow Control Policy**

To create an interface policy group to enable PFC on leaf downlinks, follow these steps:

- 1. From the APIC top navigation menu, select **Fabric > Access Policies**.
- 2. From the left navigation pane, expand and select Policies > Interface > Priority Flow Control
- 3. Right-click and select Create Priority Flow Control Policy.
- In the Create Priority Flow Control Policy pop-up window, specify a Name (For example PFC-Auto) and select Auto. (To include PFC configuration state via DCBX protocol, it needs to be set to Auto.)

| cisco                                                                                                    | APIC                                                                                                    |                                                |              |              |                        |                                                  |         |              |            |  |
|----------------------------------------------------------------------------------------------------|----------------------------------------------------------------------------------------------------|------------------------------------------------|--------------|--------------|------------------------|--------------------------------------------------|---------|--------------|------------|--|
| System                                                                                                    | Tenants                                                                                                    | Fabric                                         | Virtual N    | etworking    | Admin                  | Operations                                       | Apps    | Integrations |            |  |
| Inver                                                                                                    | ntory Fabr                                                                                                    | ic Policies                                    | Access Polic | ies          |                        |                                                  |         |              |            |  |
| Policies<br>> Policies<br>> Swit<br>> Swit<br>Swit<br>> Swit<br>> Swit<br>Swit<br>Swit | ch<br>face<br>02.1x Port Auth<br>DP Interface<br>coPP Interface<br>lata Plane Polici<br>WDM<br>ibre Channel Inf<br>irewall<br>2 Interface<br>ink Flap<br>ink Level<br>Interface<br>Interface<br>Interface<br>IdP Interface<br>IdP Interface<br>IdP Interface<br>IdFlow<br>oE<br>ort Channel<br>ort Channel Me<br>ort Security | entication<br>ng<br>terface<br>Control<br>mber | ſ ¶ 6        | Priority Flo | Description:<br>State: | e Priority F<br>PFC-Auto<br>optional<br>Auto Off | Iow Cor | ntrol Policy | cel Submit |  |

## **Create Interface Policy Group for Interfaces connected to Azure Stack HCI servers**

To create an interface policy group to connect to external gateways outside the ACI fabric, follow these steps:

- 1. From the APIC top navigation menu, select **Fabric > Access Policies**.
- 2. From the left navigation pane, expand and select **Interfaces > Leaf Interfaces > Policy Groups >** Leaf Access Port.
- 3. Right-click and select Create Leaf Access Port Policy Group.
- 4. In the Create Leaf Access Port Policy Group pop-up window, specify a Name (For example **Individual-HCI**) and the applicable interface policies from the drop-down list for each field.
- For the Attached Entity Profile, LLDP Policy and Priority Flow Control fields, select the previously created AAEP, LLDP policy and Priority Flow Control policy (For example, HCI\_AAEP, HCI\_LLDP and PFC-auto).

| diale APIC                        |             | Create Leaf Acces             | s Port Policy Gr       | oup    |                          |                |         | $\times$ |
|-----------------------------------|-------------|-------------------------------|------------------------|--------|--------------------------|----------------|---------|----------|
|                                   |             | Name:                         | Individual-HCI         |        |                          |                |         |          |
| System Tenants Fabric             | Virtual     | Description:                  | optional               |        |                          |                |         |          |
| Inventory   Fabric Policies       | Access Poli |                               |                        |        |                          |                |         |          |
| Policies                          |             | Attached Entity Profile:      | HCI_AAEP               | ~ 🖉    | Link Level Policy: sel   | ect a value    | $\sim$  |          |
| [                                 |             | CDP Policy:                   | select a value         | $\sim$ | LLDP Policy: HC          | I_LLDP         | ~ 🛃     |          |
| Quick Start                       |             | View Advanced Settings 🗸      |                        |        |                          |                |         |          |
| Interface Configuration           |             | 902 1v Dort Authonticatio     | an: coloct o voluo     |        | MCP                      | coloct o voluo |         |          |
| Switch Configuration              |             | Transpooliver poli            | select a value         |        | Monitoring Deliau        | select a value | Y       |          |
| > 🧮 Switches                      |             | i ransceiver polic            | cy: select a value     | Y      | Monitoring Policy:       | select a value | $\sim$  |          |
| > 🧮 Modules                       |             | CoPP Polic                    | cy: select a value     | ~      | PoE Interface:           | select a value | ×       |          |
| ✓                                 |             | DWD                           | M: select a value      | ~      | Port Security:           | select a value | ×       |          |
| ✓                                 |             | Egress Data Plane Policir     | ng: select a value     | ~      | Priority Flow Control:   | PFC-Auto       | [⊻      |          |
| > 🚞 Profiles                      |             | Fibre Channel Interfac        | ce: select a value     | $\sim$ | Slow Drain:              | select a value | $\sim$  |          |
| 🗸 🚞 Policy Groups                 |             | Ingress Data Plane Policir    | ng: select a value     | $\sim$ | Storm Control Interface: | select a value | $\sim$  |          |
| > 🚞 Leaf Access Port              |             | L2 Interfac                   | ce: select a value     | $\sim$ | STP Interface Policy:    | select a value | $\sim$  |          |
| > 🚞 PC Interface                  |             | Link Flap Polic               | cy: select a value     | $\sim$ | SyncE Interface Policy:  | select a value | $\sim$  |          |
| > 🚞 VPC Interface                 |             | Link Level Flow Control Polic | cy: select a value     | $\sim$ |                          |                |         |          |
| > 🚞 PC/VPC Override               |             | MACse                         | ec: select a value     | $\sim$ |                          |                |         |          |
| > 🚞 Leaf Breakout Port Group      |             |                               |                        |        |                          |                |         |          |
| > 🚞 FC Interface                  |             | NetFlow Monitor Policies:     |                        |        |                          |                |         | +        |
| > 🚞 FC PC Interface               |             |                               | NetFlow IP Filter Type |        | NetFlow Monit            | tor Policy     |         |          |
| > 🚞 Overrides                     |             |                               |                        |        |                          |                |         |          |
| > 🚞 Spine Interfaces              |             |                               |                        |        |                          |                |         |          |
| > 🖿 Policies                      |             |                               |                        |        |                          |                |         |          |
| > 🚞 Physical and External Domains |             |                               |                        |        |                          |                |         |          |
| > 🖿 Pools                         |             |                               |                        |        |                          |                |         |          |
|                                   |             |                               |                        |        |                          | Cance          | I Submi | t        |
|                                   |             |                               |                        |        |                          |                |         |          |

# Associate the Interface Policy Group to the Leaf Interfaces Connected to Azure Stack HCI servers

To configure leaf interfaces connected to Azure Stack HCI servers, follow these steps:

- 1. From the APIC top navigation menu, select **Fabric > Access Policies**.
- 2. From the left navigation pane, select Interface Configuration.
- 3. From the right pane, right-click **Actions** and select **Configure Interfaces**.

| cisco                                 | APIC                   |                                                                                                    | admin 🔇 🗩 👯 🛱 🥐 💷    |  |  |  |  |
|---------------------------------------|------------------------|----------------------------------------------------------------------------------------------------|----------------------|--|--|--|--|
| System                                | Tenants Fabric         | Virtual Networking Admin Operations Apps Integrations                                                   |                      |  |  |  |  |
| Inve                                  | ntory   Fabric Policie | s   Access Policies                                                                                     |                      |  |  |  |  |
| Policies                              | •                      | $\odot$                                                                                                 |                      |  |  |  |  |
| O Quick Start Interface Configuration |                        |                                                                                                    |                      |  |  |  |  |
| 🗄 Interfac                            | e Configuration        |                                                                                                    | _                    |  |  |  |  |
| Switch (                              | Configuration          | Some of the interfaces are still configured using Selectors and Profiles. We can help you migrate them. |                      |  |  |  |  |
| > Switche                             |                        |                                                                                                    |                      |  |  |  |  |
| > Interfac                            | ac                     |                                                                                                    |                      |  |  |  |  |
| > Policies                            |                        | Filter by attributes                                                                                    | Actions 🔿 💠          |  |  |  |  |
| > 🚞 Physica                           | l and External Domains | P., * Node * Interface * Port Type Admin State Port Mode Policy Group Interface Desc                    | Configure Interfaces |  |  |  |  |
| > 🚞 Pools                             |                        |                                                                                                    | Convert Interfaces   |  |  |  |  |

- 4. In the **Configure interfaces** window, select the following options.
  - i. Node Type: Leaf
  - ii. Port Type: Access

- iii. Interface Type: Ethernet
- iv. Interface Aggregation Type: Individual
- 5. Click **Select Node**. In the Select Nodes pop-up window, select leaf nodes to connect Azure Stack HCI servers (For example, Node 101-102) and click **OK**.
- 6. Specify the Leaf interfaces to connect Azure Stack HCl servers (For example, 1/11-12).

| Configure Interfaces                  |             |  |  |  |  |  |
|---------------------------------------|-------------|--|--|--|--|--|
| General                               |             |  |  |  |  |  |
| Node Type<br>Leaf Spine               |             |  |  |  |  |  |
| Port Type Access Fabric               |             |  |  |  |  |  |
| Interface Type Ethernet Fibre Channel |             |  |  |  |  |  |
| Interface Aggregation Type            |             |  |  |  |  |  |
| Node* 🛈                               |             |  |  |  |  |  |
| 101-102                               | Select Node |  |  |  |  |  |
| Interfaces For All Switches * 🛈       |             |  |  |  |  |  |
| 1/11-12                               |             |  |  |  |  |  |

 Click Select Leaf Access Port Policy Group. In the Select Leaf Access Port Policy Group pop-up window, select the previously created Leaf Access Port Policy Group (For example, Individual-HCI) from the list, and click Select.

| )               |                                                                      |                                                                                                    |                                                                                                    |
|-----------------|----------------------------------------------------------------------|----------------------------------------------------------------------------------------------------|----------------------------------------------------------------------------------------------------|
| )               |                                                                      |                                                                                                    |                                                                                                    |
| )               |                                                                      |                                                                                                    |                                                                                                    |
|                 |                                                                      |                                                                                                    |                                                                                                    |
| hannel          |                                                                      |                                                                                                    |                                                                                                    |
| ypc             |                                                                      |                                                                                                    |                                                                                                    |
|                 |                                                                      |                                                                                                    |                                                                                                    |
|                 | Select Node                                                          |                                                                                                    |                                                                                                    |
| I Switches * 🛈  |                                                                      |                                                                                                    |                                                                                                    |
|                 |                                                                      |                                                                                                    |                                                                                                    |
| t Policy Group* |                                                                      |                                                                                                    |                                                                                                    |
| S               |                                                                      |                                                                                                    |                                                                                                    |
| Name            | Interfaces                                                           | Configuration Status                                                                                      |                                                                                                    |
| Pod1-Leaf1      | 1/11-12                                                              | <ol> <li>Configuration will be updated</li> </ol>                                                         | / 1                                                                                                    |
| Pod1-Leaf2      | 1/11-12                                                              | <ol> <li>Configuration will be updated</li> </ol>                                                         | / 1                                                                                                    |
| ji<br>I         | ation Type vPC Switches *  Policy Group • Name Pod1-Leaf1 Pod1-Leaf2 | ation Type vPC Select Node Switches *  Policy Group Name Interfaces Pod1-Leaf1 1/11-12 Pod1-Leaf2 1/11-12 | ation Type   vPC   Select Node Switches •     Policy Group •   s    Name   Interfaces   Configuration Status   Pod1-Leaf1   1/11-12   O Configuration will be updated   Pod1-Leaf2   1/11-12   O Configuration will be updated |

8. Click Save.

## **Configure QoS**

The table below summarizes the host network QoS recommendation from Microsoft. Please refer to the Microsoft document for details: <u>https://learn.microsoft.com/en-us/azure-stack/hci/concepts/host-network-requirements</u>.

Table 7. Azure Stack HCI host network QoS recommendation

|                            | Cluster Communication Traffic                                                     | Storage traffic                                                                          | Default (Tenant and<br>Management Networks)    |
|----------------------------|-----------------------------------------------------------------------------------|------------------------------------------------------------------------------------------|------------------------------------------------|
| Purpose                    | Bandwidth reservation for cluster heatbeats                                       | Bandwidth reservation for<br>lossless RDMA<br>communication for Storage<br>Spaces Direct | For all other traffic such as tenant networks. |
| Flow Control (PFC enabled) | No                                                                                | Yes                                                                                      | No                                             |
| Bandwidth reservation      | 1% for 25GbE or higher RDMA<br>networks<br>2% for 10GbE or lower RDMA<br>networks | 50%                                                                                      | Default (no host<br>configuration required)    |

Based on the recommendation, this document uses the following ACI QoS configurations as an example, which are the same as the bandwidth reservation and Priority configurations that are used in <u>the Cisco UCS</u> <u>C240 M6 Solution for Microsoft Azure Stack HCI</u>.

- Level1 for RDMA (storage) traffic (Traffic comes with Cos 4 marked by Azure Stack HCI)
  - $\circ \quad \text{PFC is enabled}$

- Bandwidth reservation: 50% 0
- ETS (Weighted round robin in ACI)  $\bigcirc$
- Level2 for cluster communication (Traffic comes with Cos 5 marked by Azure Stack HCI) •
  - PFC is not enabled 0
  - Bandwidth reservation: 1% 0
  - ETS (Weighted round robin in ACI) 0
- Level3(default) for VM traffic and management traffic (Other traffic) •
  - PFC is not enabled 0
  - Bandwidth reservation: 49% 0
  - ETS (Weighted round robin in ACI) 0

The following figure illustrates an example of QoS configuration.

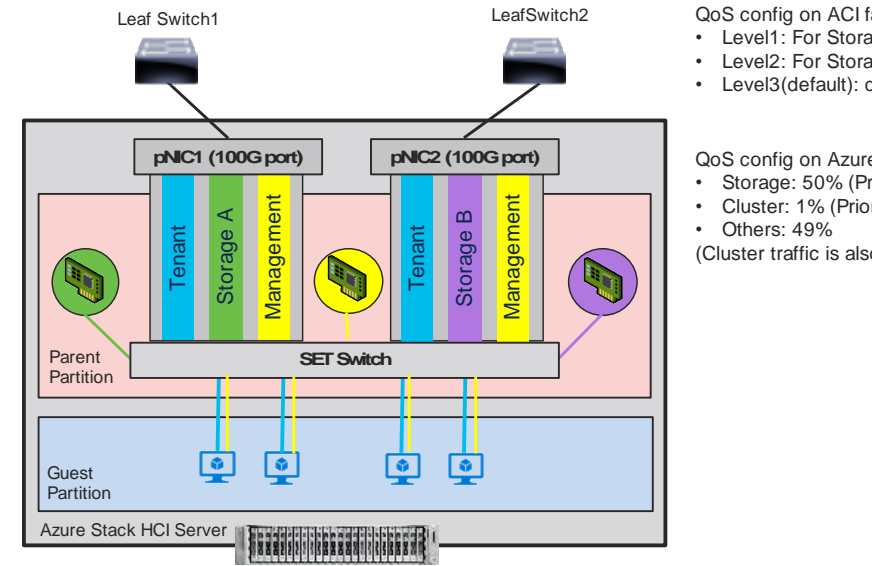

QoS config on ACI fabrics

- Level1: For Storage EPGs Cos 4. 50%. PFC is enabled for Cos 4.
- Level2: For Storage EPGs Cos 5. 1%.
- Level3(default): default configuration for other EPGs. 49%

QoS config on AzureStack HCI

- Storage: 50% (Priority 4 = Cos 4)
- Cluster: 1% (Priority  $5 = \cos 5$ )
- (Cluster traffic is also carried over Storage networks: Storage A and Storage B)

#### Figure 20.

ACI QoS configuration for Azure Stack HCI

The Cisco ACI fabric supports six user-configurable QoS levels (Level1-6) as well as two levels reserved for fabric control traffic, SPAN, and traceroute traffic.

| Table 8. | Cisco | ACI | QoS | Levels |
|----------|-------|-----|-----|--------|
|----------|-------|-----|-----|--------|

| Class of Service | QoS Group Used by DCBX<br>(ETS configuration and ETS<br>recommendation) * | Traffic Type      | Doc1p (Cos) Marking<br>in VXLAN Header | DEI Bit** |
|------------------|---------------------------------------------------------------------------|-------------------|----------------------------------------|-----------|
| 0                | 0                                                                         | Level 3 (default) | 0                                      | 0         |
| 1                | 1                                                                         | Level 2           | 1                                      | 0         |
| 2                | 2                                                                         | Level 1           | 2                                      | 0         |

| Class of Service | QoS Group Used by DCBX<br>(ETS configuration and ETS<br>recommendation) * | Traffic Type    | Doc1p (Cos) Marking<br>in VXLAN Header | DEI Bit** |
|------------------|---------------------------------------------------------------------------|-----------------|----------------------------------------|-----------|
| 4                | 7                                                                         | Level 6         | 2                                      | 1         |
| 5                | 6                                                                         | Level 5         | 3                                      | 1         |
| 6                | 5                                                                         | Level 4         | 5                                      | 1         |
| 3                | 3                                                                         | APIC Controller | 3                                      | 0         |
| 9                | Not Advertised                                                            | SPAN            | 4                                      | 0         |
| 8 (SUP)          | 4                                                                         | Control         | 5                                      | 0         |
| 8 (SUP)          | 4                                                                         | Traceroute      | 6                                      | 0         |
| 7                | Not Advertised                                                            | Copy Service    | 7                                      | 0         |

\* In IEEE DCBX PFC configuration LLDP TLV, the Priority value is the associated Cos value regardless of which Level (Level 1-6) the PFC is enabled. The configuration section below includes an example.

\*\*The Drop Eligible Indicator (DEI) bit is a 1-bit field that is used to indicate frames that are eligible to be dropped during traffic congestion. The CoS value (3 bits) + DEI value (1 bit) represents the QoS class.

## **Configure QoS Classes**

To configure Cisco ACI QoS classes, follow these steps:

- 1. From the APIC top navigation menu, select Fabric > Access Policies.
- From the left navigation pane, expand Policies > Global > QoS Class and select one of the levels. (For example, level1 for storage traffic).
- 3. In the **Scheduling algorithm** field, from the drop-down list, choose **Weighted round robin.** This is the default configuration.
- 4. In the Bandwidth allocation (in %) field, specify a number. (For example, **50** for storage traffic).
- 5. If PFC is not required in the class, leave PFC Admin State field unchecked.
- 6. If PFC is required in the class,
  - a. Check PFC Admin State field
  - b. In the No Drop-Cos field, select Cos value (For example, Cos 4 for storage traffic)
  - c. In the scope field, select **Fabric-wide PFC**. (If the traffic is within the same leaf, IntraTor PFC is also fine)

| System               | Tenar                           | nts                | Fabric                        | Virtu  | al N  | etworking  | Admin                                | Operations              | Apps               | Integration           | าร           |         |
|----------------------|---------------------------------|--------------------|-------------------------------|--------|-------|------------|--------------------------------------|-------------------------|--------------------|-----------------------|--------------|---------|
| Inve                 | entory                          | Fab                | ric Policies                  | Access | Polic | ies        |                                      |                         |                    |                       |              |         |
| Policies             |                                 |                    | (                             | 00     |       | QOS Class  | Policy - Lev                         | vel1                    |                    |                       |              | 0       |
| C Quick S            | Start<br>ce Config<br>Configura | uration<br>ation   |                               |        | l     |            |                                      |                         |                    | Policy                | Histo<br>Ö   | ry<br>+ |
| > 🖬 Switch           | es                              |                    |                               |        |       | Properties | QoS Class:                           | : Level1                |                    |                       |              |         |
| > 📩 Interfac         | ces                             |                    |                               |        |       |            | Admin State:<br>MTU:                 | Enabled                 | $\sim$             |                       |              |         |
|                      | tch<br>rface                    |                    |                               |        |       | M          | linimum buffers:                     | 0                       |                    | dom opriv doto        | otion        |         |
| ✓ 🚍 Gioi<br>✓ 🚍 Gioi | bal<br>PTP User                 | Profile            |                               |        | 4     | Queue      | control method:                      | : Dynamic               |                    | dom early dete        |              |         |
| > 🗖 (<br>> 🗖 (       | OHCP Rela                       | ay<br>e Acce:      | ss Entity Prof                | ïles   |       | Bandwidth  | allocated (in %):<br>FC Admin State: | 50                      |                    |                       |              |         |
|                      | Error Disa<br>MCP Insta         | bled Re<br>ince Po | ecovery Polic<br>licy default | у      |       |            | No-Drop-CoS                          | Cos 4<br>When PFC Admin | State is unchecked | , this field value wi | ll be set to | emp     |
|                      | QOS Class                       |                    |                               |        |       |            | Scope:                               | Fabric-wide             | e PFC Intra        |                       |              |         |
|                      | Level2<br>Level3                | (Defau             | ilt)                          |        |       |            |                                      |                         |                    |                       |              |         |
|                      | Level4<br>Level5<br>Level6      |                    |                               |        |       |            |                                      | Show U                  | Jsage F            | Reset                 | Submit       |         |

With this QoS configuration and LLDP IEEE DCBX configuration, the following values are set in LLDP.

- IEEE ETS Configuration and IEEE ETS Recommendation
  - PGID for Prio 4: 2 (because Cos 4 is selected and level1 is QoS group 2)
  - Bandwidth for PGID 2: 50 (level1 is QoS group 2)
  - TSA for Traffic Class 2: Enhanced Transmission Selection (level1 is QoS group 2)
- IEEE Priority Flow Control Configuration
  - PFC for Priority 4: Enabled (because Cos 4 is selected, and PFC is enabled)
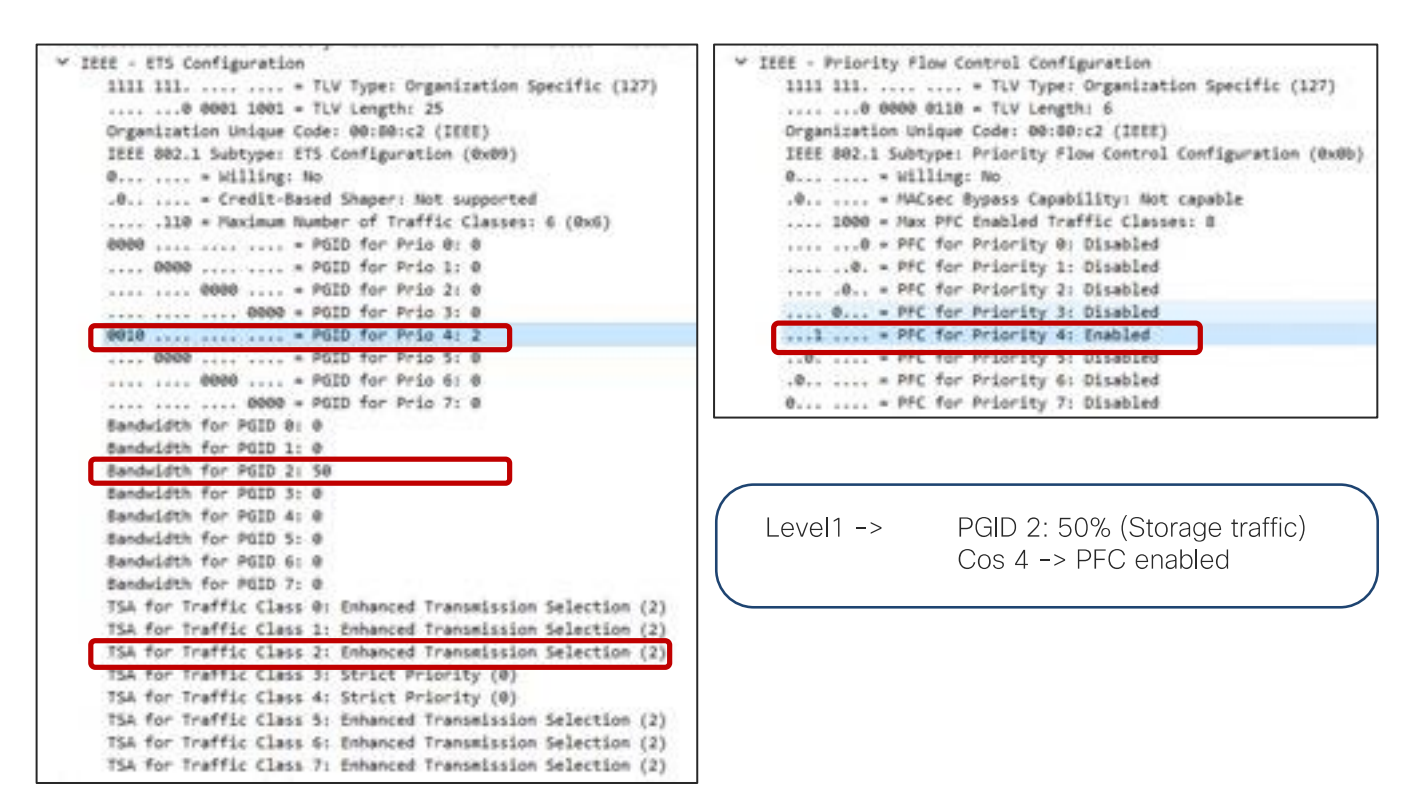

By default, all "PGID for Pri 0" to "PGID for Pri 7" are set to 0 and all "PFC for Priority 0" to "PFC for Priority 7" are set to Disabled. If PFC is enabled, the value for the specific priority (Cos value) is updated. ("PGID for Pri 4: 2" and "PFC for Priority 4" in the example above.)

- 8. Repeat step 2 -7 for the level for cluster communication traffic. For example, **level2** for cluster communication traffic with **1%** bandwidth reservation configuration is the following:
- QoS Class: Level2
- Scheduling algorithm: Weighted round robin (default configuration)
- Bandwidth allocation (in %): 1
- PFC Admin State: unchecked

With this QoS configuration and LLDP IEEE DCBX configuration, the following values are set in LLDP. There is no change on PGID and PFC for Priority 0-3 and 5-7.

- IEEE ETS Configuration and IEEE ETS Recommendation
  - a. Bandwidth for PGID 1: 1 (because level2 is QoS group 1 based on table 8)
  - b. TSA for Traffic Class 1: Enhanced Transmission Selection
- 9. Repeat step 2 -7 for the level other traffic. For example, **level3(Default)** for VM traffic with **49%** bandwidth reservation configuration is the following:
- QoS Class: level3(Default)
- Scheduling algorithm: Weighted round robin (default configuration)
- Bandwidth allocation (in %): 49
- PFC Admin State: unchecked

With this QoS configuration and LLDP IEEE DCBX configuration, the following values are set in LLDP. There is no change on PGID and PFC for Priority 0-3 and 5-7.

- IEEE ETS Configuration and IEEE ETS Recommendation
  - a. Bandwidth for PGID 0: 10 (because level3 is QoS group 0 based on table 8)
  - b. TSA for Traffic Class 0: Enhanced Transmission Selection

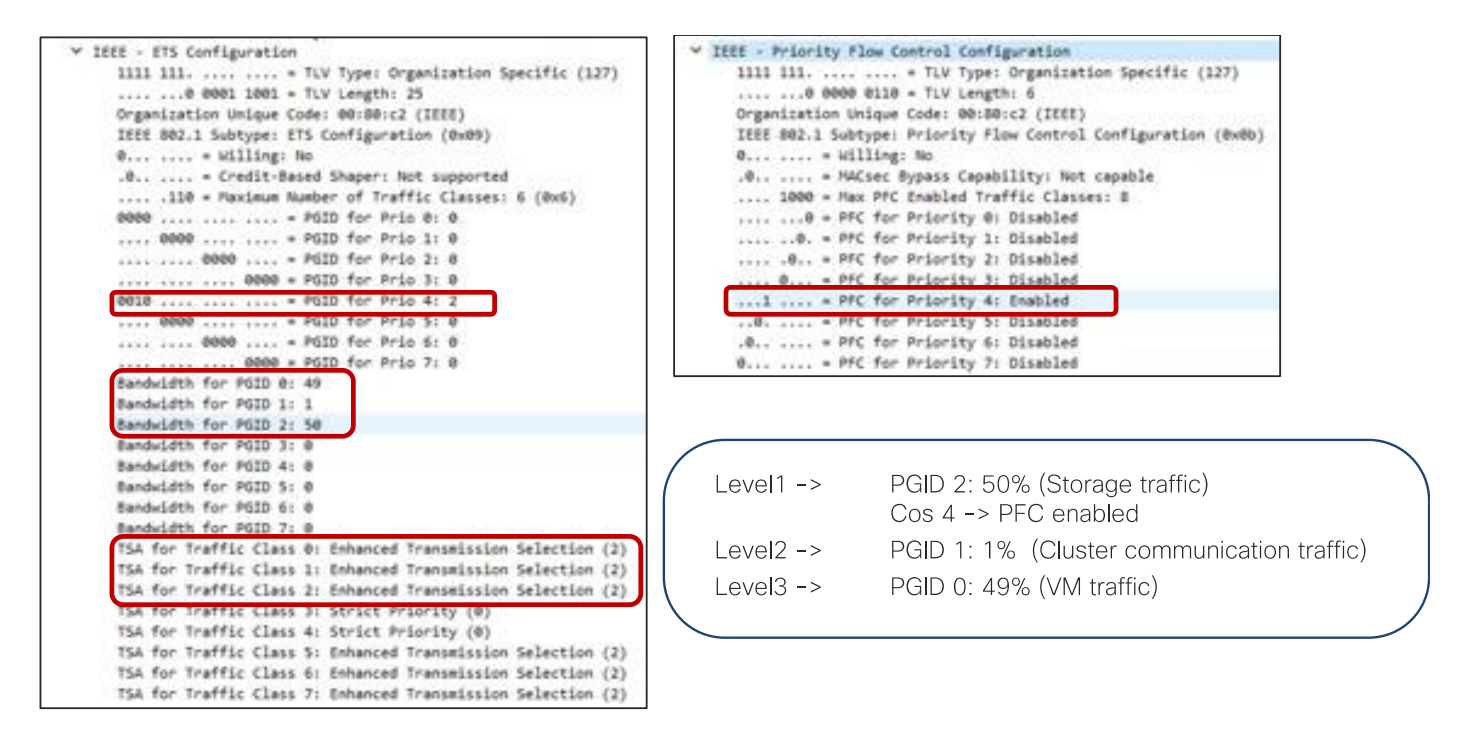

# **Configure Custom QoS Policy**

ACI has multiple QoS classification options that are illustrated in the figure below.

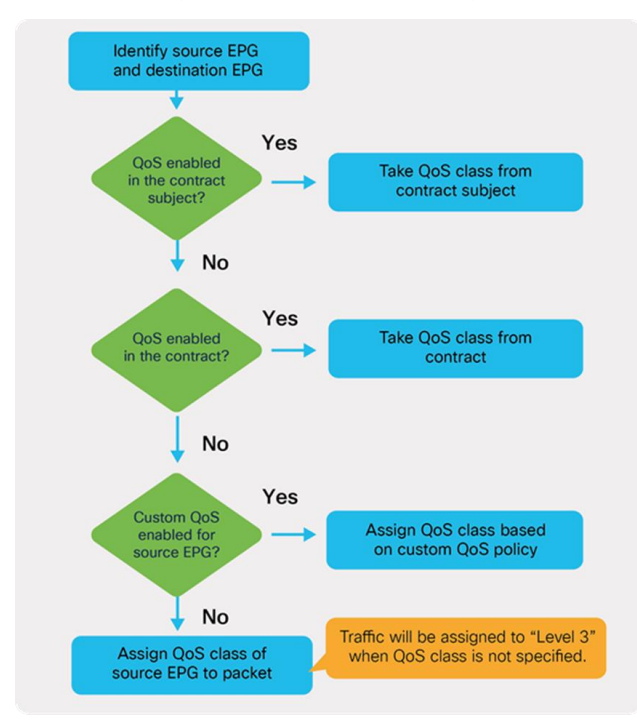

#### **Figure 21.** ACI QoS configuration priority

This document uses QoS Class configuration at EPGs for tenant and management networks (default level3), and uses the custom QoS policy configuration at EPG for storage and cluster communication network (level1 for storage with Cos 4 and level2 for cluster communication with Cos 5).

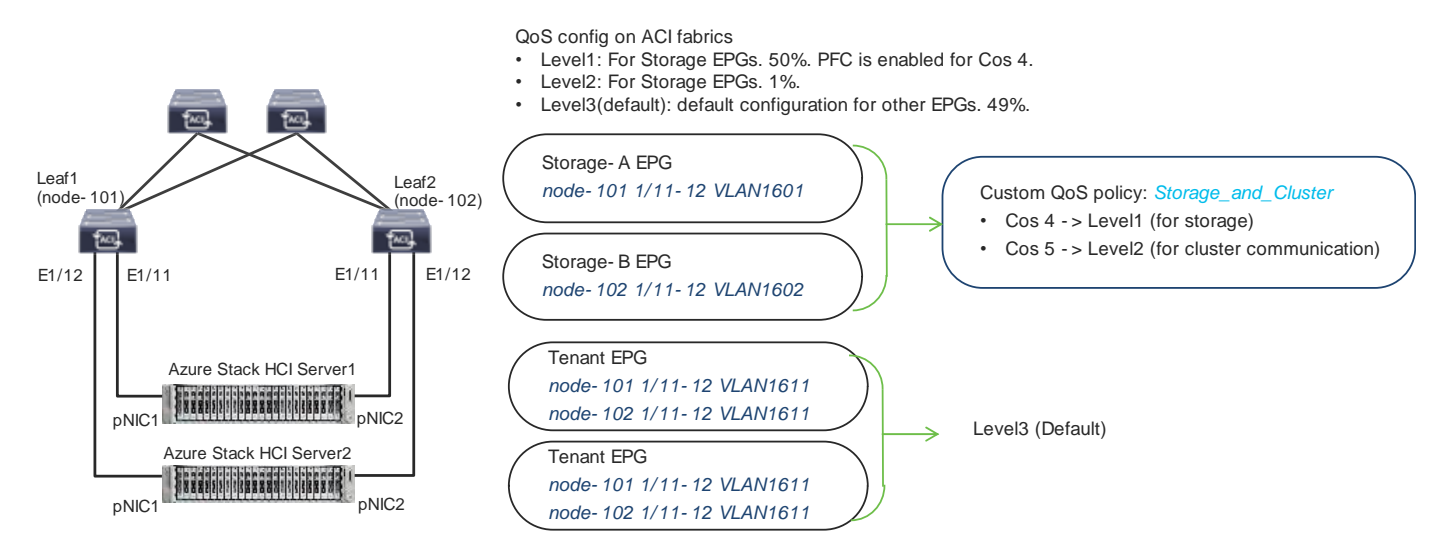

#### Figure 22.

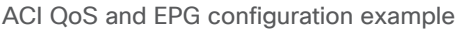

To configure a Custom QoS policy, follow these steps:

- 1. From the APIC top navigation menu, select **Tenants > common** (or select an existing tenant where you want to configure EPGs).
- 2. From the left navigation pane, expand and select Policies > Protocol > Custom QoS.
- 3. Right-click and select **Create Custom QoS Policy** to open the **Create Custom QOS Policy** pop-up window.
- 4. In the Name field, specify a Name (For example, Storage\_and\_Cluster).
- 5. In the **Dot1P Classifiers** field, click + and configure the followings:
  - a. Priority (In this example, select level2 from the drop-down list for storage traffic)
  - b. Dot1P Range From and To (In this example, specify 4 for storage traffic)
- 6. Click Update.
- 7. Repeat step 5-6 for cluster communication traffic. (In this example, **level1 with 5** for cluster communication traffic.)

| APIC (172.31.184.201)                     | Create Custom         | QOS Polic         | у                |                |             |             | 8 |
|-------------------------------------------|-----------------------|-------------------|------------------|----------------|-------------|-------------|---|
| cisco                                     | Name:                 | Storage_and_Clust | br .             |                |             |             |   |
| System Tenants Fabric Virtual N           | Description:          | optional          |                  |                |             |             |   |
| ALL TENANTS   Add Tenant   Tenant Search: |                       |                   |                  |                |             |             |   |
|                                           | DSCP to priority map: |                   |                  |                |             |             | + |
| This object was created by the Nexus Das  |                       | Priority          | DSCP Range From  | DSCP Range To  | DSCP Target | Target CoS  |   |
| common (P)()()                            |                       |                   |                  |                |             |             |   |
| Quick Start                               |                       |                   |                  |                |             |             |   |
| - 🛄 common                                |                       |                   |                  |                |             |             |   |
| > 🚍 Application Profiles                  | Part Constant         |                   |                  |                |             |             |   |
| > 🚍 Networking                            | Dottip Classifiers:   |                   |                  |                |             | 1           | + |
| > 🔤 Contracta                             |                       | Priority          | Dot1P Range From | Dot1P Range To | DSCP Target | Target CoS  |   |
| v 📰 Policies                              |                       | Level2            | 4                | 4              | Unspecified | Unspecified |   |
| 🗸 🚞 Protocol                              |                       | Level1            | 5                | 5              | Unspecified | Unspecified |   |
| ) 🚍 8FD                                   |                       |                   |                  |                |             |             |   |
| ) 🚍 BFD Multikop                          |                       |                   |                  |                |             |             |   |
| ) 🧱 ND RA Prefix                          |                       |                   |                  |                |             |             |   |
| ) 🚍 SGP                                   |                       |                   |                  |                |             |             |   |
| Connectivity Instrumentation Policy       |                       |                   |                  |                |             |             |   |
|                                           |                       |                   |                  |                |             |             |   |
| default Creater Custom DoS Policy         |                       |                   |                  |                | Cance       | Submit      |   |
| ) 🧰 Data Plane Policing                   |                       |                   |                  |                | Gance       | Jucinic     |   |

8. Click Submit.

This Custom QoS Policy is referred to in the next step (Configuring EPGs)

## **Configure EPGs**

The following EPGs are created in this section.

- Tenant EPGs for VMs
- Management EPG for management network
- Storage EPGs for storage networks
- Configure contracts
- Add consumer and provider EPGs to the contract

# **Configure Tenant EPGs**

To configure a tenant EPG for Azure Stack HCI VMs, follow these steps:

- 1. From the APIC top navigation menu, select Tenants > Add Tenant
- 2. In the **Create Tenant** dialog box, specify a Name (For example, **HCI\_tenant1**).
- 3. In the **VRF Name** field, enter the VRF name (For example, **VRF1**).
- 4. Check Create A Bridge Domain and click Next.

| ADIC (172 31184                   | Create VRF                                                                                      | 0                       |
|-----------------------------------|-------------------------------------------------------------------------------------------------|-------------------------|
| cisco AFIC (1/2.01.104.           | STEP 1× VRF                                                                                     | 1. VRF 2. Bridge Domain |
| System Tenants Fabric             | Name: VRF1                                                                                      |                         |
| ALL TEMANTO I AND THE TOPOLO      | Allas:                                                                                          |                         |
| ALL TENANTS   Add Tenant   Tenant | Description: optional                                                                           |                         |
| HCI_tenant1                       | Annotations: 🚭 Click to add a new annotation                                                    |                         |
| > 🕩 Quick Start                   | Policy Control Enforcement Preference: Enforced Unenforced                                      |                         |
| ✓ Ⅲ HCI_tenant1                   | Policy Control Enforcement Direction: Egress Ingress Mixed policy                               |                         |
| Application Profiles              | BD Enforcement Status:                                                                          |                         |
| ✓ ➡ Networking                    | Endpoint Ketention Policy: Select a value V<br>This policy only applies to remote<br>L3 entries |                         |
| 🔚 Bridge Domains                  | Monitoring Policy: select a value                                                               |                         |
| VRFs                              | DNS Labels:<br>enter names separated by                                                         |                         |
| > L2Outs Create VRF               | Transit Route Tag Policy: select a value                                                        |                         |
| > 🖿 L3Outs                        | IP Data-plane Learning: Disabled Enabled                                                        |                         |
|                                   | Create A Bridge Domain: 🗹                                                                       |                         |
|                                   | Configure BGP Policies:                                                                         |                         |
|                                   | Configure OSPF Policies:                                                                        |                         |
|                                   | Configure EIGRP Policies:                                                                       |                         |
|                                   |                                                                                                 |                         |
|                                   |                                                                                                 | Previous Cancel Next    |

5. In the Name field, specify a Name (For example, BD1) and click Finish.

| Create VRF                                                                         | 8                                                              |
|------------------------------------------------------------------------------------|----------------------------------------------------------------|
| STEP 2 > Bridge Domain                                                             | 1. VRF 2. Bridge Domain                                        |
| Name: BD1                                                                          |                                                                |
| Alias:                                                                             |                                                                |
| Description: optional                                                              |                                                                |
| Type: fc regular                                                                   |                                                                |
| Forwarding: Optimize                                                               |                                                                |
| IP Data-plane Learning: Yes No                                                     |                                                                |
| Limit Local IP Learning To BD/EPG Subnet(s): 🗹                                     |                                                                |
| (i) Info: This option is not available when "Enforce Subnet Check" is enabled from | "System Settings" $\rightarrow$ "Fabric-Wide Settings Policy". |
| Config BD MAC Address:<br>MAC Address: 00:22:BD:F8:19:FF                           |                                                                |
|                                                                                    |                                                                |
|                                                                                    |                                                                |
|                                                                                    |                                                                |
|                                                                                    |                                                                |
|                                                                                    |                                                                |
|                                                                                    |                                                                |
|                                                                                    |                                                                |
|                                                                                    | Previous Cancel Finish                                         |

- 6. To create an anycast gateway IP address on the bridge domain, in the Navigation pane, expand the created bridge domain (**BD1**) under **Networking > Bridge Domains**.
- 7. Right-click Subnets and choose Create Subnet.

8. In the **Gateway IP** field, configure the anycast gateway IP address (In this example, **192.168.1.254/24**), and click **Submit**.

|                                           | Create Subnet                            | $\otimes$     |
|-------------------------------------------|------------------------------------------|---------------|
| cisco AFIO (172.01.104.201)               | Gateway IP: 192.168.1.254/24             |               |
| System Tenants Fabric Virtu               | Treat as virtual IP address:             |               |
| ALL TENANTS   Add Tenant   Tenant Search: | Make this IP address primary: 🔲          |               |
| HCI_tenant1                               | Scope: Advertised Externally             |               |
| C Quick Start                             | Description: optional                    |               |
| ✓ I HCl_tenant1                           |                                          |               |
| Application Profiles                      | Subnet Control: No Default SVI Gateway   |               |
| ✓                                         |                                          |               |
| 🗸 🚞 Bridge Domains                        | IP Data-plane Learning: Disabled Enabled |               |
| ∨ <b>(1)</b> вD1                          | L3 Out for Route Profile: select a value |               |
| > 🖿 DHCP Relay Labels                     | ND RA Prefix Policy: select a value      |               |
| > 🧮 ND Proxy Subnets                      | Policy Tags: 🕕 Click to add a new tag    |               |
| > 🖬 Subnets                               |                                          |               |
| VRFs Create Subnet                        |                                          |               |
| > 🐽 VRF1                                  |                                          |               |
|                                           |                                          |               |
|                                           |                                          | Cancel Submit |

- 9. To create an Application Profile, from the left navigation pane, right-click **Application Profiles** and choose **Create Application Profile**.
- 10.In the Name field, specify a Name (For example, AP1) and click Submit.
- 11.To create an EPG, from the left navigation pane, expand the created Application Profile, right-click **Application EPGs** and choose **Create Application EPG.**
- 12.In the Name field, specify a Name (For example, Web).
- 13.In the **QoS class** field, from the drop-down list, choose a Level. (For example, **Level3 (Default)** for VM traffic, which is the default configuration)
- 14.In the **Bridge Domain** field, from the drop-down list, choose the BD we created (In this example, **BD1**).
- 15.Check Statically Link with Leaves/Paths and click Next.

| APIC (172.31.184.201)                         | Create Application EPG                     | 0                           |
|-----------------------------------------------|--------------------------------------------|-----------------------------|
|                                               | STEP 1 - Identity                          | 1. identity 2. Leaves/Paths |
| System Tenants Fabric Virtual Ne              | Name: Wob                                  | Concernance and the second  |
| ALL TENANTS   Add Tenant   Tenant Search: nam | Allas:                                     |                             |
|                                               | Description: optional                      |                             |
| HCI_tenant1                                   |                                            |                             |
| A Oulick Start                                | Annotations:  CSck to add a new envolution |                             |
|                                               | Contract Exception Tag:                    |                             |
| ✓                                             | QoS class: Level3 (Default)                |                             |
| 🗸 🚞 Application Profiles                      | Custom GoS: select a value -               |                             |
| ∼ 🖓 AP1                                       | Data-Plane Policer: select a value         |                             |
| Application EPGs                              | Intra EPG Isolation: Enforced Unenforced   |                             |
| > uSeg EPGs Create Application EPG            | Preferred Group Member: Exclude Include    |                             |
| > 🖿 Endpoint Security Groups                  | Flood in Encapsulation Disabled Enabled    |                             |
|                                               | Bridge Domwin: BD1 🗸 🚱                     |                             |
|                                               | Monitoring Policy: select a value          |                             |
| Bridge Domains                                | FHS Trust Control Policy: select a value 🔤 |                             |
| ∨ <b>())</b> вD1                              | EPO Admin State: Admin Up Admin Shut       |                             |
| > 🚞 DHCP Relay Labels                         | Associate to VM Domain Profiles:           |                             |
| > 🧮 ND Proxy Subnets                          | Statically Link with Leaves/Paths: 🛃       |                             |
| V 🚍 Subnets                                   | EPG Contract Master                        | 12 +                        |
|                                               | Application EPGs                           |                             |
| - 192.108.1.234/24                            |                                            |                             |
| V 🗖 VRFs                                      |                                            |                             |
| > 🕂 VRF1                                      |                                            |                             |
|                                               |                                            | Cancel Next                 |

Note: QoS class is Level3 (Default) for the tenant EPG, which doesn't enable PFC by default.

- 16.In the Physical Domain field, from the drop-down list, choose the physical domain we created (In this example, **HCI\_phys**).
- 17.In the **Paths** field, click + and select a Path and configure Port Encap. (In this example, **Pod-1/Node-101/eth1/11** and **vlan-1611** for **Web**).
- 18.Repeat step 17 to add all the interfaces that are connected to Azure Stack HCl servers in the cluster. (In this example, Node-101/eth1/11-12 and Node-102/eth1/11-12 with vlan-1611 for Web).
- 19.Repeat step 11-18 for other tenant EPGs (For example, EPG App with vlan-1612).

#### **Configure a Management EPG**

To configure Azure Stack HCI storage networking, follow these steps:

- 1. From the APIC top navigation menu, select **Tenants > common** (or select an existing tenant where you want to configure a management EPG).
- 2. From the left navigation pane, expand and select Networking > Bridge Domains.
- 3. Right-click and select Create Bridge Domain.
- 4. In the **Name** field, specify a Name (For example, **Mgmt**) and select a VRF name (In this example, **common-VRF**).
- 5. Click Next.
- 6. In the **Subnets** field, click + to create subnet.
- 7. In the Gateway IP field, specify an IP (For example, 10.1.1.254/24).
- 8. Click **OK**.

- 9. To create an EPG, from the left navigation pane, expand **Application Profiles** and select an existing Application Profile (or create a new Application Profile).
- 10.Right-click Application EPGs and select Create Application EPG.
- 11.In the Name field, specify a Name (For example, Mgmt).
- 12.the **QoS class** field, from the drop-down list, choose a Level. (For example, **Level3(Default)** for management traffic).
- 13.In the **Bridge Domain** field, from the drop-down list, choose the BD we created (In this example, **Mgmt**).
- 14.Check Statically Link with Leaves/Paths and click Next.
- 15.In the **Physical Domain** field, from the drop-down list, choose the physical domain we created (In this example, **HCI\_phys**).
- 16.In the Paths field, click + and select a Path and configure Port Encap (In this example, Pod-1/Node-101/eth1/11 and vlan-1600 for Mgmt). If native VLAN (untagged) is used for management network, select Trunk (Native) in the Mode field.
- 17.Repeat step 16 for other Azure Stack HCl server interfaces in the cluster. (In this example, **Node-101/eth1/11-12 and Node-102/eth1/11-12** with **vlan-1600** for **Mgmt**).

#### **Configure Storage EPGs**

To configure Azure Stack HCI storage networking, follow these steps:

- 1. From the APIC top navigation menu, select **Tenants > common** (or select an existing tenant where you want to configure storage EPGs).
- 2. From the left navigation pane, expand and select Networking > Bridge Domains.
- 3. Right-click and select Create Bridge Domain.
- 4. In the **Name** field, specify a Name (For example, **Storage-A**) and select a VRF name (In this example, **common-VRF**).
- 5. In the Forwarding field, from the drop-down list, choose Custom.
- 6. In the L2 Unknown Unicast field, from the drop-down list, choose Flood.
- 7. Click Next.
- 8. Uncheck Unicast Routing checkbox to disable Unicast Routing and click Next.
- 9. Click Finish.
- 10.To create an EPG, from the left navigation pane, expand **Application Profiles** and select an existing Application Profile (or create a new Application Profile).
- 11.Right-click Application EPGs and select Create Application EPG.
- 12.In the Name field, specify a Name (For example, Storage-A).
- 13.In the **Custom QoS** field, from the drop-down list, choose the Custom QOS Policy we created (In this example, **Storage\_and\_Cluster**).

14.In the **Bridge Domain** field, from the drop-down list, choose the BD we created (In this example, **Storage-A**).

|                                    | PG                                    |
|------------------------------------|---------------------------------------|
| TEP 1 > Identity                   | 1. Identity 2. Leaves/Paths           |
| Name:                              | Storage-A                             |
| Alias:                             |                                       |
| Description                        | optional                              |
| Annotations:                       | Click to add a new annotation         |
| Contract Exception Tag:            |                                       |
| QoS class:                         | Level3 (Default)                      |
| Custom QoS                         | Storage_and_Cluster 🗸 🔁               |
| Data-Plane Policer:                | select a value                        |
| Intra EPG Isolation:               | Enforced Unenforced                   |
| Preferred Group Member:            | Exclude Include                       |
| Flood in Encapsulation:            | Disabled Enabled                      |
| Bridge Domain:                     | Storage-A 🗸 🔁                         |
| Monitoring Policy:                 | select a value                        |
| FHS Trust Control Policy:          | select a value                        |
| EPG Admin State:                   | Admin Up Admin Shut                   |
| Associate to VM Domain Profiles:   |                                       |
| Statically Link with Leaves/Paths: |                                       |
| EPG Contract Master:               | · · · · · · · · · · · · · · · · · · · |
|                                    |                                       |

15.Check Statically Link with Leaves/Paths and click Next.

- 16.In the **Physical Domain** field, from the drop-down list, choose the physical domain we created (In this example, **HCI\_phys**).
- 17.In the **Paths** field, click + and select a Path and configure Port Encap (In this example, **Pod-1/Node-101/eth1/11** and **vlan-107** for **Storage-A**).
- 18.Repeat step 17 for other Azure Stack HCl servers in the cluster (In this example, **Pod-1/Node-102/eth1/11** and **vlan-107** for **Storage-A**).
- 19.Repeat step 2-21 for the second storage EPG (For example, Storage-B and EPG Storage-B using the created Custom QoS Storage\_and\_Cluster, physical domain HCl\_phys and Path Pod-1/Node-101/eth1/12 and Pod-1/Node-102/eth1/12 with vlan-207).

#### **Configure Contracts**

To configure a contract, follow these steps:

- 1. From the APIC top navigation menu, select **Tenants** and select a tenant where the provider EPG resides. For example, select tenant **HCI\_tenant1** for a contract between Web and App EPGs.
- 2. From the left navigation pane, expand and select Contracts.
- 3. Right-click and select Create Contract.
- 4. In the Name field, specify a Name (For example, Web-to-App).

- 5. In the **Scope** field, from the drop-down list, choose a Scope (In this example, **VRF.** If it's intertenant contract, select **Global**.)
- 6. In the Subjects field, click + and specify a contract subject name. (For example, Subject1.)
- 7. In the **Filter** field, click **+** and choose an existing filter (or create a new filter from the drop-down list).
- 8. Click **Update** and repeat step 7, if you have another filter.
- 9. Click **OK**.

|                               | Create Contrac | t              |                |             | $\times$ |
|-------------------------------|----------------|----------------|----------------|-------------|----------|
| cisco APIC (1/2.51.164        | Name:          | Web-to-App     |                |             |          |
| System Topants Eabric         | Alias:         |                |                |             |          |
| System Tenants Fabric         | Scope:         | VRF            | $\sim$         |             |          |
| ALL TENANTS Add Tenant Tenant | QoS Class:     | Unspecified    | $\sim$         |             |          |
| HCI tenant1                   | Target DSCP:   | Unspecified    | $\sim$         |             |          |
|                               | Description:   | optional       |                |             |          |
| > 🕩 Quick Start               |                |                |                |             |          |
| ✓                             | Annotations:   | Click to add a | new annotation |             |          |
| > En Application Profiles     | Subjects:      |                |                | Ť           | +        |
|                               |                | Name           | Description    |             |          |
|                               |                | Subject1       |                |             |          |
| Create Contract               |                |                |                |             |          |
| > 🖬 Standard                  |                |                |                |             |          |
| > Taboos                      |                |                |                |             |          |
| > 🛅 Imported Create Filter    |                |                |                |             |          |
|                               |                |                |                |             |          |
|                               |                |                |                |             |          |
|                               |                |                |                |             |          |
|                               |                |                |                |             |          |
|                               |                |                |                |             |          |
|                               |                |                | Ca             | ncel Submit |          |

10.Click Submit.

11.Repeat step 1-10 if you have another contract.

## Add Consumer/Provider EPGs to the contract

To add an EPG to a contract, follow these steps:

- 1. From the APIC top navigation menu, select **Tenants** and select a tenant where the EPG resides. For example, select tenant **HCI\_tenant1** for a contract between Web and App EPGs.
- 2. From the left navigation pane, expand **Application Profiles** and expand the Application Profile where the EPG resides.
- 3. Expand Application EPGs and expand the EPG. (For example, Web).
- 4. Right-click **Contracts** and select **Add Provided Contract** or **Add Consumed Contract** depending on whether the EPG is the provider or the consumer. (In this example, Web EPG is the consumer to the contract).
- 5. In the **Contract** field, from the drop-down list, choose the contract we created (In this example, **Web-to-App**).

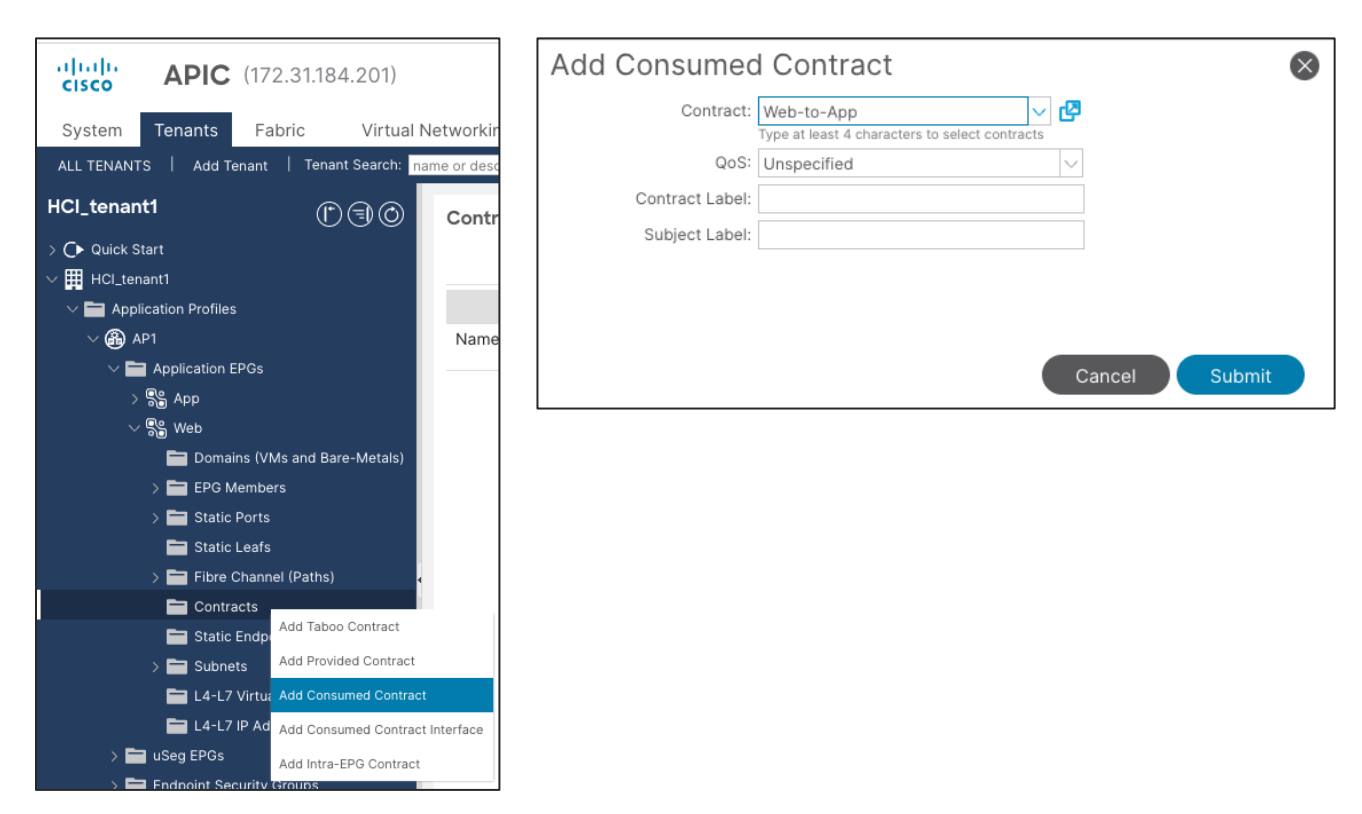

- 6. Click Submit.
- 7. Repeat step 1-6 for other EPGs.

# **Cisco NX-OS based Fabric configuration for Azure Stack HCI**

This section explains how to configure Cisco NX-OS based VXLAN fabric for Azure Stack HCI servers with the assumption that the VXLAN fabric managed by Cisco NDFC already exists in the customer's environment. This document does not cover the configuration required to bring the initial VXLAN fabric. For building IGP based Underlay and iBGP based Overlay (BGP EVPN), **Data Center VXLAN EVPN** fabric template should be used.

This document does not cover NX-OS based traditional classical LAN fabric however, the same workflow can be followed for traditional classical LAN fabrics. NDFC comes with **Enhanced Classic LAN (ECL)** fabric template for building NX-OS based traditional classical LAN fabrics.

The overall configuration can be categorized as below:

- Configure QoS
- LLDP configuration
- · Configuring leaf interfaces connected to Azure Stack HCI servers
- Configuration of Networks and VRFs
- Configuring External connectivity

# Configure QoS

The QoS requirement for Azure Atack HCI host is same for both ACI and NX-OS based fabrics. For more details, please refer <u>Table 7 Azure Stack HCI host network QoS recommendation</u>.

Only the switches connected to Azure Stack HCl servers need to have the required QoS configurations as shown below:

Create Class-maps to classify RDMA and cluster communication traffic on ingress interface based on CoS markings set by the Azure Stack HCl servers -

```
class-map type qos match-all RDMA
  match cos 4
class-map type qos match-all CLUSTER-COMM
  match cos 5
```

Once the traffic is classified (based on CoS value set by the Server) it needs to be mapped to the respective QoS Groups -

```
policy-map type qos AzS_HCI_QoS
  class RDMA
   set qos-group 4
  class CLUSTER-COMM
   set qos-group 5
```

Define Network QoS classes and match traffic based on the QoS Groups -

```
class-map type network-qos RDMA_CL_Map_NetQos
  match qos-group 4
  class-map type network-qos Cluster-Comm_CL_Map_NetQos
  match qos-group 5
```

Create Network QoS policy to enable PFC for RDMA traffic and set Jumbo MTU -

```
policy-map type network-qos QOS_NETWORK
class type network-qos RDMA_CL_Map_NetQos
    pause pfc-cos 4
    mtu 9216
class type network-qos Cluster-Comm_CL_Map_NetQos
    mtu 9216
class type network-qos class-default
    mtu 9216
```

Configure Queuing policy to enable ECN for RDMA traffic and bandwidth allocation for other classes -

```
policy-map type queuing QOS EGRESS PORT
 class type queuing c-out-8q-q-default
   bandwidth remaining percent 49
 class type queuing c-out-8q-q1
   bandwidth remaining percent 0
 class type queuing c-out-8q-q2
   bandwidth remaining percent 0
 class type queuing c-out-8q-q3
   bandwidth remaining percent 0
 class type queuing c-out-8q-q4
   bandwidth remaining percent 50
   random-detect minimum-threshold 300 kbytes maximum-threshold 300 kbytes drop-probability 100
weight 0 ecn
 class type queuing c-out-8q-q5
   bandwidth percent 1
 class type queuing c-out-8q-q6
   bandwidth remaining percent 0
 class type queuing c-out-8q-q7
   bandwidth remaining percent 0
```

Apply the Queuing and Network QoS policies to System QoS -

```
system qos
service-policy type queuing output QOS_EGRESS_PORT
service-policy type network-qos QOS_NETWORK
```

The above QoS configuration is only required on the Leaf switches that are used to connect Azure Stack HCI servers. There is no requirement of fabric-wide QoS configuration as long as all the Azure Stack HCI servers of same cluster are connected to same vPC pair of Leafs.

The steps to configure the QoS policies through NDFC are as follows:

**Step 1:** Select both the Leaf switches (connecting to Azure Stack HCI) and create a Group Policy using **switch\_freefrom** policy template and paste all the QoS related configuration (shown above) in Switch Freeform Config box.

To create a policy, go to Fabric **Detailed View > Policies** Tab.

| Switch List:<br>i inst2<br>Priority*<br>500<br>0<br>10<br>10<br>10<br>10<br>10<br>10<br>10<br>10<br>1                                                                                                    | Switch Lis:<br>i i 2000<br>i 1 2000<br>Description<br>Cost configuration for Azure HCI Cluster<br>Description<br>Cost configuration for Azure HCI Cluster<br>Description<br>Cost configuration for Azure HCI Cluster<br>Description<br>Cost configuration for Azure HCI Cluster<br>Description<br>Cost configuration for Azure HCI Cluster<br>Description<br>Cost configuration for Azure HCI Cluster<br>Description<br>Cost configuration for Azure HCI Cluster<br>Description<br>Cost configuration for Azure HCI Cluster<br>Description<br>Cost configuration for Azure HCI Cluster<br>Description<br>Cost configuration for Azure HCI Cluster<br>Description<br>Cost configuration for Azure HCI Cluster<br>Cost configuration for Azure HCI Cluster<br>Description<br>Cost configuration for Azure HCI Cluster<br>Description<br>Cost configuration for Azure HCI Cluster<br>Description<br>Description<br>Descript | e Policy                                                                                                |                                                                                | ? – $\times$ |
|----------------------------------------------------------------------------------------------------|----------------------------------------------------------------------------------------------------|----------------------------------------------------------------------------------------------------|--------------------------------------------------------------------------------|--------------|
| Switch List:<br>verticity*<br>500<br>500<br>Casc configuration for Azure HCI Cluster<br>Casc configuration for Azure HCI Cluster<br>Select Template*<br>switch Lifetion 5<br>Corp Croup<br>Switch Freeform Config*<br>Lides-map type entition(-sigs RDMA_CL_MAD_NetCos<br>match cos 4<br>Class-map type entit entit-sigs RDMA_CL_MAD_NetCos<br>policy-map type entit entit-sigs RDMA_CL_MAD_NetCos<br>policy-map type entit entit-sigs RDMA_CL_MAD_NetCos<br>policy-map type entit entit-sigs RDMA_CL_MAD_NetCos<br>policy-map type entit entit-sigs RDMA_CL_MAD_NetCos<br>policy-map type entit entit-sigs RDMA_CL_MAD_NetCos<br>policy-map type entit entit-sigs RDMA_CL_MAD_NetCos<br>policy-map type entit entit-sigs RDMA_CL_MAD_NetCos<br>policy-map type entit entit-sigs RDMA_CL_MAD_NetCos<br>policy-map type entit entit-sigs RDMA_CL_MAD_NetCos<br>policy-map type entit entit -sig RDMA_CL_MAD_NetCos<br>policy-map type entit entit -sig                                                                                                    | Switch Fuedom Config"<br>Switch Fuedom Config"<br>Switch Fuedom Config Switch Config Switch Config Swit                                                                                                    |                                                                                                    |                                                                                |              |
| List1       List2         Priority*       So         500       Image: Solution for Acure HCI Cluster         Description       Code configuration for Acure HCI Cluster         Select Template*       Solution for Acure HCI Cluster         Select Template*       Solution for Acure HCI Cluster         Select Template*       Solution for Acure HCI Cluster         Select Template*       Solution for Acure HCI Cluster         Solution for Acure HCI Cluster       Solution for Acure HCI Cluster         Solution for Acure HCI Cluster       Solution for Acure HCI Cluster         Solution for Acure HCI Cluster       Solution for Acure HCI Cluster         Solution for Acure HCI Cluster       Solution for Acure HCI Cluster         Solution for Acure HCI Cluster       Solution for Acure HCI Cluster         Solution for Acure HCI Cluster       Solution for Acure HCI Cluster         Solution for Acure HCI Cluster       Solution for Acure HCI Cluster         Solution for Acure HCI Cluster       Solution for Acure HCI Cluster         Solution for Acure HCI Cluster       Solution for Acure HCI Cluster         Solution for Acure HCI Cluster       Solution for Acure HCI Cluster         Solution for Acure HCI Cluster       Solution for Acure HCI Cluster         Solution for Acure HCI Cluster       Solution for Acure HCI Cluster <th>test       test         Priority*       00         90       0         1       12000         Description       0         Gos configuration for Azure HCI Cluster         Setuct Template*         witch freedom &gt;         Core         Switch Freedom Config*         Class-map type forderdage SRMA_CL_Maps_NetDogs         match ogs groups 6         class-map type forderdage SRMA_CL_Maps_NetDogs         match ogs groups 6         class-map type forderdage SRMA_CL_Maps_NetDogs         match ogs groups 6         class-map type forderdage SRMA_CL_Maps_NetDogs         match ogs groups 6         class-map type forderdage SRMA_CL_Maps_NetDogs         match ogs groups 6         class-map type forderdage SRMA_CL_Maps_NetDogs         match ogs groups 6         class-map type forderdage SRMA_CL_Maps_NetDogs         match ogs groups 6         policy parts type forderdage SRMA_CL_Maps_NetDogs         match ogs groups 6         policy parts type forderdage SRMA_CL_Maps_NetDogs         policy parts type forderdage SRMA_CL_Maps_NetDogs         policy forderdage SRMA_CL_Maps_NetDogs         policy forderdage SRMA_CL_Maps_NetDogs         policy forderdage SRMA_CL_Maps_NetDogs      <t< th=""><th>Switch List:</th><th></th><th></th></t<></th> | test       test         Priority*       00         90       0         1       12000         Description       0         Gos configuration for Azure HCI Cluster         Setuct Template*         witch freedom >         Core         Switch Freedom Config*         Class-map type forderdage SRMA_CL_Maps_NetDogs         match ogs groups 6         class-map type forderdage SRMA_CL_Maps_NetDogs         match ogs groups 6         class-map type forderdage SRMA_CL_Maps_NetDogs         match ogs groups 6         class-map type forderdage SRMA_CL_Maps_NetDogs         match ogs groups 6         class-map type forderdage SRMA_CL_Maps_NetDogs         match ogs groups 6         class-map type forderdage SRMA_CL_Maps_NetDogs         match ogs groups 6         class-map type forderdage SRMA_CL_Maps_NetDogs         match ogs groups 6         policy parts type forderdage SRMA_CL_Maps_NetDogs         match ogs groups 6         policy parts type forderdage SRMA_CL_Maps_NetDogs         policy parts type forderdage SRMA_CL_Maps_NetDogs         policy forderdage SRMA_CL_Maps_NetDogs         policy forderdage SRMA_CL_Maps_NetDogs         policy forderdage SRMA_CL_Maps_NetDogs <t< th=""><th>Switch List:</th><th></th><th></th></t<>                                                                                                    | Switch List:                                                                                            |                                                                                |              |
| Priority* 500  12000  Description CoS configuration for Azure HCI Cluster Select Template* switch.freeform 2  Select Template* switch.freeform 2  CoS configuration for Azure HCI Cluster Select Template* switch.freeform 2  CoS configuration for Azure HCI Cluster Select Template* switch.freeform 2  CoS configuration for Azure HCI Cluster Select Template* switch.freeform 2  CoS configuration for Azure HCI Cluster Select Template* switch.freeform 2  CoS configuration for Azure HCI Cluster Select Template* switch.freeform 2  CoS configuration for Azure HCI Cluster Communication for Azure HCI Cluster Select Template* switch.freeform 2  CoS configuration for Azure HCI Cluster Communication for Azure HCI Cluster Select Template* Select Template* Select                                                                                                    | Priority* S0 1-2000 Description Or Ginguration for Azure HCI Cluster Select Template* Select Template* Selec                                                                                                    | Leaf-1 Leaf-2                                                                                           |                                                                                |              |
| 500       Image: Control of the second second                                                                                                    | 90       IP         1 1:2000       Description         Ocs configuration for Azure HCI Cluster         Select Template*         which, freeform >         Image: Configuration for Azure HCI Cluster         Select Template*         which, freeform >         Image: Configuration for Azure HCI Cluster         Select Template*         which, freeform >         Image: Configuration for Azure HCI Cluster         Select Template*         which, freeform Config*         Class-map type network: ogo BDMA_CL_Map_MetQos         match ogo: group 4         class-map type network: ogo Cluster-Comm, CL_Map_MetQos         match ogo: group 3         page Select-Freeform Config*         Class-map type ogg match-all BDMA         match ogo: group 4         class map type ogg match-all BDMA         match ogo: group 5         page Select-Freeform         page Select-Freeform         class map type ogg match-all BDMA         match ogo: group 3         class map type ogg match-all BDMA         match ogo: group 4         class type type ogg match-all BDMA         page Strip         page Strip         page Strip         class type ontextrese BDMA -                                                                                                    | Priority*                                                                                               |                                                                                |              |
| Benerghan     Conservation     Conservation     Cons                                                                                                    | I - 2000  Description  Cos configuration for Azure HCI Cluster  Select Template* switch_freeform >  Comp  Costend Freeform Config*  Class-map type network:nego RBMA_CL_Map_NetQos match nos: group get match nos: group get class-map type network:nego RBMA_CL_Map_NetQos match nos: group get class-map type network:nego RBMA_CL_Map_NetQos match nos: group get class-map type network:nego RBMA_CL_Map_NetQos match nos: group get class-map type network:nego RBMA_CL_Map_NetQos match nos: group get class-map type network:nego RBMA_CL_Map_NetQos match nos: group get class-map type network:nego RBMA_CL_Map_NetQos match nos: group get class-map type network:nego RBMA_CL_Map_NetQos match nos: group RBMA_CL_Map_NetQos match nos: group RBMA_CL_Map_NetQos match nos: group RBMA_CL_Map_NetQos policy-map type network:nego Cluster-Comm_CL_Map_NetQos match nos: group RBMA_CL_Map_NetQos match nos: group RBMA_CL_Map_NetQos match nos: group RBMA_CL_Map_NetQos match nos: group RBMA_RL_MAD_RBMA_RL_MAD_RBMA_RL_                                                                                                    | 500 0                                                                                                   |                                                                                |              |
| Description  Description  Descr                                                                                                    | Description  Ges configuration for Azure HCI Cluster Select Template* which freeform >  Comp Comp Comp Comp Comp Comp Comp Com                                                                                                    | 1-2000                                                                                                  |                                                                                |              |
| Ges configuration for Azure HCI Cluster         Salect Template*         switch.freeform >         Corosp         Switch Freeform Config*         class-map type network-ogs RDMA_CL_Map_MetQos         match ogs group 4         class-map type gg match-all RDMA         match ogs 4         class-map type gg match-all RDMA         match ogs 4         class-map type gg match-all RDMA         match ogs 4         class-map type gg match-all RDMA         match ogs 4         class-map type gg match-all RDMA         match ogs 4         class-map type gg match-all RDMA         match ogs 4         class-map type gg match-all RDMA         match ogs 4         class-map type gg match-all RDMA         match ogs 4         class-map type gg match-all RDMA         match ogs 4         class-map type gg match-all RDMA         match ogs 4         policy-map type traiters-class type traiter-B         policy-map type traiters-class type traiters-class type t                                                                                                    | Ges configuration for Azure HCI Cluster         Select Template*         which freeform >         Corp         Select Template*         Select Template*         Corp         Select Template*         Class-map type network: one RDMA.CL_Map.MetQos         match dos: snopp 4         Class-map type options: Select-Comm_CL_Map.MetQos         match dos: snopp 4         Class-map type options: Selector-Comm_CL_Map.MetQos         match dos: Snopp 4         Class-map type options: Selector-Comm_CL_Map.MetQos         match dos: Snopp 4         Class-map type options: Selector-Site Cluster-Comm_CL_Map.MetQos         match dos: Snopp 4         Class-map type options: Selector-Site Cluster-Comm_CL_Map.MetQos         match dos: Snopp 4         Class-map type options: Selector-Site Cluster-Comm_CL_Map.MetQos         match dos: Snopp 6         policy-map type retwork: selector-Site SNopA.CL_Map.MetQos         match dos: Snopp 6         policy-map type retwork: selector-Site SNopA.CL_Map.MetQos         match dos: Snopp 6         class type retwork: selector-Site SNopA.CL_Map.MetQos         match dos: Snopp 6         policy class-default         match dos: Snopp 6         class type retwork: selector-Site SNopA.CL_Map.MetQos                                                                                                    | Description                                                                                             |                                                                                |              |
| Select Template* switch_freedom >  Select Template* switch_freedom >  Select Template* switch_freedom Config*  Select Template* Select Template* Select Templat                                                                                                    | Select Template* sextch_freedom >  Settch Freedom Config*  Calss-map type network:ops RDMA_CL_Map_NetQos match ops_group 4 class-map type network:ops RDMA_CL_Map_NetQos match ops_group 3 class-map type ogg match-all RDMA class-map type ogg match-all RDMA class-type network:ogg Class-class-default match ods: group diverse: gog All-all-all-RDMA class-type network:ogg class-default                                                                                                    | QoS configuration for Azure HCI Cluster                                                                 |                                                                                |              |
| switch_freedom >  Switch_freedom Config*  Cass-map type nettype:sgn REMA_CL_Mep_NetQos match ope_group 4  Cass-map type nettype:sgn REMA_SL_Map_NetQos match ope_group 4  Cass-map type nettype:sgn REMA-all RDMA  Cass-map type nettype:sgn REMA-all RDMA  Cass-map type nettype:sgn REMA-all RDMA  Cass-map type nettype:sgn REMA-all RDMA  Cass-map type nettype:sgn REMA-all RDMA  Cass-map type nettype:sgn REMA-all RDMA  Cass-map type nettype:sgn REMA-all RDMA  Cass-map type nettype:sgn REMA-all RDMA  Cass-map type nettype:sgn REMA-all RDMA  Cass-map type nettype:sgn REMA-all RDMA  Cass-map type nettype:sgn REMA-all RDMA  Cass-map type nettype:sgn REMA-all RDMA  Cass-map type nettype:sgn REMA-all RDMA  Cass type nettype:sgn REMA-all RDMA  Cass type n                                                                                                    | suitch_freedom >  Settich_freedom Config*  Celss-map type nativaris-aga_RDMA_CL_Map_NetIQog match ogs_group 5 class-map type nativaris-aga_RDMA_CL_Map_NetIQog match ogs_group 5 class-map type nativaris-aga_RDMA_CL_Map_NetIQog match ogs_group 5 policy-map type nativaris-aga_RDMA_CL_Map_NetIQog pass ag match-all CUSTER-COMM index for 5 policy-map type nativaris-aga_RDMA_CL_Map_NetIQog pass ag fictors 4 index for 5 policy-map type nativaris-aga_RDMA_CL_Map_NetIQog match ogs_group 5 class-type pass and nativaris-all CUSTER-COMM index for 5 policy-map type nativaris-aga_RDMA_CL_Map_NetIQog pass ag fictors 4 index for 5 policy-map type nativaris-aga_RDMA_CL_Map_NetIQog index type nativaris-aga_RDMA_CL_Map_NetIQog index type nativaris-aga                                                                                                    | Select Template*                                                                                        |                                                                                |              |
| Switch Freeform Config*           descreape type optimized:coge REMA_CL_Map_NetCoge<br>match ogg=rouge 4<br>class-map type optimized:coge REMA_CL_Map_NetCoge<br>match ogg=rouge 4<br>class-map type optimized:coge REMA_CL_Map_NetCoge<br>match ogg=rouge 4<br>class-map type optimized:coge REMA_CL_Map_NetCoge<br>match ogg=rouge 4<br>class-type rettype:coge REMA_CL_Map_NetCoge<br>mitil State or class-type rettype:coge REMA_CL_Map_NetCoge<br>mitil State or class-type rettype:coge REMA_CL_Map_NetCoge<br>mitil State or class-type rettype:coge REMA_CL_Map_NetCoge<br>mitil State or class-type rettype:coge Class-default         Address static onfig Note At config should static<br>match odg in the class state<br>in the state or class state<br>mitil State or class state<br>mitil State or class state<br>mitil State or class-default                                                                                                    | Switch Freeform Config* Class-map type network-gage Match-LiMep_NetQog match dog-group 4 class-map type network-gage Cluster-Comm_CL_Mep_NetQog match dog-group 4 class-map type network-gage Match-all CLUSTER-COMM class-map type network-gage Match-all CLUSTER-COMM policy-map type network-gage Cluster-Comm_CL_Map_NetQogs policy-map type network-gage Cluster-Comm_CL_Map_NetQogs policy-map type network-gage Cluster-Comm_CL_Map_NetQogs class type policy-map type network-gage Cluster-Comm_CL_Map_NetQogs policy-map type network-gage Cluster-Comm_CL_Map_NetQogs policy-map type network-gage Cluster-Comm_CL_Map_NetQogs policy-map type network-gage Cluster-Comm_CL_Map_NetQogs class type policy-map type network-gage Cluster-Comm_CL_Map_NetQogs class type policy-figge Cluster-Comm_CL_Map_NetQogs class type network-gage class-default match dota                                                                                                    | switch_freeform >                                                                                       |                                                                                |              |
| Switch Freeform Config*  Cates-map type retwork-coge Cluster-Comm_CL_Map_NetQos match oge=20004  class-map type oge match-all CDMA class-map type oge match-all CDMA class-map type oge match-all CDMA class-map type oge match-all CDMA class-map type oge match-all CDMA class-type network-coge Cluster-Comm_CL_Map_NetQos mit bare class-type network-coge Cluster-Comm_CL_Map_NetQos mit bare class-type network-coge Cluster-Comm_CL_Map_NetQos mit bare class-type network-coge Cluster-Comm_CL_Map_NetQos mit bare class-type network-coge Cluster-Comm_CL_Map_NetQos mit bare class-type network-coge Cluster-Comm_CL_Map_NetQos mit bare class-type network-coge Cluster-Comm_CL_Map_NetQos mit bare class-type network-coge Cluster-Comm_CL_Map_NetQos mit bare class-type network-coge Cluster-Comm_CL_Map_NetQos mit bare class-type network-coge Cluster-Comm_CL_Map_NetQos mit bare class-type network-coge Class-defaut class-type network-coge Class-defaut class-type network-coge Class-de                                                                                                    | Switch Freedom Config*  class-map type network-gog Cluster-Comm_CL_Map_NetQog match gog grant-hall CLUSTER-COMM match gog grant-hall CLUSTER-COMM match gog grant-hall match gog grant-hall CLUSTER-COMM match gog                                                                                                    | Group                                                                                                   |                                                                                |              |
| Switch Freeform Config*                                                                                                    | Switch Freeform Config*   Class-map type network-gog RDMA.CL_Map.MetQog match dog-group 4 class-map type network-gog RDMA.CL_Map.MetQog match dog-group 4 class-map type gg match-all RDMA cl_Map.MetQog class-map type gg match-all RDMA cl_Map.MetQog class-map type gg match-all RDMA cl_Map.MetQog class-map type gg match-all RDMA cl_Map.MetQog class-map type gg match-all RDMA match dog-group cl_Map.MetQog class-map type gg match-all RDMA cl_Map.MetQog class-map type gg match-all RDMA match dog-group cl_Map.MetQog class-type network-ggg Class-default match dog-group cl_Map.MetQog class-type network-ggg Class-default match dog-group cl_Map.MetQog class-type network-ggg Class-default match dog-group cl_Map.MetQog class-type network-ggg Class-default                                                                                                    |                                                                                                    |                                                                                |              |
| class-map type network-gog RDMA_CL_Map_NetQog           match ogs_group 4           class-map type network-gog Cluster-Comm_CL_Map_NetQog           match ogs_group 4           class-map type ogtsmatch-all RDMA           match ogs 4           class-map type ogtsmatch-all CLUSTER-COMM           match ogs 4           class-map type ogtsmatch-all CLUSTER-COMM           match ogs 4           class-map type ogtsmatch-all CLUSTER-COMM           match ogs 4           class-map type ogtsmatch-all CLUSTER-COMM           match ogs 5           policy-map type fettroft-gog CQS_NETWORK           uwspected dth-aurug express           mats 210           class-map type network-gog Cluster-Comm_CL_Map_NetCos           mits 2216           class type network-gog Cluster-Comm_CL_Map_NetCos           mits 2216           class type network-gog Cluster-Comm_CL_Map_NetCos           mits 2216           class type network-gog Cluster-Comm_CL_Map_NetCos           mits 2216           class type network-gog Cluster-Comm_CL_Map_NetCos                                                                                                    | Citas-mat byte network: opg RUMA.CL_Mep_NetQog match ops_strong 4 citas-mat byte network: opg RUMA: citag RUMA citag opsilon citas-mat byte network: opg RUMA: citag RUMA citag opsilon citas-mat byte network: opg RUMA: citag RUMA citas-mat byte network: opg RUMA: citag RUMA citas-mat byte network: opg RUMA: citag RUMA citas-mat byte network: opg RUMA: citag RUMA citas-mat byte network: opg RUMA: citag RUMA citas-mat byte network: opg RUMA: citag RUMA citas-mat byte network: opg RUMA: citag RUMA citas-mat byte network: opg RUMA: citag RUMA citas-type network: opg RUMA: citag RUMA citas-type network: opg RUMA: citag RUMA citas-type network: opg RUMA: citag RUMA citas-type network: opg RUMA: citag RUMA citas-type network: opg RUMA: citag RUMA citas-type network: opg RUMA: citag RUMA citas-type network: opg RUMA: citag RUMA citas-type network: opg RUMA: citag RUMA citas-type network: opg RUMA: opg RUMA: citag RUMA citas-type network: opg RUMA: opg Citas-default mitu-RUMA citas-type network: opg RUMA: opg Citas-default mitu-RUMA citas-type network: opg RUMA: opg RUMA: opg RUM                                                                                                    | Switch Freeform Confin*                                                                                 |                                                                                |              |
| match ogs-group 4         Address freg brogs           class-map type ogs match-all CUSTER-COMM         Address freg brogs           class-map type ogs match-all CUSTER-COMM         match ogs-group 5           class-map type ogs match-all CUSTER-COMM         match ogs-group 6           class-type type ogs match-all CUSTER-COMM         match ogs-group 6           class-type type ogs/match-all CUSTER-COMM         match ogs-group 6           policy-map type ogtymetric-all CUSTER-COMM         match ogs-group 6           policy-map type ogtymetric-all CUSTER-COMM         match ogs-group 6           policy-map type ogtymetric-all CUSTER-COMM         match ogs-group 6           policy-map type ogtymetric-all CUSTER-COMM         match ogs-group 6           policy-map type ogtymetric-all CUSTER-COMM         match ogs-group 6           policy-map type ogtymetric-all CUSTER-COMM         match ogs-group 6           policy-map type ogtymetric-all CUSTER-COMM         match ogs-group 6           policy-map type ogtymetric-all CUSTER-COMM         match ogs-group 6           policy-map type ogtymetric-all CUSTER-COMM         match ogs-group 6           policy-map type ogtymetric-all CUSTER-COMM         match ogs-group 6           policy-map type ogtymetric-all CUSTER-COMM         match ogs-group 6           policy-map type ogtymetric-all CUSTER-COMM         matogs-group 6           polic                                                                                                    | match ogs-group 4         Addiend selor comm_CL_Map_MetQogs           class-map type ogn match-all RDMA         Addiend selor comfg, boet All confgs should strictly           class-map type ogn match-all RDMA         Addiend selor confg, boet All confgs should strictly           class-map type ogn match-all RDMA         match confg shoet All confgs should strictly           class-map type ogn match-all RDMA         match confg shoet All confgs should strictly           policy-map type retwork.cgs RDMA. Confgs thould strictly         match confg shoet All confgs shoet All confgs thould strictly           policy-map type retwork.cgs RDMA. Confgs thould strictly         match confg shoet All confgs thould strictly           policy-map type retwork.cgs RDMA. Confgs thould strictly         match confg shoet All confgs thould strictly           pass and newlos. Sy manutation all public strictly         match confg shoet All confgs thould strictly           pass and previows.cgs RDMA. Confgs thould strictly         mass thous and methors. Sy manutation all public strictly           pass and previows.cgs RDMA. Confgs thould strictly         mass thous and methors. Sy manutation all public strictly           pass and previows.cgs RDMA. Confgs thould strictly         mass thous and methods. Sy manutation all public strictly           class type retwork.cgs RDMA. Confgs thould strictly         mass thous and methods. Sy manutation all public strictly           class type retwork.cgs RDMA. Confgs thould strictly         masy method strictly                                                                                                    | class-map type network-gos RDMA.CL_Map_NetQos                                                           |                                                                                |              |
| Class-map bype optimics.gog Cluster-Comm_CL_Map_MetQog mithur Q3-Class-Default Address Lastin Config Note At configs should strictly match class class type restruction: gog match-all RDMA Address Lastin Config Note At configs should strictly match class type restruction: gog match-all RDMA Class-map type gog match-all RDMA Class type restruction: gog match-all RDMA Class type restruction: gog match-all RDMA Class type restruction: gog match-all RDMA Class type restruction: gog Class-default                                                                                                    | Class-map type detwork-gos Cluster-Comm_CL_Map_MetX88     Additional waith coeffigs board at coeffigs board at coeffics board at coeffigs board at coeffigs board at c                                                                                                    | match gos-group 4                                                                                       |                                                                                |              |
| class-map type ogs match-sil BDMA     Additional sells norm All configs troub All configs troub All configs trou                                                                                                    | class-map type ggs match-all BDMA     Additional within config forer All configs from All configs       match cost All costs     Additional within config forer All configs from All configs from All config                                                                                                    | class-map type network-gos Cluster-Comm_CL_Map_retubs                                                   |                                                                                |              |
| match cos 4         Adstruit within certils Nort AL cortige used struty           class-map type gogs match-all CLUSTER-COMM         match how or dog ready should struty           match cos 5         match-all CLUSTER-COMM           match cos 5         gazes and readres. Any minutches will yield           pclicy-map type instructives BLOALA_CLMap_MetQos         unsepteted after auring depart           match cos 5         gazes and readres. Any minutches will yield           class type instructives BLOALA_CLMap_MetQos         unsepteted after auring depart           mittal 2716         class-type instructives:gos Class-default                                                                                                    | match cos 4         Addisore atoto confg. Notel A confga handa storiy           classe mo by a gog match-all CLUSTER-COMM         Addisore atoto confg. Notel A confga handa storiy           classe mo by a gog match-all CLUSTER-COMM         match confg. Notel A confga handa storiy           policy-map type network.cogo QOS_NETWORK         spose and newlos. Any meantons at yead           policy-map type network.cogo QOS_NETWORK         spose and newlos. Any meantons at yead           policy-map type network.cogo QOS_NETWORK         unequested afth averag deety.           policy-map type network.cogo QOS_NETWORK         unequested afth averag deety.           policy-map type network.cogo QOS_NETWORK         unequested afth averag deety.           policy-map type network.cogo QOS_NETWORK         unequested afth averag deety.           policy-map type network.cogo Classe-Comm_CL_Map_NetGogs         unequested afth averag deety.           policy-map type network.cogo class-default         match coals.cogo network.cogo class-default                                                                                                    | class-map type gos match-all RDMA                                                                       |                                                                                |              |
| match dos 5         mitch bitward dolp, 4th respect to see, lawing           policy-map type network-gos QOS_NETWORK         space and reviews. A mitch bitward dolp, 4th respect to see, lawing           class type network-gos QOS_NETWORK         space and reviews. A mitch bitward dolp, 4th respect to see, lawing           class type network-gos QOS_NETWORK         unequested dth, during depty.           class type network-gos QOS_NETWORK         space pic-cos 4           class type network-gos QOS_NETWORK         unequested dth, during depty.           class type network-gos Class-default         class type network-gos Class-default                                                                                                    | match os 5 match os 5                                                                                                    | match cos 4<br>class-man tune nos match-all CLUSTER-COMM                                                | Additional switch config. Note! All configs should strictly                    |              |
| policy-map type <u>retwork; cop</u> 00,5.NETWORK update<br>task type <u>retwork; cop</u> 00,5.NETWORK update<br>page 2016<br>clask type <u>retwork; cop</u> 0,0.1.4.1.4.0.0.4.1.4.0.0.0.4.1.4.0.0.0.4.0.0.0.0                                                                                                    | policy-map type network.cog QQS_NETWORK pass type network.cog QQS_NETWORK pass type network.cog QQS_NETWORK                                                                                                    | match cos 5                                                                                             | match 'show run' output, with respect to case, leading                         |              |
| mty 9218<br>Class type network:gos Cluster-Comm_CL_Msp_NetQos<br>mty 9218<br>Class type network:gos class-default                                                                                                    | mtu g216<br>Class type retetvolt: gos Cluster-Comm_CL_Map_NetQos<br>mtu g216<br>Class type retetvolt: gos class-default                                                                                                    | policy-map type network-gos QOS, NETWORK<br>class type network-gos RDMA_CL_Map_NgQos<br>pause pro-cos 4 | spaces and newlines. Any manuacties we yeed<br>unexpected diffs during deploy. |              |
| mty 9216<br>Class type network-gos class-default                                                                                                    | mtu 2016<br>disa type politikoti: gos class-default<br>mtu 2018                                                                                                    | mtu 9216<br>class type network-gos Cluster-Comm_CL_Map_NetQos                                           |                                                                                |              |
| mtu 0216                                                                                                    | mth: 0218                                                                                                    | mtu 9216<br>class type network-gos class-default                                                        |                                                                                |              |
|                                                                                                    |                                                                                                    | mti 9216                                                                                                |                                                                                |              |

Click on **Save** and you would be returned to **Policy** tab. From Policy tab page select the policy just created and click on **Push** button from **Actions** drop-down to deploy generated config to the Leaf switches

Step 2: Apply the QoS policy on the Peer-link of Leaf switches (connecting to Azure HCI).

This is required to apply QoS on any traffic which may pass over the peer-link.

From Fabric **Overview** > **Interfaces** tab, select the peer-link port-channel interfaces for Leaf-1 and Leaf-2 and click on **Edit** from **Actions** drop-down.

| Fa | bric C | verview - Azure    | e-HCI |            |                |                 |                 |        |          |                      |         |           |         |                |                    | Actions    | • 🔿                     | ?                | _          | $\times$ |
|----|--------|--------------------|-------|------------|----------------|-----------------|-----------------|--------|----------|----------------------|---------|-----------|---------|----------------|--------------------|------------|-------------------------|------------------|------------|----------|
| Ov | erviev | / Switches I       | Links | Interfaces | Interface Grou | os Policies     | Networks        | VRFs   | Services | Event Analytics      | History | Resources | Virtual | Infrastructure |                    |            |                         |                  |            |          |
|    | Interf | ace contains 500 > | ×     |            |                |                 |                 |        |          |                      |         |           |         |                |                    | Edit       | Clear All               |                  | ctions     | ^        |
|    | ~      | Device Name        |       | Interface  |                | Admin<br>Status | Oper.<br>Status | Reason |          | Policies             |         | Overlay N | etwork  | Sync Status    | Interface<br>Group | Por<br>Cha | Create In<br>Create St  | terfac<br>ubinte | e<br>rface |          |
|    |        | Leaf-1             |       | Port-chann | el500          | ↑ Up            | ↑ Up            | ok     |          | int_vpc_peer_link_p  | 0       | NA        |         | In-Sync        |                    |            | Edit                    |                  |            |          |
|    |        | Leaf-2             |       | Port-chann | el500          | ↑ Up            | 1 Up            | ok     |          | int_vpc_peer_link_pe | 0       | NA        |         | In-Sync        |                    |            | Normalize<br>Multi-Atte | e<br>ach         |            |          |

| Edit interface(s) |                                              |                                                                                    |                                  |
|-------------------|----------------------------------------------|------------------------------------------------------------------------------------|----------------------------------|
|                   | 1 of 2 Coloridad Interference) -             |                                                                                    |                                  |
|                   | 1 of 2 Selected Interface(s) :               |                                                                                    |                                  |
|                   | Interface                                    |                                                                                    |                                  |
|                   | Leaf-1 : Port-channel500                     |                                                                                    |                                  |
|                   | Policy*                                      |                                                                                    |                                  |
|                   | int_vpc_peer_link_po >                       |                                                                                    |                                  |
|                   | Policy Options                               |                                                                                    |                                  |
|                   | VPC Peer-Link Port-Channel Member Interfaces |                                                                                    |                                  |
|                   | Ethernet1/39,Ethernet1/40                    | A list of member interfaces (e.g. et/5,eth//7-9)                                   |                                  |
|                   | vPC Peer-link Trunk Allowed Vians            |                                                                                    |                                  |
|                   | Select an Option                             | VPC Peer-link Allowed Vian list (empty=all or none)                                |                                  |
|                   | Native Vlan                                  | VLAN ID to set as the interface native vian                                        |                                  |
|                   | Port Channel Description                     |                                                                                    |                                  |
|                   |                                              | Add description to the port-channel (Max Size 254)                                 |                                  |
|                   | Members Description                          |                                                                                    |                                  |
|                   |                                              | Add description, if members don't have any (same for all members, Max<br>Size 254) |                                  |
|                   | Port Channel Admin State*                    | Admin state of the port-channel                                                    |                                  |
|                   | Freeform Config                              |                                                                                    |                                  |
|                   | service-policy type gos input AzS_HCI_QoS    |                                                                                    |                                  |
|                   |                                              |                                                                                    |                                  |
|                   |                                              |                                                                                    |                                  |
|                   |                                              |                                                                                    | Additional CLI for the interface |
|                   |                                              |                                                                                    |                                  |
|                   |                                              |                                                                                    |                                  |

Click on Save button for Leaf-1.

Click on **Next** button and repeat the same step for vPC peer-link of Leaf-2.

Verify the pending configuration and deploy.

| Pending config                                                                                                    | Р           | ending config                                                                                                    |
|----------------------------------------------------------------------------------------------------|-------------|----------------------------------------------------------------------------------------------------|
| Azure-HCI > Leaf-1 > Port-channel500                                                                                                    | Az          | zure-HCl > Leaf-2 > Port-channel500                                                                                                    |
| <pre>1 interface port-channel500 2 switchport 3 switchport mode trunk 4 spanning-tree port type network 5 description "vpc-peer-link Leaf-1Leaf 6 no shutdown 7 service-policy type qos input AzS_HCI_C 8 configure terminal 9 </pre> | :-2"<br>IOS | <pre>1 interface port-channel500 2 switchport 3 switchport mode trunk 4 spanning-tree port type network 5 description "vpc-peer-link Leaf-2Leaf-1" 6 no shutdown 7 service-policy type qos input AzS_HCI_QoS 8 configure terminal 9 </pre> |

Step 3: Apply the QoS policy on Leaf switch interfaces which are used to connect to Azure HCI.

Cisco NDFC allows grouping the interfaces using Interface Groups. All the interfaces which require identical configuration can be grouped together using an Interface Group and all the required configuration is applied only to the Interface Group.

Although Leaf-1 and Leaf-2 interfaces connecting to Azure Stack HCl server require same QoS configuration, they would be carrying different VLANs for RDMA traffic (Leaf-1 for Storage-A and Leaf-2 for Storage-B) therefore two separate Interface Groups are required.

|           | erview - Azure-HCI        |                         |                 |                 |                      |                         |                   |                | Action                            | ••• • • • • • • • • • • • • • • • • •   |
|-----------|---------------------------|-------------------------|-----------------|-----------------|----------------------|-------------------------|-------------------|----------------|-----------------------------------|-----------------------------------------|
| erview    | Switches Links I          | nterfaces Interface Gro | ups Policies    | Networks        | VRFs Services        | Event Analytics History | Resources Virtual | Infrastructure |                                   |                                         |
| Descripti | tion contains AzS $	imes$ |                         |                 |                 |                      |                         |                   |                | Edi                               | t Clear All Actions ^                   |
| 🚍 De      | evice Name                | Interface               | Admin<br>Status | Oper.<br>Status | Reason               | Policies                | Overlay Network   | Sync Status    | Interface Port<br>Group Channel I | Create Interface<br>Create Subinterface |
| 🔽 Les     | af-1                      | Ethernet1/11            | ↑ Up            | U Down          | XCVR not<br>inserted | int_trunk_host          | NA                | In-Sync        |                                   | Edit                                    |
| 🔽 Lei     | af-1                      | Ethernet1/12            | ↑ Up            | U Down          | XCVR not<br>inserted | int_trunk_host          | NA                | In-Sync        |                                   | Normalize<br>Multi-Attach               |
| Lei       | af-2                      | Ethernet1/11            | ↑ Up            | 🕹 Down          | XCVR not<br>inserted | int_trunk_host          | NA                | In-Sync        |                                   | Multi-Detach                            |
| Les       | af-2                      | Ethernet1/12            | ↑ Up            | 🕹 Down          | XCVR not<br>inserted | int_trunk_host          | NA                | In-Sync        |                                   | Deploy                                  |
|           |                           |                         |                 |                 |                      |                         |                   |                |                                   | No Shutdown                             |
|           |                           |                         |                 |                 |                      |                         |                   | Add to         | o Interface Group                 | More >                                  |

Ports Eth1/11-12 are added to Leaf-1\_Azure\_HCl\_Server\_ports Interface Group with following settings:

- Set Interface Type: Ethernet
- Policy: int\_ethernet\_trunk\_host
- Enable BPDU Guard: True
- Enable Port Type Fast: Yes
- MTU: Jumbo (9216 bytes)
- Native VLAN: Can be set to Mgmt Vlan (Optional)
- Freefrom Config: Provide service-policy CLI command to apply QoS and Queuing policies and CLI command to enable Policy Flow Control to the interfaces

| ate Interface Group                                                                                                    |                                                                                                    |
|----------------------------------------------------------------------------------------------------|----------------------------------------------------------------------------------------------------|
|                                                                                                    |                                                                                                    |
| abric Name*<br>zure-HCI<br>teaf-Lazure,HCL_Server_ports<br>teaf-Lazure,HCL_Server_ports<br>teaf-Lazure,HCL_Server_p |                                                                                                    |
| Enable BPDU Guard*  true                                                                                                    | Enable spendag-twe tipdogoant trave leader, telectificater, not etime to default settings'                     |
| IG for Fex Ports*                                                                                                    | Shared group for fee parts                                                                                     |
| Enable Port Type Fast*                                                                                                    | Fasilis epsaving-isas odga part bekaver                                                                        |
| MTU*                                                                                                    | MTU for the interface                                                                                          |
| SPEED*                                                                                                    |                                                                                                    |
|                                                                                                    | Interface Speed                                                                                                |
| on v                                                                                                    | Auto Negotiate mode for speed                                                                                  |
| Trunk Allowed Vlans* none                                                                                                    | Allowed values: hone, 'wil, or vian ranges (ec. 1-200,500-2000,3000)                                           |
| Native Vlan                                                                                                    |                                                                                                    |
|                                                                                                    | Set native VLAN for the Hisrface                                                                               |
| Enable W/G Urphan Port                                                                                                    | If enabled, configure the interface as a VPC orphan port to be suspended by the secondary pear in VPC failures |
| Freeform Config                                                                                                    |                                                                                                    |
| priority-flow-control made on<br>service-policy type gos input <u>ArS_HOL_QoS</u><br>service-policy type queuing output <u>QOS</u> _EGRESS_PORT                                                                                                    | J                                                                                                    |

Repeat the above steps for adding Leaf-2 ports Eth1/11-12 to Leaf-2\_Azure\_HCI\_Server\_ports Interface Group -

|   | abric Overview - Azure-HCI        |                        |                 |                 |                      |                           |                  |                  |                               |                    |        | Actio | ns v 🔿 (      | ? — ×     |
|---|-----------------------------------|------------------------|-----------------|-----------------|----------------------|---------------------------|------------------|------------------|-------------------------------|--------------------|--------|-------|---------------|-----------|
| 0 | verview Switches Links            | Interfaces Interface G | roups Policie   | es Network      | s VRFs Service       | s Event Analytics History | Resources Virtua | I Infrastructure |                               |                    |        |       |               |           |
| ľ | Description contains AzS $\times$ |                        |                 |                 |                      |                           |                  |                  |                               |                    |        | E     | lit Clear All | Actions v |
|   | Device Name                       | Interface              | Admin<br>Status | Oper.<br>Status | Reason               | Policies                  | Overlay Network  | Sync Status      | Interface Group               | Port<br>Channel ID | vPC ld | Speed | MTU           | Mode      |
|   | Leaf-1                            | Ethernet1/11           | ↑ Up            | 🕹 Down          | XCVR not<br>inserted | int_shared_trunk_host     | NA               | In-Sync          | Leaf-1_Azure_HCI_Server_ports |                    |        | 25Gb  | 9216          | trunk     |
|   | Loaf-1                            | Ethernet1/12           | ↑ up            | U Down          | XCVR not<br>inserted | int_shared_trunk_host     | NA               | In-Sync          | Leaf-1_Azure_HCI_Server_ports | J                  |        | 25Gb  | 9216          | trunk     |
|   | Leaf-2                            | Ethernet1/11           | ↑ Up            | J Down          | XCVR not<br>inserted | int_shared_trunk_host     | NA               | In-Sync          | Leaf-2_Azure_HCI_Server_ports |                    |        | 25Gb  | 9216          | trunk     |
|   | Leaf-2                            | Ethernet1/12           | ↑ Up            | U Down          | XCVR not<br>inserted | int_shared_trunk_host     | NA               | In-Sync          | Leaf-2_Azure_HCI_Server_ports | )                  |        | 25Gb  | 9216          | trunk     |
| 1 |                                   |                        |                 |                 |                      |                           |                  |                  |                               |                    |        |       |               |           |

Now we have enabled PFC and applied QoS and Queuing policies on Leaf-1 & Leaf-2 respective interfaces. We'll now create the networks (Vlans) required for Azure Stack HCl in next section.

## Configure LLDP

Cisco NDFC enables the LLDP feature on all the devices in the VXLAN fabric and LLDP is enabled on all the interfaces on all devices. However, LLDP is not enabled by Cisco NDFC for traditional classic LAN fabrics. For traditional classic LAN fabrics, the \_IIdp policy feature must be associated to the Leaf switches for LLDP support.

## **Configure Networks for Azure Stack HCI**

Following are the network requirements for Azure Stack HCI:

- Two Layer-3 networks with Anycast Gateway configured on the leafs
- Two Layer-2 networks for Storage (one for each leaf)

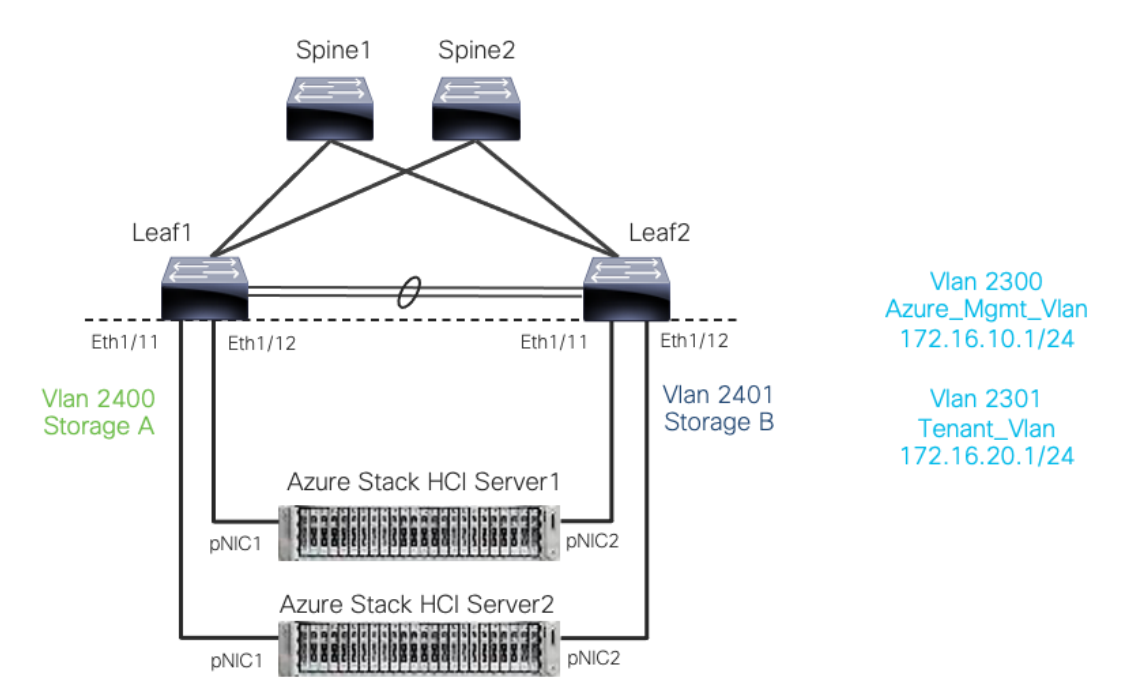

#### Figure 23. Cisco NX-OS based networks for Azure Stack HCI

On VXLAN fabric all the Layer-3 networks need to be mapped to a VRF which provides isolation between any two tenants. All the networks pertaining to a tenant are mapped to the respective tenant VRF. Layer-2 networks do not need to be mapped to VRF.

To create VRF, go to **Fabric Detailed View > VRF > Actions** and choose **Create VRF** and provide following parameters:

- VRF Name: Azure\_Tenant\_VRF\_50000
- VRF ID: provide VNI for VRF
- VLAN ID: provide Vlan for VRF
- VRF VLAN Name: provide name for the VLAN (optional)

| reate VRF                                |                                                     |
|------------------------------------------|-----------------------------------------------------|
|                                          |                                                     |
| VRF Name*                                |                                                     |
| Azure_Tenant_VRF_50000                   |                                                     |
| VRF ID•<br>50000                         |                                                     |
| VLAN ID                                  | use VI AN                                           |
| Prop                                     | USS VLAN                                            |
| VRF Template*                            |                                                     |
| Default_VRF_Universal >                  |                                                     |
| VRF Extension Template*                  |                                                     |
| Default VRF Extension Universal N        |                                                     |
| · · · · · · · · · · · · · · · · · · ·    |                                                     |
| General Parameters Advanced Route Target |                                                     |
| VRF VLAN Name                            |                                                     |
| Azure_Tenant_VRF_Vlan                    | If > 32 chars, enable 'system vian long-name' for N |
|                                          |                                                     |
| VRF Interface Description                |                                                     |
|                                          |                                                     |
| VRF Description                          |                                                     |
|                                          |                                                     |
|                                          |                                                     |
|                                          |                                                     |

Once the VRF is created, Networks can be created. To create Networks, go to **Fabric Detailed View >>** Network >> Actions and choose **Create Network**.

Let's create Layer-3 network used for management of Azure HCI Stack recourses with following parameters:

Network Name - Azure\_Mgmt\_Network\_30000

- VRF Name provide Azure\_Tenant\_VRF\_50000
- Network ID 30000
- VLAN ID 2300
- IPv4 Gateway/Netmask 172.16.10.1/24
- VLAN Name Azure\_Mgmt Vlan
- MTU for L3 Interface 9216 bytes

| Network Name*                                                                                                    |                                                                                                    |
|----------------------------------------------------------------------------------------------------|----------------------------------------------------------------------------------------------------|
| Azure_Mgmt_Network_30000                                                                                                    |                                                                                                    |
| Layer 2 Only                                                                                                    |                                                                                                    |
| VPE Nome*                                                                                                    |                                                                                                    |
| Azure_Tenant_VRF_50000 X V                                                                                                    | Create VRF                                                                                                    |
| Network ID*                                                                                                    |                                                                                                    |
| 30000                                                                                                    |                                                                                                    |
|                                                                                                    |                                                                                                    |
| VLAN ID                                                                                                    |                                                                                                    |
| 2300                                                                                                    | Propose VLAN                                                                                                    |
| Network Template*                                                                                                    |                                                                                                    |
| Default Network Universal N                                                                                                    |                                                                                                    |
| Delution Control of y                                                                                                    |                                                                                                    |
| Network Extension Template*                                                                                                    |                                                                                                    |
| Default_Network_Extension_Universal >                                                                                                   |                                                                                                    |
| Generate Multicast IP Please click only to gene                                                                                         | rate a New Multicast Group address and override the default value!                                                                                               |
| General Parameters Advanced                                                                                                    |                                                                                                    |
|                                                                                                    |                                                                                                    |
|                                                                                                    |                                                                                                    |
| IPv4 Gateway/NetMask                                                                                                    |                                                                                                    |
| IPv4 Gateway/NetMask<br>172.16.10.1/24                                                                                                  | example 192.0.2.7/2.6                                                                                                    |
| IPv4 Gateway/NetMask<br>172.16.10.1/24<br>IPv6 Gateway/Prefix List                                                                      | example 192.0.2.724                                                                                                    |
| IPv4 Gateway/NetMask<br>172.16.10.1/24<br>IPv6 Gateway/Prefix List                                                                      | example 192.0.2.1/24                                                                                                    |
| IPv4 Gateway/NetMask<br>172.16.10.1/24<br>IPv6 Gateway/Prefix List                                                                      | example 192.0.2.1/24<br>example 2001.db8:1/64.2001.db8:1/64                                                                                                    |
| IPv4 Gateway/NetMask 172.16.10.1/24 IPv6 Gateway/Prefix List VLAN Name                                                                  | example 192.0.2.1/24<br>example 2001.db8:1/64.2001.db8:1/64                                                                                                    |
| IPv4 Gateway/NetMask 172.16.10.1/24 IPv6 Gateway/Prefix List VLAN Name Azure_Mgmt_Vlan                                                  | example 192.0.2.1/24<br>example 2001.db8:1/64.2001.db8:1/64<br>If > 32 chars, enzide 'system vian long-name' for NK-OS, disable VTPv1 and VTPv2 or switch to VT  |
| IPv4 Gateway/NetMask 172.16.10.1/24 IPv6 Gateway/Prefix List VLAN Name Azure_Mgmt_Vlan Interface Description                            | example 192.0.2.1/24<br>example 2001.db8:1/64.2001.db8:1/64<br>If > 32 chers, enetide 'system vian long-name' for NK-OG, disable VTPv1 and VTPv2 or switch to VT |
| IPv4 Gateway/NetMask 172.16.10.1/24 IPv6 Gateway/Prefix List VLAN Name Azure_Mgmt_Vlan Interface Description                            | example 192.0.2.1/24<br>example 2001.db8:1/64.2001.db8:1/64<br>If > 32 chars, energie 'system vian long-name' for NK-OG, disable VTPv1 and VTPv2 or switch to VT |
| IPv4 Gateway/NetMask 172.16.10.1/24 IPv6 Gateway/Prefix List VLAN Name Azure_Mgmt_Vlan Interface Description                            | example 192.0.2.1/24<br>example 2001.db8:1/64.2001.db8:1/64<br>If > 32 chars, energie 'system vian long-name' for NK-OG, disable VTPv1 and VTPv2 or switch to VT |
| IPv4 Gateway/NetMask  172.16.10.1/24  IPv8 Gateway/Prefix List  VLAN Name  Azure_Mgmt_Vlan  Interface Description  MTU for L3 interface | example 192.0.2.5/24<br>example 2001.db8:1/64.2001.db8:1/64<br>If > 32 chers, enable 'system vian long-name' for NK-OS, disable VTPv1 and VTPv2 or switch to VT  |

Let's create second Layer-3 network used for Azure HCI Stack Tenants:

- Network Name: Tenant\_Network\_30001
- VRF Name: Azure\_Tenant\_VRF\_50000
- Network ID: 30001
- VLAN ID: 2301
- IPv4 Gateway/Netmask: 172.16.20.1/24
- VLAN Name: Tenant\_Network\_Vlan
- MTU for L3 Interface: 9216 bytes

| ate Network                                                                                                    |                                                                                                    |
|----------------------------------------------------------------------------------------------------|----------------------------------------------------------------------------------------------------|
|                                                                                                    |                                                                                                    |
| Network Name*                                                                                                    |                                                                                                    |
| Tenant_Network_30001                                                                                                    |                                                                                                    |
| aver 2 Only                                                                                                    |                                                                                                    |
|                                                                                                    |                                                                                                    |
| VRF Name*                                                                                                    |                                                                                                    |
| Azure_Tenant_VRF_50000 × V                                                                                                    | Create VRF                                                                                                    |
| Natwork ID*                                                                                                    |                                                                                                    |
| 30001                                                                                                    |                                                                                                    |
|                                                                                                    |                                                                                                    |
| 2201                                                                                                    | Dranozo VI AN                                                                                                    |
| 2301                                                                                                    | PTOPOSE VLAN                                                                                                    |
| Default_Network_Universal >                                                                                                    |                                                                                                    |
| Default_Network_Universal ><br>Network Extension Template*<br>Default_Network_Extension_Universal ><br>Generate Multicast IP Please click only to generate a                                                                                                    | New Multicast Group address and override the default value!                                                                                                    |
| Default_Network_Universal > Network Extension Template* Default_Network_Extension_Universal > Generate Multicast IP Please click only to generate a General Parameters Advanced                                                                                                    | New Multicast Group address and override the default value!                                                                                                    |
| Default_Network_Universal > Network Extension Template* Default_Network_Extension_Universal > Generate Multicast IP Please click only to generate a General Parameters Advanced IPv4 Gatewaw/MetMask                                                                                                    | New Multicast Group address and override the default value!                                                                                                    |
| Default_Network_Universal > Network Extension Template* Default_Network_Extension_Universal > Generate Multicast IP Please click only to generate a General Parameters Advanced IPv4 Gateway/NetMask 172.16.20.1/24                                                                                                    | New Multicast Group address and override the default value!                                                                                                    |
| Default_Network_Universal > Network Extension Template* Default_Network_Extension_Universal > Cenerate Multicess IP Please click only to generate a General Parameters Advanced IPv4 Gateway/NetMask 172.16.20.1/24                                                                                                    | New Multicast Group address and override the default value!                                                                                                    |
| Default_Network_Universal > Network Extension Template* Default_Network_Extension_Universal > Generate Multicast IP Please click only to generate a General Parameters Advanced IPv4 Gateway/NetMask 172.16.20.1/24 IPv6 Gateway/Prefix List                                                                            | example 192.0.2.1/24                                                                                                    |
| Default_Network_Universal > Network Extension Template* Default_Network_Extension_Universal > Cenerate Multicest IP Please click only to generate a General Parameters Advanced IPv4 Gateway/NetMask 172.16.20.1/24 IPv6 Gateway/Prefix List                                                                            | New Multicast Group address and override the default valuel example 192.0.2.1/24 example 2001-ab8::1/64.2001-db9::1/64                                                                                                    |
| Default_Network_Universal > Network Extension Template* Default_Network_Extension_Universal > Cenerate Multicast IP Please click only to generate a General Parameters Advanced IPv4 Gateway/NetMask IT22.16.20.1/24 IPv6 Gateway/Prefix List VLAN Name                                                                 | New Multicast Group address and override the default valuel example 192.0.2.1/24 example 2001-stell::1/64.2001-db9::1/64                                                                                                    |
| Default_Network_Universal > Network Extension Template* Default_Network_Extension_Universal > Cenerate Multicest IP Please click only to generate a General Parameters Advanced IPv4 Gateway/NetMask 172.16.20.1/24 IPv6 Gateway/Prefix List VLAN Name Tenant_Network_Vlan                                              | New Multicast Group address and override the default value!  example 192.0.2.1/24  example 2001.db8::1/84,2001.db9::V64  If > 32 chars, enable 'system vian long-name' for NX-OS, disable VTPv1 and VTPv2 or switch to VTPv3 for IOS X    |
| Default_Network_Universal > Network Extension Template* Default_Network_Extension_Universal > Cenerate Multicest IP Please click only to generate a General Parameters Advanced IPv4 Gateway/NetMask 172.16.20.1/24 IPv6 Gateway/Prefix List VLAN Name Tenant_Network_Vian Interface Description                        | New Multicast Group address and override the default value!  example 192.0.2.124  example 2001:db8::1/84,2001:db9::1/84  if > 32 chars, enable 'system vian long name' for NX-OS, disable VTPv1 and VTPv2 or switch to VTPv3 for IOS X    |
| Default_Network_Universal > Network Extension Template* Default_Network_Extension_Universal > Cenerate Multicest IP Please click only to generate a General Parameters Advanced IPv4 Gateway/NetMask 172.16.20.1/24 IPv6 Gateway/Prefix List ULAN Name Tenant_Network_Vian Interface Description                        | New Multicast Group address and override the default valuel example 192.0.2.1/24 example 2001:stb8::1/84,2001:stb9::1/84 if > 32 chara, enable 'system vian long-name' for NK-DS, disable VTPv1 and VTPv2 or switch to VTPv3 for IOS X    |
| Default_Network_Universal >  Network Extension Template* Default_Network_Extension_Universal > Cenerate Multicast IP Please click only to generate a  Ceneral Parameters Advanced IPv4 Gateway/NetMask 172.16.20.1/24 IPv6 Gateway/Prefix List ULAN Name Tenant_Network_Vlan Interface Description MTU for L3 interface | New Multicast Group address and override the default valuel  example 192.0.2.1/24  example 2001:stb8::1/84,2001:stb9::1/84  If > 32 chars, enable "system vian long-name" for NX-DS, disable VTPv1 and VTPv2 or switch to VTPv3 for IOS X |

Now, we will create Layer-2 networks for Storage. Unlike the L3 networks, L2 networks don't have any SVI and does not require mapping to VRF. To create L2 network, check **Layer 2 Only** check box.

Create L2 network for Storage-A with the following parameters:

- Network Name: Storage-A\_30100
- Network ID: 30100
- VLAN ID: 2400
- VLAN Name: Storage-A\_Vlan

| Network Name*                                                                                                    |                                                                                                    |                                                                                                    |
|----------------------------------------------------------------------------------------------------|----------------------------------------------------------------------------------------------------|----------------------------------------------------------------------------------------------------|
| Storage-A_Network,                                                                                                    | .30100                                                                                             |                                                                                                    |
| Laura A Calu                                                                                                    |                                                                                                    |                                                                                                    |
| Layer 2 Only                                                                                                    |                                                                                                    |                                                                                                    |
| VRF Name*                                                                                                    |                                                                                                    |                                                                                                    |
| NA                                                                                                    | $\sim$                                                                                             |                                                                                                    |
|                                                                                                    |                                                                                                    |                                                                                                    |
| Network ID*                                                                                                    |                                                                                                    |                                                                                                    |
| 30100                                                                                                    | U U                                                                                                |                                                                                                    |
| VLAN ID                                                                                                    |                                                                                                    |                                                                                                    |
| 2400                                                                                                    | 0                                                                                                  | Propose VLAN                                                                                                    |
| Default_Network_Univ<br>Network Extension Ter<br>Default_Network_Exter                                                                                                    | ersal ><br>nplate*<br>nsion Universal >                                                            |                                                                                                    |
| Defauit_Network_Univ<br>Network Extension Ter<br>Defauit_Network_Exter<br>Generate Multicast IP                                                                                                 | ersal ><br>mplate*<br>nsion_Universal ><br>Please click only to generat                            | e a New Multicast Group address and override the default value!                                                                                                    |
| Default_Network_Univ<br>Network Extension Ter<br>Default_Network_Exter<br>Generate Multicast IP                                                                                                 | ersal ><br>mplate*<br>nsion_Universal ><br>Please click only to generat                            | e a New Multicast Group address and override the default value!                                                                                                    |
| Default_Network_Univ<br>Network Extension Ter<br>Default_Network_Exter<br>Generate Multicast IP<br>General Parameter<br>IPv4 Gateway/NetM                                                       | ersal ><br>mplate*<br>nsion_Universal ><br>Please click only to generat<br>Advanced<br>ask         | e a New Multicast Group address and override the default value!                                                                                                    |
| Default_Network_Univ<br>Network Extension Ter<br>Default_Network_Exter<br>Generate Multicast IP<br>General Parameters<br>IPv4 Gateway/NetM                                                      | ersal ><br>mplate*<br>nsion_Universal ><br>Please click only to generat<br>Advanced<br>ask         | e a New Multicast Group address and override the default value!                                                                                                    |
| Default_Network_Univ<br>Network Extension Ter<br>Default_Network_Exter<br>Generate Multicast IP<br>General Parameter<br>IPv4 Gateway/NetM<br>IPv6 Gateway/Prefit                                | ersal ><br>mplate*<br>nsion_Universal ><br>Please click only to generat<br>Advanced<br>ask<br>List | e a New Multicast Group address and override the default value!                                                                                                    |
| Default_Network_Univ<br>Network Extension Ter<br>Default_Network_Exter<br>Generate Multicast IP<br>General Parameter<br>IPv4 Gateway/NetM<br>IPv6 Gateway/Prefix                                | ersal ><br>mplate*<br>nsion_Universal ><br>Please click only to generat<br>Advanced<br>ask<br>List | e a New Multicast Group address and override the default value! example 192.0.2.1/24 example 192.0.2.1/24 example 2001ub8=1/64,2001ub8=1/64                                                                         |
| Default_Network_Univ<br>Network Extension Ter<br>Default_Network_Exter<br>General Parameter<br>IPv4 Gateway/NetM                                                                                | ersal ><br>mplate*<br>mplate*<br>Please click only to generat<br>Advanced<br>ask<br>List           | e a New Multicast Group address and override the default value! example 192.0.2.1/24 example 2001.stb8-1/64,2001.stb8-1/64                                                                                          |
| Default_Network_Univ<br>Network Extension Ter<br>Default_Network_Exter<br>Generate Multicast IP<br>General Parameter<br>IPv4 Gateway/NetM<br>IPv6 Gateway/Prefix<br>VLAN Name                   | ersal ><br>mplate*<br>sion_Universal ><br>Please click only to generat<br>Advanced<br>ask<br>List  | e a New Multicast Group address and override the default value! example 192.0.2.1/24 example 2001 ub8-1/64,2001.ub8-1/64                                                                                            |
| Default_Network_Univ<br>Network Extension Ter<br>Default_Network_Exten<br>General Parameter:<br>IPv4 Gateway/NetM<br>IPv6 Gateway/Prefix<br>VLAN Name<br>Storage-A_Vlan                         | ersal > mplate* msion_Universal > Please click only to generat Advanced ask List                   | e a New Multicast Group address and override the default value! example 182.0.2.1/24 example 2001.scb=1/e4,2001.scb=1/e4 If > 32 chars, enable isystem vian long-name' for NK-OS, disable VTPv1 and VTPv2 or switch |
| Default_Network_Univ Network Extension Ter Default_Network_Exten General Parameter: IPv4 Gateway/NetM IPv6 Gateway/Prefix VLAN Name Storage-A_Vlan Interface Descriptio                         | rsai > nplate* nsion_Universal > Please click only to generat Advanced ask List n                  | e a New Multicast Group address and override the default value! example 182.0.2.1/24 example 2001.scb=1/e4,2001.scb=1/e4 If > 32 chars, enable 'system vian long-name' for NX-OS, disable VTPv1 and VTPv2 or switc  |
| Default_Network_Univ<br>Network Extension Ter<br>Default_Network_Exter<br>General Parameter:<br>IPv4 Gateway/NetM<br>IPv6 Gateway/Prefix<br>VLAN Name<br>Storage-A_Vlan<br>Interface Descriptio | rsai > nplate* nsion_Universal > Please click only to generat Advanced ask List n                  | e a New Multicast Group address and override the default value! example 182.0.2.1/24 example 2001.sb8=1/64,2001.sb8=1/64 If > 32 chars, enable 'system vian long-name' for NK-OS, disable VTPv1 and VTPv2 or switc  |

Create L2 network for Storage-B with the following parameters:

- Network Name Storage-B\_30101
- Network ID 30101
- VLAN ID 2401
- VLAN Name Storage-B\_Vlan

| Network Name*                                                                                                    |                                                                                                    |                |                                                                                                    |
|----------------------------------------------------------------------------------------------------|----------------------------------------------------------------------------------------------------|----------------|----------------------------------------------------------------------------------------------------|
| Storage-B_Networ                                                                                                    | k_30101                                                                                                    |                |                                                                                                    |
|                                                                                                    |                                                                                                    |                |                                                                                                    |
| Value 2 Only                                                                                                    |                                                                                                    |                |                                                                                                    |
| VPE Name*                                                                                                    |                                                                                                    |                |                                                                                                    |
| NA                                                                                                    |                                                                                                    | Create VPE     |                                                                                                    |
|                                                                                                    | · · · · · · · · · · · · · · · · · · ·                                                                       | ) Create Vill  |                                                                                                    |
| Network ID*                                                                                                    |                                                                                                    |                |                                                                                                    |
| 30101                                                                                                    | 0                                                                                                    |                |                                                                                                    |
| VLAN ID                                                                                                    |                                                                                                    |                |                                                                                                    |
| 2401                                                                                                    | 0                                                                                                    | Propose V      | ILAN                                                                                                    |
|                                                                                                    |                                                                                                    |                |                                                                                                    |
| Network Template*                                                                                                    |                                                                                                    |                |                                                                                                    |
|                                                                                                    |                                                                                                    |                |                                                                                                    |
| Default_Network_Un                                                                                                    | iversal >                                                                                                   |                |                                                                                                    |
| Default_Network_Un                                                                                                    | versal >                                                                                                    |                |                                                                                                    |
| Default_Network_Un<br>Network Extension T                                                                                                    | versal >                                                                                                    |                |                                                                                                    |
| Default_Network_Un<br>Network Extension T<br>Default_Network_Ext                                                                                                    | iversal ><br>emplate*<br>ension_Universal >                                                                 |                |                                                                                                    |
| Default_Network_Un<br>Network Extension T<br>Default_Network_Ext<br>Generate Multicast IF                                                                                                    | iversal ><br>emplate*<br>ension_Universal ><br>Please click only to gene                                    | rate a New Mul | ticast Group address and override the default value!                                                                                                    |
| Default_Network_Un<br>Network Extension T<br>Default_Network_Ext<br>Generate Multicast If                                                                                                    | versal ><br>emplate*<br>ension_Universal ><br>Please click only to gene                                     | rate a New Mul | ticast Group address and override the default value!                                                                                                    |
| Default_Network_Un<br>Network Extension 1<br>Default_Network_Ext<br>Generate Multicast If<br>General Parameter                                                                                          | versal ><br>emplate*<br>ension_Universal ><br>Please click only to gene<br>prs Advanced                     | rate a New Mul | ticast Group address and override the default value!                                                                                                    |
| Default_Network_Un<br>Network Extension 1<br>Default_Network_Ext<br>Generate Multicast If<br>General Parameter                                                                                          | versal ><br>emplate*<br>ension_Universal ><br>Please click only to gene<br>prs Advanced                     | rate a New Mul | ticast Group address and override the default value!                                                                                                    |
| Default_Network_Un<br>Network Extension 1<br>Default_Network_Ext<br>Generate Multicest If<br>General Paramete                                                                                           | versal ><br>emplate*<br>ension_Universal ><br>Please click only to gene<br>pre Advanced<br>Mask             | rate a New Mul | ticast Group address and override the default value!                                                                                                    |
| Default_Network_Un<br>Network Extension 1<br>Default_Network_Ext<br>Generato Multicast IF<br>General Paramete<br>IPv4 Gateway/Net                                                                       | versal ><br>emplate*<br>ension_Universal ><br>Please click only to gene<br>ers Advanced<br>Mask             | rate a New Mu  | ticast Group address and override the default value!                                                                                                    |
| Default_Network_Un<br>Network Extension 1<br>Default_Network_Exc<br>General Multicast IF<br>General Parameter<br>IPv4 Gateway/Net                                                                       | versal ><br>emplate*<br>ension_Universal ><br>Please click only to gene<br>ers Advanced<br>Mask<br>fix List | rate a New Mul | ticast Group address and override the default value!<br>example 192.0.2.1/24                                                                                                    |
| Default_Network_Un Network Extension 1 Default_Network_Exc Generate Multicast IF General Parameter IPv4 Gateway/Net IPv6 Gateway/Pre                                                                    | versal ><br>emplate*<br>ension_Universal ><br>Please click only to gene<br>ers Advanced<br>Mask<br>fix List | rate a New Mul | example 192.0.2.1/24                                                                                                    |
| Default_Network_Un Network Extension 1 Default_Network_Ext General Paramete IPv4 Gateway/Net IPv6 Gateway/Pre                                                                                           | versal ><br>emplate*<br>ension_Universal ><br>Please click only to gene<br>ers Advanced<br>Mask<br>fix List | rate a New Mu  | ticast Group address and override the default value!<br>example 192.0.2.1/24<br>example 2001.dtb8::1/64.2001.dtb9::1/64                                                                                                  |
| Default_Network_Un Network_Extension 1 Default_Network_Ext General Parameter IPv4 Gateway/Net IPv6 Gateway/Pre VLAN Name                                                                                | versal ><br>emplate*<br>ension_Universal ><br>Please click only to gene<br>ors<br>Advanced<br>Mask          | rate a New Mu  | ticast Group address and override the default value!<br>example 192.0.2.1/24<br>example 2001.db8=1/64,2001.db9=1/64                                                                                                    |
| Default_Network_Un Network Extension 1 Default_Network_Ex General Paramete IPv4 Gateway/Net IPv6 Gateway/Pre VLAN Name Storage-B_Vlan                                                                   | versal > emplate* ension_Universal > Please click only to gene ors Advanced Mask fix List                   | rate a New Mu  | ticast Group address and override the default value!<br>example 192.0.2.1/24<br>example 2001:db8:1/84,2001:db9:1/64<br># > 32 chars, enable 'system vian long-name' for NX-OS, disable VTPv1 and VTPv2 or selich to V    |
| Default_Network_Un Network_Exc General Paramete IPv4 Gateway/Net IPv6 Gateway/Pre VLAN Name Storage-B_Vlan Interface Decision                                                                           | versal > emplate* ension_Universal > Please click only to gene rs Advanced Mask fix List                    | rate a New Mu  | ticast Group address and override the default value!<br>example 192.0.2.1/24<br>example 2001db8::V64,2001db9::1/64<br>if > 32 chars, enable 'system vian long-name' for NK-OS, disable VTPv1 and VTPv2 or switch to V    |
| Default_Network_Un Network_Exc Generate Multicast II Generate Multicast II IPv4 Gateway/Net IPv6 Gateway/Pre VLAN Name Storage-B_Vlan Interface Descript                                                | versal > emplate* ension_Universal > Please click only to gene rs Advanced Mask fix List ion                | rate a New Mu  | ticast Group address and override the default value!<br>example 192.0.2.1/24<br>example 2001.db8::1/64,2001.db9::1/64<br>If > 32 chars, enable 'system vian long-name' for NX-OS, disable VTPv1 and VTPv2 or switch to 1 |
| Default_Network_Un Network Extension 1 Default_Network_Exc General Multicast I General Parameto IPv4 Gateway/Net IPv6 Gateway/Pre VLAN Name Storage-B_Vlan Interface Descript                           | versa > emplate* ension_Universal > Please click only to gene re Advanced Mask fix List ion                 | rate a New Mu  | ticast Group address and override the default value!<br>example 192.0.2.1/24<br>example 2001.eb8=1/64,2001.db9=1/64<br>if > 32 chars, enable 'system vian long-name' for NK-OS, disable VTPv1 and VTPv2 or switch to V   |
| Default_Network_Un Network Extension 1 Default_Network_Exc Generale Multicast II Generale Multicast II IPv4 Gateway/Net IPv4 Gateway/Net VLAN Name Storage-B_Vlan Interface Descript MTU for L3 Interfa | versal > emplate* ension_Universal > Please click only to gene re Advanced Mask fix List ion ice            | rate a New Mul | ticast Group address and override the default value!<br>example 192.0.2.1/24<br>example 2001.db8=1/64,2001.db9=1/64<br>If > 32 chars, enable 'system vian long-name' for NK-OS, disable VTPv1 and VTPv2 or switch to V   |

We can verify all the networks from Networks tab of the fabric -

| Fabri    | Fabric Overview - Azure-HCI                                                                                                    |              |                 |         |                     |                     |                |        |  |  |  |
|----------|----------------------------------------------------------------------------------------------------|--------------|-----------------|---------|---------------------|---------------------|----------------|--------|--|--|--|
| Overv    | Dverview Switches Links Interfaces Interface Groups Policies Networks VRFs Services Event Analytics History Resources Virtual Infrastructure |              |                 |         |                     |                     |                |        |  |  |  |
|          | Etrac bu shtibutas                                                                                                    |              |                 |         |                     |                     |                |        |  |  |  |
|          |                                                                                                    |              |                 |         |                     |                     |                |        |  |  |  |
| <u> </u> | Network Name                                                                                                    | Network ID . | VRF Name        |         | IPv4 Gateway/Prefix | IPv6 Gateway/Prefix | Network Status | VLANID |  |  |  |
| C        | Azure_Mgmt_Network_30000                                                                                                    | 30000        | Azure_Tenant_VR | F_50000 | 172.16.10.1/24      |                     | INA INA        | 2300   |  |  |  |
| C        | Tenant_Network_30001                                                                                                    | 30001        | Azure_Tenant_VR | F_50000 | 172.16.20.1/24      |                     | NA             | 2301   |  |  |  |
| C        | Storage-A_Network_30100                                                                                                    | 30100        | NA              |         |                     |                     | INA INA        | 2400   |  |  |  |
| C        | Storage-B_Network_30101                                                                                                    | 30101        | NA              |         |                     |                     | INA INA        | 2401   |  |  |  |
|          |                                                                                                    |              |                 |         |                     |                     |                |        |  |  |  |
|          |                                                                                                    |              |                 |         |                     |                     |                |        |  |  |  |
|          |                                                                                                    |              |                 |         |                     |                     |                |        |  |  |  |

Next, we attach the networks to the interfaces, select the networks to be attached and click **Actions** >> **Attach to Interface Group**. We have attached Azure\_Mgmt and Tenant networks to both the Leafs however Storage networks are attached to the respective switches.

| Fabric Overview - Azure-HCI                                                                                                    |              |                        |                                         |                |         | Actions - 🔿 ? —                                             |  |  |  |
|----------------------------------------------------------------------------------------------------|--------------|------------------------|-----------------------------------------|----------------|---------|-------------------------------------------------------------|--|--|--|
| Drevriew Switches Links Interfaces Interface Groups Policies Metworks VRFs Services Event Analytics History Resources Virtual Infrastructure |              |                        |                                         |                |         |                                                             |  |  |  |
| Filter by attributes                                                                                                    |              |                        |                                         |                |         | Actions                                                     |  |  |  |
| Network Name                                                                                                    | Network ID 🙏 | VRF Name               | IPv4 Gateway/Prefix IPv8 Gateway/Prefix | Network Status | VLAN ID | Interface Oroup                                             |  |  |  |
| Azure_Mgmt_Network_30000                                                                                                    | 30000        | Azure_Tenant_VRF_50000 | 172.10.10.1/24                          | O DE PLOYED    | 2300    | Leaf-1_Azure_HCI_Server_ports,Leaf-2_Azure_HCI_Server_ports |  |  |  |
| Tenant_Network_30001                                                                                                    | 30001        | Azure_Tenant_VRF_50000 | 172.16.20.1/24                          | DEPLOYED       | 2301    | Leaf-1_Azure_HCI_Server_ports,Leaf-2_Azure_HCI_Server_ports |  |  |  |
| Storage-A_Network_30100                                                                                                    | 30100        | NA                     |                                         | DEPLOYED       | 2400    | Leaf-1_Azure_HCLServer_ports                                |  |  |  |
| Storage-B_Network_30101                                                                                                    | 30101        | NA                     |                                         | DEPLOYED       | 2401    | Leaf-2_Azure_HCLServer_ports                                |  |  |  |
|                                                                                                    |              |                        |                                         |                |         |                                                             |  |  |  |

Once all the networks are attached, select the networks and click on **Actions** > **Deploy** for NDFC to generate and push the config to the devices.

#### **Build External Connectivity for Azure Stack HCI servers**

Any network outside of VXLAN fabric is referred as external, to provide connectivity to such networks VRF\_Lite (MPLS Option A) is used. Cisco NDFC supports full automation for extending connectivity to external networks from a VXLAN or Traditional Classical LAN fabric.

VXLAN devices which perform IPv4/IPv6 handoff are referred as Border devices this role is also supported in Cisco NDFC. Once the Tenant VRF is deployed on the border devices it can be further extended towards external networks.

Following NDFC settings are required under **Resources** tab of the fabric template for setting up external connectivity for VXLAN fabric.

| VRF Lite Deployment*                                            |                                                                                                    |
|-----------------------------------------------------------------|----------------------------------------------------------------------------------------------------|
| Back2Back&ToExternal ~                                          | VRF Lite Inter-Fabric Connection Deployment Options. If 'Back2Back&ToExternal' is selected, VRF Lite IFCs are auto                                                                                         |
|                                                                 | created between border devices of two Easy Fabrics, and between border devices in Easy Fabric and edge routers in                                                                                          |
|                                                                 | External Fabric. The IP address is taken from the VRF Lite Subnet IP Range' pool.                                                                                                    |
| Auto Deploy for Peer                                            | Whether to auto generate VRF LITE sub-interface and 8GP peering configuration on managed neighbor devices. If<br>set, auto created VRF LITe IFC links with have 'Auto Depioy for Peer' enabled.            |
| Auto Deploy Default VRF                                         |                                                                                                    |
|                                                                 | Whether to auto generate Default VRF interface and BGP peering configuration on VRF LITE IFC auto deployment. If                                                                                           |
|                                                                 | set, auto created VRF Lite IFC links will have 'Auto Deploy Default VRF' enabled.                                                                                                    |
| Auto Deploy Default VRF for Peer                                | Whether to auto generate Default VRF Interface and BGP peering configuration on managed neighbor devices. If set,<br>auto created VRF Life IFC links will have 'Auto Deploy Default VRF for Peer' enabled. |
| Redistribute BGP Route-map Name                                 | Route Map used to redistribute BOP routes to IOP in default vrf in auto created VRF Lite IFC links                                                                                                    |
| VRF Lite Subnet IP Range*  10.33.0.0/16  VDE Lite Subnet Markt* | Address range to assign P2P Interfabric Connections                                                                                                    |
| 30                                                              | (Mer.8, Max.31)                                                                                                    |

Change VRF Lite IP Subnet range and subnet mask (if required), if required.

Before you start make sure, border devices have the VRF deployed. If not, attach the VRF to the border devices.

To configure the VRF\_Lite extension, select the required VRF and go to the VRF detailed view from VXLAN fabric. Under **VRF Attachments** tab, select the border devices and click on **Edit** from **Actions** drop-down -

| RF Overview - Azure_Tenant_VRF_50000 |         |        |            |            |             |             |             |                      | Actions ~ | Refresh —    |
|--------------------------------------|---------|--------|------------|------------|-------------|-------------|-------------|----------------------|-----------|--------------|
| verview VRF Attachments Networks     |         |        |            |            |             |             |             |                      |           |              |
|                                      |         |        |            |            |             |             |             |                      |           |              |
| Filter by attributes                 |         |        |            |            |             |             |             |                      |           | Actions      |
| VRF Name VRF ID                      | VLAN ID | Switch | Status     | Attachment | Switch Role | Fabric Name | Loopback ID | Loopback IPV4 Addres | s Loopba  | History      |
| Azure_Tenant_VR 50000                | 2000    | Leaf-2 | DEPLOYED   | Attached   | leaf        | Azure-HCI   |             |                      |           | Edit         |
| Azure_Tenant_VR 50000                | 2000    | Leaf-1 | DEPLOYED   | Attached   | leaf        | Azure-HCI   |             |                      |           | Preview      |
| Azure_Tenant_VR 50000                | 2000    | Leaf-5 | DEPLOYED   | Attached   | border      | Azure-HCI   |             |                      |           | Import       |
| Azure_Tenant_VR 50000                | 2000    | Leaf-6 | O DEPLOYED | Attached   | border      | Azure-HCI   |             |                      |           | Export       |
|                                      |         |        |            |            |             |             |             |                      |           | Quick Attach |
|                                      |         |        |            |            |             |             |             |                      |           | Quick Detach |

For each border device select **VRF\_LITE** from drop-down under **Extend** and click on **Attach-All** button. Additional parameters can be provided by clicking on **Exit** link under **Action**.

| Edit VBF Attachment - Azure_Tenant_VBF_50000                                                                                                    | ? – ×                 |
|----------------------------------------------------------------------------------------------------|-----------------------|
| 1 of 2 - Azura_Tenant_VRF.50000 - Leaf-5(FD027280TNL)                                                                                                    |                       |
| Lust-Appoorzerhaj<br>Desan Carlos<br>X. An<br>2000 B<br>Desart<br>Verdure X.                                                                                                    |                       |
| CL Prevelow Config<br>Easy 2<br>All origing already already match the thorn our output, including cases and new line<br>Any symmethic our output output of the any shorty<br>Longetact VI<br>Longetact VI<br>Longetact VI dolores                                                                                                    |                       |
| Ingent DVM Mont Target                                                                                                    |                       |
| Filter by attributes Reinit-All Statut-Sall                                                                                                    |                       |
| Action         Attended         Severe<br>Betten         Type         F_MAME         overs.         DOTIQ_D         P_MARK         P_TAG         HEGHIGO.         HEGHIGO.         PVE_MA.         PVE_MA. <t< td=""><td></td></t<> |                       |
|                                                                                                    | CCE STAR & ECHI NO.41 |

Repeat the same steps and any additional border devices and click on Save.

Now we are back to VRF Attachment tab, to deploy the configuration to devices click on **Deploy** from **Actions** (at top) drop-down.

| Owner         WH Allachmedian         Interest         Annexes           Image: State of the state of the state | VRF Overview - Azure_Tenant_VRF_50000 |        |        |          |            |             |             |             | C                     | icliere - Refreah — 🗙 |
|----------------------------------------------------------------------------------------------------|---------------------------------------|--------|--------|----------|------------|-------------|-------------|-------------|-----------------------|-----------------------|
| Million         Mark         Market         Market </td <td>Overview VRF Attachments Networks</td> <td></td> <td></td> <td></td> <td></td> <td></td> <td></td> <td></td> <td></td> <td></td>                                                                                                    | Overview VRF Attachments Networks     |        |        |          |            |             |             |             |                       |                       |
| Vit/How         Vit/D         Vit/D         <                                                                                                    | Filter by attributes                  |        |        |          |            |             |             |             |                       | Actiere ~             |
| Annu, Transult, 19 5000         200         Lad 5         IP Nome         Annumber         Logar HD           Annu, Transult, 19 5000         200         Lad 4         IP Nomes         Annumber of Lagar HD         Annumber of Lagar HD                                                                                                    | VRFNere VRFID                         | VLANID | Switch | Status   | Attachment | Switch Role | Fabric Name | Loopback ID | Loopback IPV4 Address | Loopback IPV8 Address |
| Azere_Timan(1/2 5000 2000 Les/-6 Pencies Attached bordsr Azere-HC                                                                                                    | Ature,Tenant,Vik 50000                | 2000   | Leaf-5 | PENDING  | Attached   | border      | Azure-HCI   |             |                       |                       |
|                                                                                                    | Azure,Tenant,VR 50000                 | 2000   | Leaf-6 | PENDING  | Attached   | border      | Azure-HCI   |             |                       |                       |
| Attached and Attached and Attached                                                                                                    | Azure_Tenant_VR 50000                 | 2000   | Leaf-2 | OBRICHED | Attached   | leaf        | Azure-HCI   |             |                       |                       |
| Asset.Tenent,V3 50000 Lesh1 Oliverity Assored inst Asure HO                                                                                                    | Azure, Tenant, VR 50000               | 2000   | Leaf-1 | OEPLOYED | Attached   | leaf        | Azure-HCI   |             |                       |                       |

Cisco NDFC will push the required configuration to the border devices in the VXLAN fabrics.

If the external network is also managed by NDFC, perform **Recalculate and Deploy** in External fabric too for Cisco NDFC to push configuration to the device which is being used as other end for VRF\_Lite extension.

This allows VXLAN networks to be advertised to external and vice-versa for any outside communication to take place.

# Appendix

# Design Example with Microsoft Software Defined Networking (SDN) in Azure Stack HCI

In addition to VLAN based tenant network, Azure Stack HCI has a network design option with Microsoft SDN, which includes VXLAN termination in the server side. This section provides design examples of Cisco ACI and Nexus 9000 for Microsoft SDN in Azure Stack HCI. This section does not cover the configuration required on Azure Stack HCI side. The physical architecture of the Microsoft Azure HCI connectivity to Cisco Nexus Switches remains the same as the one explained in <u>Physical Architecture</u> section.

# **Microsoft Azure SDN Components**

Microsoft Azure SDN introduces additional features, such as Software Load Balancer, Firewalls, Site-to-Site IPsec-VPN, and Site-to-Site GRE tunnels. The Software Load Balancer and Firewalls provide load balancing and firewalling services for the virtual machines hosted in the Azure Stack HCI cluster. Site-to-Site IPsec VPN and Site-to-Site GRE tunnels enable connectivity between virtual machines hosted in Azure Stack HCI cluster and external networks outside the Azure Stack HCI. The following VMs are the major components of Microsoft Azure SDN in Azure Stack HCI:

- Network Controller VMs: Network Controller VMs provide a centralized point to create and manage virtual network infrastructure inside the Azure Stack HCI. Network Controller VMs act as the control plane for the Azure Stack HCI SDN and do not carry actual data traffic. Microsoft recommends a minimum of three Network Controller VMs for redundancy.
- Software Load Balancer VMs: Software Load Balancer (SLB) VMs provide Layer 4 load balancing services for north-south and east-west TCP/UDP traffic. The Software Load Balancer VMs are installed on the Azure Stack HCI servers to provide load balancing services in the Azure Stack HCI Cluster. Microsoft uses the terminology Software Load Balancer Multiplexer VMs or SLB MUX VMs instead of SLB VMs. Henceforth, this document will use SLB MUX VMs to describe the Software Load Balancer VMs. A minimum of one SLB MUX VM is required per Azure Stack HCI Cluster, and the count can be increased based on the scale. More on the Software Load Balancer will be discussed later in this document.
- Gateway VMs: Gateway VMs create layer 3 connections between Microsoft Azure SDN virtual networks (VNETs) inside the Azure Stack HCI and external networks outside the Azure Stack HCI. Features such as IPsec VPNs and GRE tunnels are handled by the Gateway VMs. Microsoft recommends a minimum of two Gateway VMs per Azure Stack HCI Cluster and the count can be increased based on the scale.

**Note:** Please contact Microsoft for official scalability guidelines for the deployment of Network Controller VMs, SLB MUX VMs, and Gateway VMs.

# **Logical Architecture**

Apart from the <u>Management Network</u> and <u>Storage Network</u> described earlier in this document, the following networks are to be used in Microsoft Azure SDN within Azure Stack HCI:

- HNV PA Network (Hyper-V Network Virtualization Provider Address Network)
- Logical Network

# **HNV PA Network**

The Hyper-V Network Virtualization (HNV) Provider Address (PA) network is deployed when multi-tenancy is required in Microsoft Azure SDN within the Azure Stack HCI. The PA Network uses VXLAN encapsulation to achieve multi-tenancy. The PA network Address is similar to VTEP IP address in Nexus Switches. It serves as the underlay physical network for east-west VM-to-VM communication within an Azure Stack HCI cluster. The PA network requires a VLAN to be assigned on the physical network, which is passed as trunk on the data interfaces of all the servers in the cluster.

Each server in an Azure Stack HCI cluster has two PA network IP addresses, while each SLB MUX VM and Gateway VM has one IP address from the PA network. Thus, for a 16-node cluster, a /26 or larger subnet may be required because multiple SLB MUX VMs and Gateway VMs are required based on the scale.

# **Logical Network**

A Logical Network is a network segment between the Azure Stack HCI servers and top-of-rack switches such as Cisco ACI leaf switches. Each Logical Network consists of a Logical subnet that requires a VLAN ID and an address prefix. The VLAN ID needs to be unique in the Azure Stack HCI cluster. The address prefix requires at least four IP addresses: one for the Azure Stack HCI cluster, one for each VLAN interface of each top-of-rack switch, and one for the virtual IP address that is shared by the pair of top-of-rack switches. The Logical Network acts as a physical path to carry traffic between the Azure Stack HCI VNET

and the top-of-rack switches. VNET is a virtual network in Azure Stack HCl and is equivalent to VRF in Cisco ACl and Nexus 9000 in NX-OS mode.

## PA Network and SLB MUX VMs Connectivity

This section describes how to connect the PA network and SLB MUX VMs to a Cisco ACI and Cisco NX-OS based fabric.

# Software Load Balancer (SLB)

An important consideration before designing the PA network connectivity in a Cisco ACI and Cisco NX-OS-based fabric is to understand the Software Load Balancer functionality and its connectivity requirements because SLB MUX VMs are mandatory in the Microsoft Azure SDN installation. SLB MUX VMs can be used for public access to a pool of load balanced VMs inside the VNET in Azure Stack HCI as well as load balancing network traffic within the VNETs.

This document uses an example with three SLB MUX VMs deployed in an Azure Stack HCI cluster. Each SLB MUX VM has one unique IP address from the PA network. An SLB MUX VM can be hosted on any of the Azure Stack HCI servers that are part of the Azure Stack HCI Cluster.

SLB MUX VMs need to have eBGP peering configured with the IPs of external routers (Cisco ACI Leaf switches in this case) for external network reachability.

Two additional IP Pools (Public VIP Pool and Private VIP pool) are required for the SLB MUX VMs deployment. The Public VIP Pool and Private VIP Pool are allocated to the SLB MUX VMs for assigning Virtual IPs. These Virtual IPs are used by applications or services that are hosted inside the Azure Stack HCI cluster that require the load balancing feature. These IP Pools are provisioned on top of the SLB MUX VMs.

**Note:** The SLB MUX VMs do not use an IP address to be assigned to themselves from these IP pools. SLB MUX VMs use IP addresses assigned from thePA network.

- Public VIP Pool: It must use IP subnet prefixes that are routable outside the Azure Stack HCI cluster (not necessarily an Internet Routable Public IP). These are front-end IP addresses that external clients use to access VMs in the VNETs, including front-end VIP for Site-to-Site VPN. The Public VIP is used to reach a load balanced application or a service from outside of the Azure Stack HCI cluster.
- Private VIP Pool: This IP subnet prefix is not required to be routable outside of the Azure Stack HCI cluster. These VIPs are meant to be accessed by internal client's that are part of the VNET in the Azure Stack HCI Cluster. The Private VIP is used if the load-balanced application or service does not require reachability from outside the Azure Stack HCI cluster.

#### **Cisco ACI Design for PA Network and SLB Connectivity**

SLB MUX VMs are part of PA network and need to have eBGP peerings with the leaf switches for communication with other networks. Therefore, L3Out needs to be configured with an encap VLAN that is same as the PA network VLAN ID configured inside the Azure Stack HCI.

The figure below illustrates a logical design example of eBGP peering of SLB MUX with Cisco ACI leaf switches.

#### Tenant: common

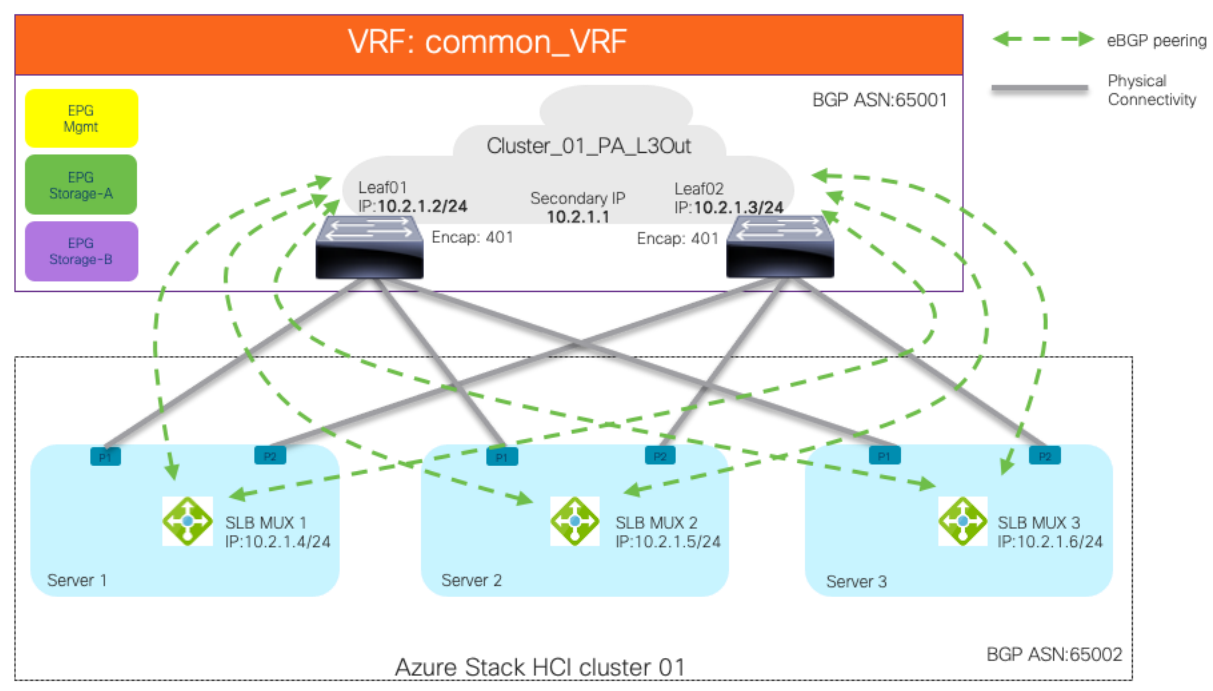

#### Figure 24.

eBGP peering of SLB MUX & ACI in PA Network

The figure above also illustrates an example of a high-level relationship between Cisco ACI tenant elements as deployed in the design for the Azure Stack HCI underlay connectivity. In this example, Cisco ACI common tenant contains a VRF called Common\_VRF EPGs for storage and management networks.

This tenant also contains an L3Out named Cluster\_01\_PA\_L3Out that is dedicated for the PA network connectivity for the specific cluster. eBGP will be the routing protocol configured in the L3Out, while the encap vlan used in the L3Out will be the same VLAN configured as the PA network VLAN in the Azure Stack HCI Cluster.

As this example has three SLB MUX VMs deployed per cluster, each Cisco ACI leaf will have three eBGP peers. Therefore, a total of six The eBGP peerings are established between the Azure Stack HCI cluster and the pair of Cisco ACI leaf switches. In this example, 10.2.1.0/24 is the IP subnet, and 401 is the VLAN ID assigned to the PA network. The SVI interface configured on Cisco ACI leaf switch will be 10.2.1.2/24 and 10.2.1.3/24 for Leaf 01 and Leaf 02 respectively. The three SLB MUX VMs will have IP addresses as 10.2.1.4/24, 10.2.1.5/24, and 10.2.1.6/24 respectively. The eBGP peering with a loopback IP address or an IP address that is not directly connected is NOT supported. Therefore, eBGP peering is formed with an L3Out SVI interface of the Cisco ACI leaf switches.

**Note:** Each Azure Stack HCI Cluster requires one dedicated EPG for storage, one dedicated EPG for management, and one dedicated L3Out and its external EPG for the PA network.

#### Azure Stack HCI VNET Connectivity (Logical Network and Gateway VMs connectivity)

VNET is a virtual network in the Azure Stack HCI. It is created with an address prefix. Multiple smaller subnets can be created from the VNET address prefix for the purpose of IP assignment to workload VMs.

One of the subnets is used as a gateway subnet. The gateway subnet is required to communicate outside the Azure Stack HCI VNET. An IP address from this subnet is automatically provisioned on the gateway VM. This subnet can be configured with a /28, /29, or /30 prefix. The /28 or /29 subnet prefix is required if an IPsec or GRE tunnel is needed in the gateway subnet because additional IP addresses from the subnet are provisioned on the gateway VMs whenever an IPsec or GRE tunnel is required. This document doesn't cover IPsec or GRE tunnel.

# Cisco ACI Design for Azure Stack HCI VNET Connectivity

The gateway VM establishes two eBGP peerings with the loopback IP address configured on the pair of ACI leaf switches. A static route is required in the Azure Stack HCI VNET for reachability to the loopback IP address. The next hop IP address for the static route is the virtual IP address configured on the pair of Cisco ACI leaf switches from the Logical Network.

Note: The next hop IP address for static route used for eBGP peering is called the L3 Peer IP in Azure Stack HCI and the virtual IP address configured on VLAN interface in Azure Stack HCI is called the secondary IPv4 address in Cisco ACI.

An L3Out is configured on the Cisco ACI fabric for the connection towards the VNET in Azure Stack HCI Cluster. The Cisco ACI leaf switches establish two eBGP peerings (one from each ACI leaf switch) with the IP address assigned to the gateway VM. This IP address can be found in the BGP router IP address under the Gateway connections section in Azure Stack HCI. A static route is configured on the Cisco ACI leaf switches for reachability to the gateway VM IP address. The next hop for this static route is the IP address from the Logical Network configured on the Azure Stack HCI Cluster.

The figure below shows an example of the Cisco ACI L3Out with the Azure Stack HCI VNET connectivity.

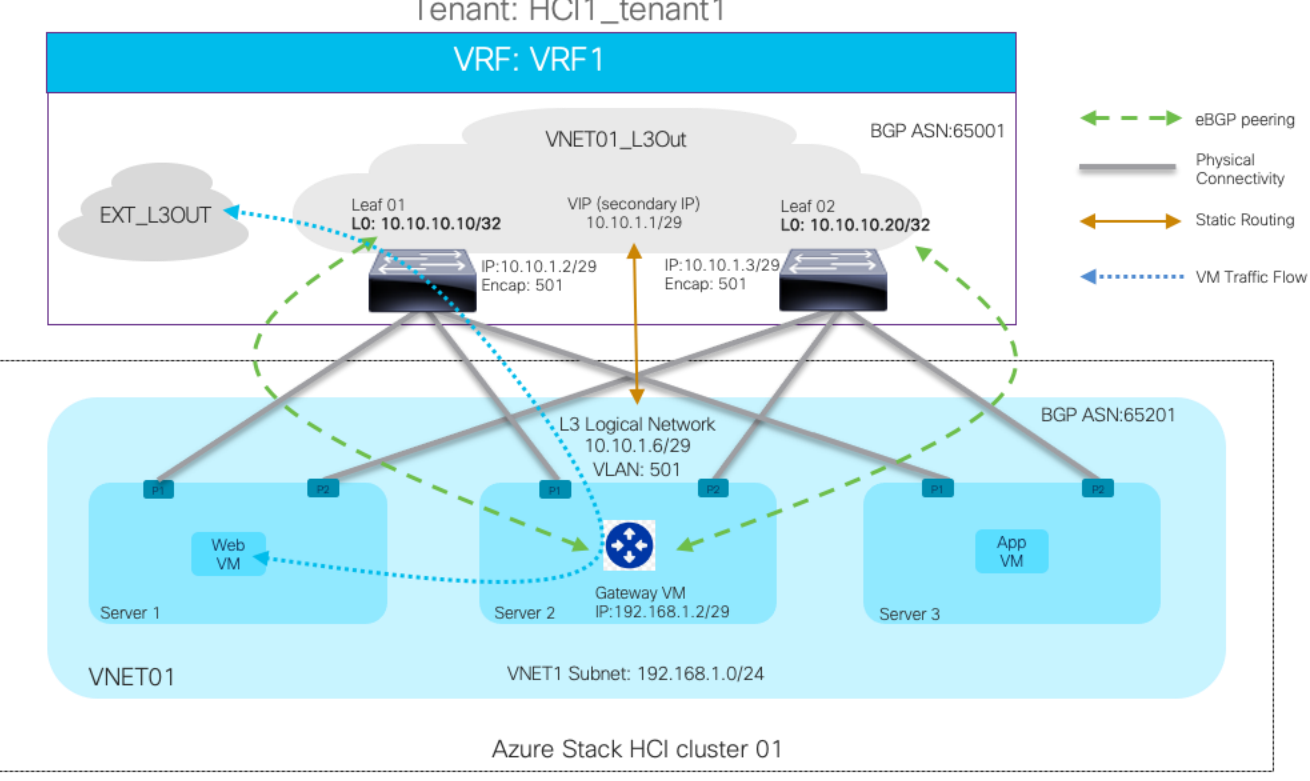

Tenant: HCI1\_tenant1

# Figure 25.

EBGP peering of Azure Gateway VM with Cisco ACI Leaf switches

The design example has a 3-node Azure Stack HCI Cluster connected to a pair of ACI leaf switches, which contains the following network configurations in Azure Stack HCI:

- A VNET named VNET01 is created in Azure Stack HCI with an address prefix 192.168.1.0/24. The gateway subnet is 192.168.1.0/29.
- A Logical Network in the Azure Stack HCl uses the IP subnet 10.10.1.0/29 and VLAN ID 501. 10.10.1.6/29 is used for the gateway connection towards the Cisco ACl leaf switch. In this example, eBGP Multihop is used, and 65201 is the BGP ASN of the Gateway VM.
- Static routes (10.10.10.10/32 and 10.10.10.20/32 via 10.10.1.1) are configured to reach the loopback IP addresses of the pair of ACI leaf switches. The IP address 10.10.1.1 is configured as the virtual IP address (Secondary IPv4 address) on the VLAN interface of both ACI leaf switches.
- The Web and App VM that are also part of the VNET01 will always send traffic to the gateway VM if the destination IP address is outside the VNET\_01.

To establish the connection with Azure Stack HCI, the Cisco ACI fabric contains the following configurations:

- An ACI tenant named HCI1\_tenant1 and a VRF named VRF1 are created, which correspond to the VNET\_01 in Azure Stack HCI.
- An L3Out named VNET01\_L3Out is created for eBGP peering with the gateway VMs in VNET01.
  - Leaf01 has the loopback IP 10.10.10/32 and Leaf02 has the loopback IP 10.10.10.20/32.
  - The Logical Interface profile inside the L3Out is configured with VLAN interfaces. The VLAN interfaces are assigned IP addresses from the subnet 10.10.1.0/29, and the encap VLAN ID is 501 (which is same as the one defined in the Azure Stack HCI Logical Network).
  - A static route (192.168.1.0/29) is configured to reach the gateway VM (192.168.1.2) under the Logical Node profile inside the L3Out, and the next hop is 10.10.1.6.
  - o eBGP multihop with a value two or greater is required to build the eBGP peering.
- Another L3Out named EXT\_L3Out is used for communication outside the Cisco ACI fabric.

# **Solution Deployment**

This section provides a detailed procedure to configure Cisco ACI and Azure Stack HCI with SDN enabled. It is assumed that the ACI fabric and APICs already exist in the customer's environment. This document does not cover the configuration required to bring the initial ACI fabric online.

Table 3 lists the hardware and software versions used in this solution.

The figure below and Table 9 summarize the topology, interface, and L3 domain configuration parameters used in this section. The connection uses six 100 GbE interfaces between ACI leaf switches and Azure Stack HCI servers.

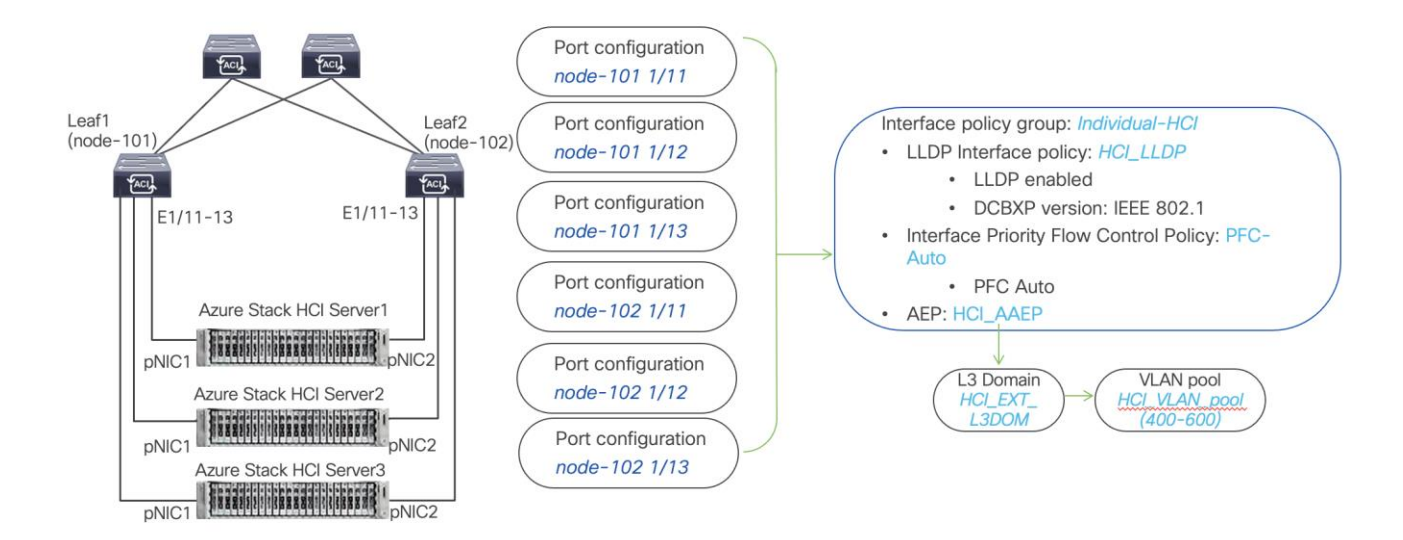

#### Figure 26.

Interface and L3 domain configuration for Azure Stack HCI servers with SDN

| Table 9. Interface and L3 Domain configuration for Azure Stack HCI Ser | vers |
|------------------------------------------------------------------------|------|
|------------------------------------------------------------------------|------|

| Interface                                 | Interface<br>Policy Group | LLDP Interface<br>Policy           | Interface PFC<br>Policy | AAEP<br>Name | Domain Name   | Domain<br>type | VLAN Pool                           |
|-------------------------------------------|---------------------------|------------------------------------|-------------------------|--------------|---------------|----------------|-------------------------------------|
| Leaf1 and<br>Leaf2<br>Ethernet<br>1/11-13 | Individual-HCI            | HCI_LLDP<br>(DCBXP: IEEE<br>802.1) | PFC-Auto                | HCI_AAEP     | HCI_EXT_L3DOM | L3             | HCI_VLAN_pool<br>(VLAN 400-<br>600) |

#### Interface and L3 Domain configuration for Azure Stack HCI Servers

Tables 10 and 11 summarize the ACI common and the user tenant configuration parameters used in this section. The ACI leaf switches serve as the gateway to the Azure Stack HCI networks except for storage networks that are L2 only. Although contract names are listed for your reference, the shared L3Out configuration in the common tenant and contract configuration steps are not covered in this document.

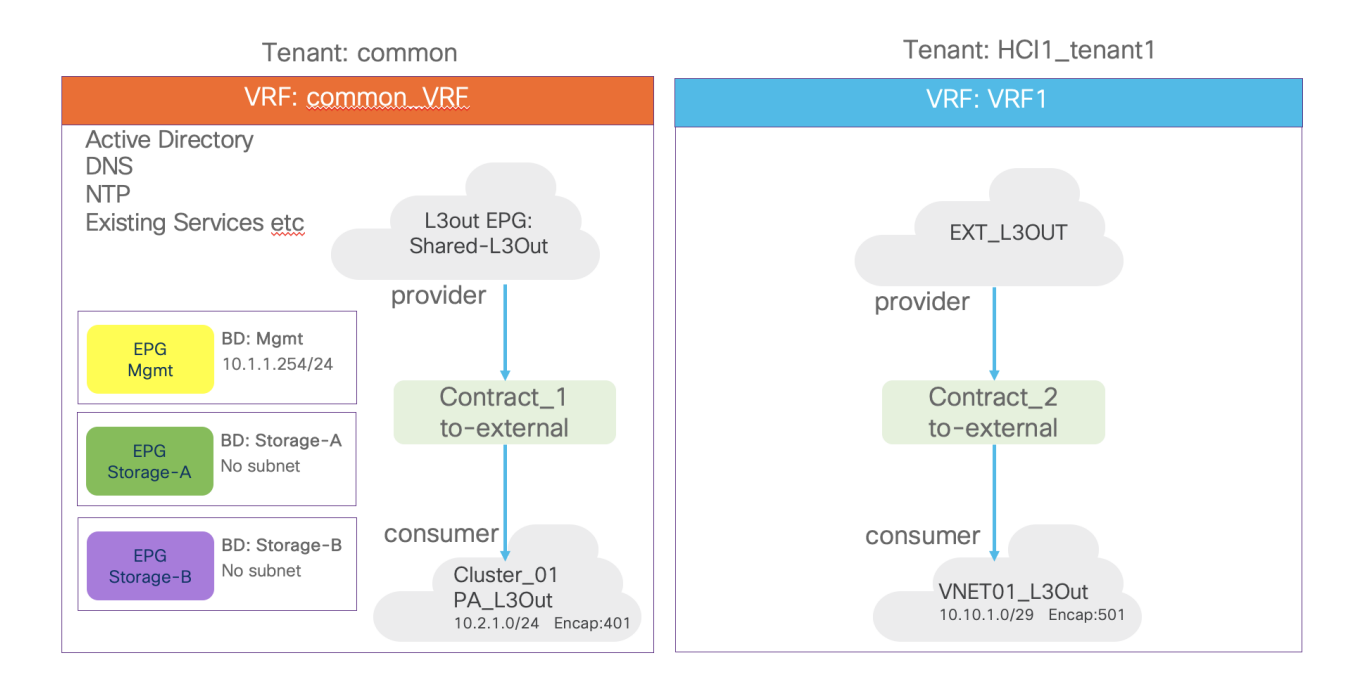

#### Figure 27.

ACI Tenant Overview for Azure Stack HCI with Microsoft SDN

| Table 10. | ACI common tenant c | onfiguration ex | xample for SLB MUX | connectivity |
|-----------|---------------------|-----------------|--------------------|--------------|
|-----------|---------------------|-----------------|--------------------|--------------|

| Property                  | Name                                                                                                    |
|---------------------------|----------------------------------------------------------------------------------------------------|
| Tenant                    | Common                                                                                                    |
| Tenant VRF                | common_VRF                                                                                                    |
| Bridge domains            | Storage-A in common_VRF (No subnet)<br>Storage-B in common_VRF (No subnet)<br>Mgmt in common_VRF (10.1.1.254/24)                              |
| Leaf nodes and interfaces | Node 101 & 102 ethernet1/11, 1/12 and 1/13                                                                                                    |
| EPGs                      | EPG Mgmt in BD Mgmt<br>EPG Storage-A in BD Storage-A<br>EPG Storage-B in BD Storage-B                                                         |
| Contract                  | Contract_1_to-external                                                                                                    |
| L3Out                     | Cluster_01_PA_L3Out (BGP) in common tenant                                                                                                    |
| Logical Node Profiles     | Cluster_01_PA_101_NP (Node-101)<br>- Router ID: 1.1.1.1<br>Cluster_01_PA_102_NP (Node-102)<br>Router ID: 2.2.2.2                              |
| Logical Interface Profile | Cluster_01_PA_101_IFP (eth1/11, eth1/12 and eth1/13) - Interface Type: SVI - Primary IP: 10.2.1.2/24 - Secondary IP: 10.2.1.1/24 - Encap: 401 |

| Property      | Name                                                 |
|---------------|------------------------------------------------------|
|               | - BGP Peer: 10.2.1.4, 10.2.1.5, 10.2.1.6             |
|               | - Remote AS: 65002                                   |
|               | Cluster_01_PA_102_IFP (eth1/11, eth1/12 and eth1/13) |
|               | - Interface Type: SVI                                |
|               | - Primary IP: 10.2.1.3/24                            |
|               | - Secondary IP: 10.2.1.1/24                          |
|               | - Encap: 401                                         |
|               | - BGP Peer: 10.2.1.4, 10.2.1.5, 10.2.1.6             |
|               | Remote AS: 65002                                     |
| External EPGs | Cluster_01_PA_EXT_EPG                                |
|               | Export Route Control Subnet (0.0.0.0)                |

| Table 11. | ACI user tenant | configuration | example for | <b>Gateway VM</b> | connectivity |
|-----------|-----------------|---------------|-------------|-------------------|--------------|
|-----------|-----------------|---------------|-------------|-------------------|--------------|

| Property                  | Name                                                                                                    |
|---------------------------|----------------------------------------------------------------------------------------------------|
| Tenant                    | HCI1_tenant1                                                                                                    |
| Tenant VRF                | VRF1                                                                                                    |
| Leaf nodes and interfaces | Node 101 & 102 ethernet1/11, 1/12 and 1/13                                                                                                    |
| Contract                  | Contract_2_to-external                                                                                                    |
| L3Out                     | VNET01_L3Out (BGP) in HCl1_tenant1                                                                                                    |
| Logical Node Profiles     | <ul> <li>VNET01_101_NP (Node-101) <ul> <li>Loopback IP: 10.10.10.10</li> <li>Router ID: 1.1.1.1</li> <li>Static route: 192.168.1.0/29, Next Hop: 10.10.1.6</li> <li>BGP Peer: 192.168.1.2, Source Interface: loopback</li> <li>Remote AS: 65201</li> </ul> </li> <li>VNET02_102_NP (Node-102) <ul> <li>Loopback IP: 10.10.10.20</li> <li>Router ID: 2.2.2.2</li> <li>Static route: 192.168.1.0/29, Next Hop: 10.10.1.6</li> <li>BGP Peer: 192.168.1.2, Source Interface: loopback</li> </ul> </li> </ul> |
| Logical Interface Profile | <ul> <li>VNET01_101_IFP (eth1/11, 1/12 and 1/13)</li> <li>Interface Type: SVI</li> <li>Primary IP: 10.10.1.2/29</li> <li>Secondary IP: 10.10.1.1/29</li> <li>VLAN Encap: 501</li> <li>VNET01_102_IFP (eth1/11, 1/12 and 1/13)</li> <li>Interface Type: SVI</li> <li>Primary IP: 10.10.1.3/29</li> <li>Secondary IP: 10.10.1.1/29</li> </ul>                                                                                                    |

| Property      | Name                                                   |
|---------------|--------------------------------------------------------|
|               | VLAN Encap: 501                                        |
| External EPGs | VNET01_EXT_EPG - Export Route Control Subnet (0.0.0.0) |
|               | External Subnet for External EPG (192.168.1.0/24)      |

## **Create VLAN Pool for Azure Stack HCI L3 Domain**

In this section, you will create a VLAN pool to enable connectivity to Azure Stack HCI.

To configure a VLAN pool to connect the Azure Stack HCI servers to the ACI leaf switches, follow these steps:

- 1. From the APIC top navigation menu, select **Fabric > Access Policies**.
- 2. From the left navigation pane, expand and select **Pools** > **VLAN**.
- 3. Right-click and select Create VLAN Pool.
- 4. In the **Create Pool** pop-up window, specify a Name (For example, **HCI\_VLAN\_pool**) and for Allocation Mode, select **Static Allocation**.
- For Encap Blocks, use the [+] button on the right to add VLANs to the VLAN pool. In the Create Ranges pop-up window, configure the VLANs that need to be configured from the leaf switches to the Azure Stack HCI servers. Leave the remaining parameters as is.
- 6. Click OK.
- 7. Click Submit.

| cisc    | APIC                 |                 |                              |            |             |                   |                    |                  |                                          |          |     |
|---------|----------------------|-----------------|------------------------------|------------|-------------|-------------------|--------------------|------------------|------------------------------------------|----------|-----|
| Syste   | em Tenants           | Fabric          | Virtual Networking           | Adm        | in Ope      | rations Ap        | os Integrations    |                  |                                          |          |     |
|         | Inventory   Fa       | bric Policies   | Access Policies              | _          |             |                   |                    |                  |                                          |          |     |
| Policie |                      |                 | ()                           | $\bigcirc$ | Pools - V   | LAN               |                    |                  |                                          |          |     |
| O• a    | uick Start           |                 |                              |            |             |                   |                    |                  |                                          |          |     |
| 🗄 Ir    | terface Configuratio |                 |                              |            |             |                   |                    |                  |                                          |          |     |
| > 🚍 s   |                      |                 |                              |            | Creat       | e VLAN Po         | bol                |                  |                                          | (        | 28  |
|         | lodules              |                 |                              |            |             | Name:             | HCI_VLAN_POOL      |                  |                                          |          |     |
| → 🖬 P   | olicies              |                 |                              |            |             | Description:      | optional           |                  |                                          |          |     |
| > 🚞 P   | hysical and External |                 |                              |            |             |                   |                    |                  |                                          |          |     |
| ~ 🖿 P   |                      |                 |                              | _          |             | Allocation Mode:  | Dynamic Allocation | Static Allocatio | n                                        |          |     |
| ~       | VLAN                 |                 |                              |            |             | Encap Blocks:     |                    |                  |                                          |          | 1 + |
|         | Create Rar           | nges            |                              |            |             |                   |                    | <b>? X</b> n     | Allocation Mode                          | Role     |     |
|         |                      | Type: VLAN      |                              |            |             |                   |                    |                  |                                          |          |     |
|         | Des                  | cription: optio | nal                          |            |             |                   |                    |                  |                                          |          |     |
| > 6     |                      | Range: VLAN     | 400 - 1                      |            | 600         |                   |                    |                  |                                          |          |     |
| >       |                      |                 | Integer Value                | - DAN      | Int & Yalue |                   |                    |                  |                                          |          |     |
|         | Allocation           | n Mode: (Dyr    | namic Allocation Inherit     | allocMode  | from parent | Static Allocation |                    |                  |                                          |          |     |
|         |                      | Role: Ext       | ernal or On the wire encapsu | ations     | Internal    |                   |                    |                  |                                          |          |     |
|         |                      |                 |                              |            |             |                   |                    |                  | Car                                      | cel Subm | it  |
|         |                      |                 |                              |            |             |                   | Cancel             | ок               |                                          | ocationy |     |
|         |                      |                 |                              |            |             |                   |                    |                  | [4007] (Static All<br>[4014] (Static All | ocation) |     |

# **Configure L3 Domain for Azure Stack HCI**

To create an L3 domain type and connect to Azure Stack HCl servers, follow these steps:

- 1. From the APIC top navigation menu, select Fabric > Access Policies.
- 2. From the left navigation pane, expand and select Physical and External Domains > L3 Domains.
- 3. Right-click L3 Domains and select Create L3 Domain.
- In the Create L3 Domain pop-up window, specify a Name for the domain (For example, HCI\_EXT\_L3DOM). For the VLAN pool, select the previously created VLAN pool (For example, HCI\_VLAN\_pool) from the drop-down list.

| cisco APIC                                 |                       |                                          |             |              |        |             |     |           |
|--------------------------------------------|-----------------------|------------------------------------------|-------------|--------------|--------|-------------|-----|-----------|
| System Tenants Fabric                      | Virtual Networking Ad | min Operations                           | Apps        | Integrations |        |             |     |           |
| Inventory   Fabric Policies                | Access Policies       |                                          |             |              |        |             |     |           |
| Policies                                   |                       | L3 Domains                               |             |              |        |             |     |           |
| Quick Start                                |                       | Create L3 Dom                            | ain         |              |        |             |     | $\otimes$ |
| Interface Configuration                    |                       | Name:                                    | HCI_EXT_L   | 3DOM         |        |             |     | 1.        |
| > Switches                                 |                       | Associated Attachable<br>Entity Profile: | select a va | lue          | $\sim$ |             |     | t         |
| > 🖬 Modules                                |                       | VLAN Pool:                               | HCI_VLAN    | POOL(static) | ~ 🗗    |             |     |           |
| > 🖬 Interfaces                             |                       | Security Domains:                        |             |              |        |             | Ö + |           |
| Policies     Physical and External Domains |                       |                                          | Select      | Name         |        | Description |     | ji<br>I   |
| > 🚞 External Bridged Domains               |                       |                                          |             |              |        |             |     |           |
| > 🚞 Fibre Channel Domains                  |                       |                                          |             |              |        |             |     |           |
| > 🖬 L3 Domains                             |                       |                                          |             |              |        |             |     |           |
| Physical Domains                           | 1                     |                                          |             |              |        |             |     |           |
|                                            |                       |                                          |             |              |        |             |     |           |
|                                            |                       |                                          |             |              |        |             |     |           |
|                                            |                       |                                          |             |              |        |             |     |           |
|                                            |                       |                                          |             |              |        |             |     |           |
|                                            |                       |                                          |             |              |        | Cance       | Sul | omit      |

5. Click Submit.

#### Create Attachable Access Entity Profile for Azure Stack HCI L3 Domain

To create an Attachable Access Entity Profile (AAEP), follow these steps:

- 1. From the APIC top navigation menu, select Fabric > Access Policies.
- From the left navigation pane, expand and select Policies > Global > Attachable Access Entity Profiles.
- 3. Right-click and select Create Attachable Access Entity Profile.
- 4. In the Create Attachable Access Entity Profile pop-up window, specify a Name (For example, HCI\_AAEP) and uncheck "Enable Infrastructure VLAN" and "Association to Interfaces".
- 5. For the **Domains**, click the [+] on the right side of the window and select the previously created domain from the drop-down list below **Domain Profile**.
- 6. Click Update.

- 7. You should now see the selected domain and the associated VLAN pool as shown below.
- 8. Click **Next**. This profile is not associated with any interfaces at this time because "Association to Interfaces" was unchecked in step 4 above. They can be associated once the interfaces are configured in an upcoming section.

| cisco APIC                        |                                       |                                                         |                                                                |                   |                |               |      |           |
|-----------------------------------|---------------------------------------|---------------------------------------------------------|----------------------------------------------------------------|-------------------|----------------|---------------|------|-----------|
| System Tenants Fabric             | Virtual Networking A                  | Create Attachable                                       | e Access Entity Profile                                        |                   |                |               | 0    | $\otimes$ |
| Inventory   Fabric Policies       | Access Policies                       | STEP 1 > Profile                                        |                                                                | 1. Profile        | 2. Association | n To Interfac | ces  |           |
| Policies                          | $\bigcirc \bigcirc \bigcirc \bigcirc$ | Name:                                                   | HCI_AAEP                                                       |                   |                |               |      |           |
| C Quick Start                     |                                       | Description:                                            | optional                                                       |                   |                |               |      |           |
| F Interface Configuration         |                                       |                                                         |                                                                |                   |                |               |      |           |
| > 🚞 Switches                      |                                       | Enable Infrastructure VLAN:                             |                                                                |                   |                |               |      |           |
| > 🚞 Modules                       |                                       | Domains (VMM, Physical or<br>External) To Be Associated |                                                                |                   |                |               | 1    | +         |
| > 🚞 Interfaces                    |                                       | To Interfaces:                                          | Domain Profile                                                 | Encapsulation     |                |               |      |           |
| ✓                                 |                                       |                                                         | Physical Domain - HCI_phys                                     | from:vlan-1600 to | o:vlan-1699    |               |      |           |
| > 🚞 Switch                        |                                       |                                                         | L3 External Domain - HCI_EXT_L3DOM                             | from:vlan-400 to: | vlan-600       |               |      |           |
| > 🚞 Interface                     |                                       |                                                         |                                                                |                   |                |               |      |           |
| 🗸 🚞 Global                        |                                       |                                                         |                                                                |                   |                |               |      |           |
| > 🚞 PTP User Profile              |                                       |                                                         |                                                                |                   |                |               |      |           |
| > 🧮 DHCP Relay                    |                                       | FRO DEDLONA (ENT.                                       |                                                                |                   |                |               |      |           |
|                                   | s                                     | EPG DEPLOYMENT (All Sele                                | acted EPGs will be deployed on all the interfaces associated.) |                   |                |               |      |           |
| efault                            |                                       |                                                         |                                                                |                   |                |               |      | +         |
| RW_AEP                            |                                       | Application EPGs                                        |                                                                | Encap Pr          | imary Encap    | Mode          |      |           |
| Error Disabled Recovery Policy    |                                       |                                                         |                                                                |                   |                |               |      |           |
| MCP Instance Policy default       |                                       |                                                         |                                                                |                   |                |               |      |           |
| > 🧮 QOS Class                     |                                       |                                                         |                                                                |                   |                |               |      |           |
| > 🧮 Monitoring                    |                                       |                                                         |                                                                |                   |                |               |      |           |
| > 🧮 Troubleshooting               |                                       |                                                         |                                                                |                   |                |               |      |           |
| > 🚞 Physical and External Domains |                                       | -                                                       |                                                                |                   |                |               |      |           |
| > 🖿 Pools                         |                                       |                                                         |                                                                |                   |                |               |      |           |
|                                   |                                       |                                                         |                                                                |                   |                |               |      |           |
|                                   |                                       |                                                         |                                                                |                   |                |               |      |           |
|                                   |                                       |                                                         |                                                                |                   | Canc           | el            | vext |           |
|                                   |                                       |                                                         |                                                                |                   |                |               |      |           |

#### 9. Click Finish.

Perform the following configurations that are common for VLAN-based tenant network and Microsoft SDNbased network in Azure Stack HCI:

- <u>Create LLDP policy</u>
- <u>Create LLDP Interface Policy</u>
- <u>Create Interface Priority Flow Control Policy</u>
- <u>Create Interface Policy Group for Interfaces connected to Azure Stack HCI servers</u>
- Associate Interface Policy Group for Interfaces connected to Azure Stack HCI servers
- <u>Configure QoS</u>

The Management VLAN, Storage VLANs, and the PA VLAN are the VLAN-based networks for the Azure Stack HCI with SDN. The next sub-section covers an L3Out configuration example for PA network deployment. For the deployment of Management EPGs corresponding to the Management VLAN and Storage EPGs corresponding to the Storage VLANs, please refer "Configure EPGs" section" of this document.

#### **Cisco ACI Configuration for PA Network and SLB Connectivity**

This section explains how to configure L3Out in Cisco ACI to enable PA Network and SLB MUX VMs connectivity. To create an L3Out, follow these steps:

- 1. From the APIC top navigation menu, select **Tenants > common** (or select an existing tenant where you want to configure the PA L3Out).
- 2. From the left navigation pane, expand and select Networking > L3Outs.
- 3. Right-click and select Create L3Out.
- In the Name field, specify a Name (For example, Cluster\_01\_PA\_L3Out), select a VRF name (In this example, Common\_VRF), select a previously created L3 domain from the drop-down list (In this example, HCI\_EXT\_L3DOM).
- 5. Check the BGP checkbox and click Next.

| cisco APIC                            | ac                                                                                                    |
|---------------------------------------|----------------------------------------------------------------------------------------------------|
| System Tenants Eabric Virt            | Create L3Out                                                                                                    |
| ALL TENANTS   Add Tenant   Tenant Sea | 1. Identity 2. Nodes And Interfaces 3. Protocols 4. External EPG                                                                                            |
| common                                |                                                                                                    |
|                                       | Protocol-                                                                                                    |
| > C Quick Start                       |                                                                                                    |
| Common                                |                                                                                                    |
| > Application Profiles                | Revite                                                                                                    |
| V 🗖 Networking                        |                                                                                                    |
| > 🚞 Bridge Domains                    | Leaf Router                                                                                                    |
| > VRFs                                |                                                                                                    |
| > L2Outs                              |                                                                                                    |
| ✓ 🗖 L3Outs                            | Identity                                                                                                    |
| > 🚹 default                           | A Layer 3 Outside (L3Out) network configuration defines how the ACI fabric connects to external layer 3 networks. The L3Out supports connecting to external |
| > 🔤 SR-MPLS VRF L3Outs                | networks using static routing and dynamic routing protocols (BGP, OSPF, and EIGRP).                                                                         |
| > Dot1Q Tunnels                       | Prozenujeitae                                                                                                    |
| > 🚞 Contracts                         | <ul> <li>Configure an L3 Domain and Fabric Access Policies for interfaces used in the L3Out (AAEP, VLAN pool, Interface selectors).</li> </ul>              |
| > E Policies                          | Configure a BGP Route Reflector Policy for the fabric infra MP-BGP.                                                                                         |
| > 🚞 Services                          |                                                                                                    |
| Security                              |                                                                                                    |
| > 🧰 IP Address Pools                  | Name: Cluster_01_PA_L3Out BGP GSP OSPF                                                                                                    |
|                                       | VRF: COMMON_VRF 🛛 🖓 🗗                                                                                                    |
|                                       | L3 Domain: HCLEXT_L3DOM V                                                                                                    |
|                                       | Use for GOLF:                                                                                                    |
|                                       |                                                                                                    |
|                                       |                                                                                                    |
|                                       |                                                                                                    |
|                                       |                                                                                                    |
|                                       | Previous Cancel Next                                                                                                    |

Uncheck the Use Defaults checkbox to manually specify a name in the Node Profile Name field (In this example, Cluster\_01\_PA\_101\_NP) and Interface Profile Name field (In this example, Cluster\_01\_PA\_101\_IFP).

| ate L3Out                                                   |                          |                            |                       |                         |              |                 |
|-------------------------------------------------------------|--------------------------|----------------------------|-----------------------|-------------------------|--------------|-----------------|
|                                                             |                          |                            | 1. Identity           | 2. Nodes And Interfaces | 3. Protocols | 4. External EPC |
|                                                             |                          |                            |                       |                         |              |                 |
| Use Defaults:                                               |                          |                            |                       |                         |              |                 |
| Node Profile Name: Clus                                     | ster_01_PA_101_NP        |                            |                       |                         |              |                 |
| terface Types                                               |                          |                            |                       |                         |              |                 |
| Layer 3:                                                    | terface Sub-Interface    | SVI Floating SVI           |                       |                         |              |                 |
| Layer 2: P                                                  | ort Virtual Port Channel | Direct Port Channel        |                       |                         |              |                 |
| ades                                                        |                          |                            |                       |                         |              |                 |
| 0003                                                        |                          |                            |                       |                         |              |                 |
| Node ID                                                     | Router ID                | Loopback                   | Address               |                         |              |                 |
| LEAF1 (Node-101)                                            | ∨ 1.1.1.1                |                            |                       | + Hide Interfaces       |              |                 |
|                                                             |                          | Leave empty<br>any Loopbac | to not configure<br>k |                         |              |                 |
| Interface                                                   | Interface Profile Name   | Encap                      | MTU (bytes)           | IP Address              |              |                 |
| eth1/11 🗸                                                   | Cluster_01_PA_101_IFP    | VLAN $\checkmark$ 401      | 9216                  | 10.2.1.2/24             | <b>+</b>     |                 |
| Ex: eth1/1 or topology/pod-<br>1/paths-101/pathep-[eth1/23] |                          | Integer Va                 | lue                   | address/mask            |              |                 |
| Interface                                                   | Interface Profile Name   | Encap                      | MTU (bytes)           | IP Address              |              |                 |
| eth1/12 🗸                                                   | Cluster_01_PA_101_IFP    | VLAN ~ 401                 | 9216                  | 10.2.1.2/24             | <b>1</b> +   |                 |
| Ex: eth1/1 or topology/pod-<br>1/paths-101/pathep-[eth1/23] |                          | Integer Va                 | lue                   | address/mask            |              |                 |
|                                                             |                          |                            |                       |                         |              |                 |
| Interface                                                   | Interface Profile Name   | Encap                      | MTU (bytes)           | IP Address              |              |                 |
| eth1/13                                                     | Cluster_01_PA_101_IFP    | VLAN VLAN                  | 9216                  | 10.2.1.2/24             |              |                 |
| 1/paths-101/pathep-[eth1/23]                                |                          | integer va                 | ue                    | address/mask            |              |                 |
|                                                             |                          |                            |                       |                         |              |                 |
|                                                             |                          |                            |                       |                         |              |                 |

- 7. In the Interface Types section, select SVI for Layer 3 and Port for Layer 2.
- 8. In the **Nodes** section, input all the details related to the first leaf switch (In this example, **Node ID** as **Node-101** and **Router ID** as **1.1.1.1**, leave the **Loopback Address** field blank).
- 9. Click + in the second row to add additional interfaces on the same Node (In this example, there are three servers connecting on three interfaces of one leaf switch, **eth1/11, 1/12** and **1/13**).
- 10. From the drop-down list, select the interfaces connecting to the servers, specify the Interface Profile Name, Encap, Encap value, MTU and IP address. The Azure Stack HCI servers uses maximum MTU size as 9174, hence the MTU configured on the TOR switches must be same or more than 9174 (In this example, Interface Profile Name is Cluster\_01\_PA\_101\_IFP, Encap is VLAN, Encap value is 401, MTU is 9216 and IP address is 10.2.1.2/24).
- 11. Enter the same values for all the interfaces and click **Next.** The equivalent configurations for the second leaf will be added later though it is also possible to add them through this wizard.
- 12. Click on Next without entering any BGP related information on this page.
| Crea   | te L3Ou       | it                      |                   |    |             |             |               |              |                 | $\otimes$ |
|--------|---------------|-------------------------|-------------------|----|-------------|-------------|---------------|--------------|-----------------|-----------|
|        |               |                         |                   |    | 1. Identity | 2. Nodes An | d Interfaces  | 3. Protocols | 4. External EPG |           |
| Protoc | col Associa   | ations                  |                   |    |             |             |               |              |                 |           |
|        | BGP           |                         |                   |    |             |             |               |              |                 |           |
|        | Loopback P    | olicies                 |                   |    |             |             |               |              |                 |           |
|        | Node Profil   | e: Cluster_01_PA_101_NP |                   |    |             |             |               |              |                 |           |
|        | Neder         | Deer Address            | FDCD Multiber TT  | De | mote AChi   |             | Hide Policy 🔲 |              |                 |           |
|        | 101           | Peel Address            |                   |    | mote ASN    | $\Diamond$  |               |              |                 |           |
|        | Interface Pr  | licies                  |                   |    |             |             |               |              |                 |           |
|        | interface r c | nicies                  |                   |    |             |             |               |              |                 |           |
|        | Node ID: 10   | 1                       |                   |    |             |             | Hide Policy   |              |                 |           |
|        | Interface     | Peer Address            | EBGP Multihop TTL | R  | emote ASN   |             |               |              |                 |           |
|        | 1/11          |                         |                   |    |             | $\bigcirc$  |               |              |                 |           |
|        | 1/12          |                         |                   |    |             | $\Diamond$  |               |              |                 |           |
|        | 1/13          |                         |                   |    |             | $\Diamond$  |               |              |                 |           |
|        |               |                         |                   |    |             |             |               |              |                 |           |
|        |               |                         |                   |    |             |             |               |              |                 |           |
|        |               |                         |                   |    |             |             |               |              |                 |           |
|        |               |                         |                   |    |             |             |               |              |                 |           |
|        |               |                         |                   |    |             |             |               | Previous     | Cancel Next     |           |
|        |               |                         |                   |    |             |             |               |              | HOAT            |           |

13. Click on **Finish** on the **External EPG** page without making any changes at this moment. The External EPG will be created at a later stage.

| Create L3Out                                                         |                      |                                  |                          | $\otimes$                  |
|----------------------------------------------------------------------|----------------------|----------------------------------|--------------------------|----------------------------|
|                                                                      | 1. Identity          | 2. Nodes And Interfaces          | 3. Protocols             | 4. External EPG            |
| External EPG                                                         |                      |                                  |                          |                            |
| The LOOUT Network on External EDC is used for traffic algoritisation | n contract acception | no and route control policies. O | accification is matching | outomol potucarico to this |

The L3Out Network or External EPG is used for traffic classification, contract associations, and route control policies. Classification is matching external networks to this EPG for applying contracts. Route control policies are used for filtering dynamic routes exchanged between the ACI fabric and external devices, and leaked into other VRFs in the fabric.

| Name:                                  |                |   |
|----------------------------------------|----------------|---|
| Provided Contract:                     | select a value | ~ |
| Consumed Contract:                     | select a value | ~ |
| Default EPG for all external networks: | ✓              |   |

| Previous | Cancel | Finish |
|----------|--------|--------|
|----------|--------|--------|

14. From the APIC top navigation menu, select Tenants > common > Networking > L3Outs > L3Out Name (in this example, Cluster\_01\_PA\_L3Out) > Logical Node Profiles (in this example, Cluster\_01\_PA\_101\_NP) > Logical Interface Profiles (in this example, Cluster\_01\_PA\_101\_IFP) > SVI.

| common PAA                                        |                                            |                   |           |              |             |                    |             |            |                    |
|---------------------------------------------------|--------------------------------------------|-------------------|-----------|--------------|-------------|--------------------|-------------|------------|--------------------|
|                                                   | Logical Interface Profile - Clus           | ter_01_PA_101_IFP |           |              |             |                    |             |            | 0                  |
|                                                   |                                            |                   |           |              |             |                    |             | Policy     | Faults History     |
| Application Profiles                              |                                            |                   |           |              | Canaral     | Douted Cub Interfa | Deuted      | atorfocos  | CV/I Election CV/I |
| V Networking                                      |                                            |                   |           |              | General     | Routeu Sub-Interna | ces Routed  | Internaces | SVI Floating SVI   |
| Bridge Domains                                    |                                            |                   |           |              |             |                    |             |            | O <u>+</u>         |
|                                                   |                                            |                   |           |              |             |                    |             |            | <u> </u>           |
| > 🖬 L20uts                                        | ▲ Path                                     | Side A IP         | Side B IP | Secondary IP | IP Address  | MAC Address        | MTU (bytes) | Encap      | Encap Scope        |
| ✓ ➡ L3Outs                                        | Ped-1/Nede-101/ath1/11                     |                   |           | Address      | 10.21.2/24  | 00-22-PD-E9-10-EE  | 0216        | vian-401   | Local              |
| ✓                                                 | Pod-l/Node-Iol/ethi/11                     |                   |           |              | 10.2.1.2/24 | 00-22-80-26-19-22  | 9216        | Vian=401   | Local              |
| Logical Node Profiles                             | Pod-1/Node-101/eth1/12                     |                   |           |              | 10.2.1.2/24 | 00:22:BD:F8:19:FF  | 9216        | vlan-401   | Local              |
| Cluster_01_PA_101_NP                              | <ul> <li>Pod-1/Node-101/eth1/13</li> </ul> |                   |           |              | 10.2.1.2/24 | 00:22:BD:F8:19:FF  | 9216        | vlan-401   | Local              |
| > 🧰 Configured Nodes                              |                                            |                   |           |              |             |                    |             |            |                    |
| Logical Interface Profiles                        |                                            |                   |           |              |             |                    |             |            |                    |
| Cluster_01_PA_101_IFP                             |                                            |                   |           |              |             |                    |             |            |                    |
| > 🚞 External EPGs                                 |                                            |                   |           |              |             |                    |             |            |                    |
| > 🚞 Route map for import and export route control |                                            |                   |           |              |             |                    |             |            |                    |
| > 🚹 L3DOM_F5_01                                   |                                            |                   |           |              |             |                    |             |            |                    |
| > 🚹 L3out-osp_shared                              |                                            |                   |           |              |             |                    |             |            |                    |
| > 合 default                                       |                                            |                   |           |              |             |                    |             |            |                    |
| > 🚞 SR-MPLS VRF L3Outs                            |                                            |                   |           |              |             |                    |             |            |                    |
| > 🧮 Dot1Q Tunnels                                 |                                            |                   |           |              |             |                    | Showrl      | leaga Dr   |                    |
| > 🧰 Contracts                                     |                                            |                   |           |              |             |                    |             | Jage Ne    |                    |

15. Double-click on the first interface and click + to add the **IPV4 Secondary Addresses.** This will work as a virtual IP address, and it will be common across both the leaf switches (In this example, double click on **eth1/11** and enter secondary IP address as **10.2.1.1/24**).

| SVI                                         |                                           |          |                          |            |          |        |        |    |       |
|---------------------------------------------|-------------------------------------------|----------|--------------------------|------------|----------|--------|--------|----|-------|
|                                             |                                           |          |                          |            |          | Policy | Faults | Hi | story |
| 8 👽 📣 🕔                                     |                                           |          |                          |            |          |        | Õ      | +  | ***   |
| Properties                                  |                                           |          |                          |            |          |        |        |    |       |
| Path:                                       | topology/pod-1/paths-10                   | 01/pathe | p-[eth1/11]              |            |          |        |        |    |       |
| Path Description:                           |                                           |          |                          |            |          |        |        |    |       |
| Description:                                | optional                                  |          |                          |            |          |        |        |    |       |
| Encap:                                      | VLAN V 401                                |          |                          |            |          |        |        |    |       |
| Encap Scope:                                | VRF Local                                 | 2        |                          |            |          |        |        |    |       |
| Auto State:                                 | disabled enable                           | ed       |                          |            |          |        |        |    |       |
| Mode:                                       | Trunk (Native)                            | Trunk    | Access (Untagged)        | $\bigcirc$ |          |        |        |    |       |
| IPv4 Primary / IPv6 Preferred Address:      | 10.2.1.2/24<br>address/mask               |          |                          |            |          |        |        |    |       |
| IPv6 DAD:                                   | disabled enable                           | ed       |                          |            |          |        |        |    |       |
| IPv4 Secondary / IPv6 Additional Addresses: |                                           |          | 1 +                      |            |          |        |        |    |       |
|                                             | <ul> <li>Address</li> <li>IPv6</li> </ul> | 6 DAD    | Enable for<br>DHCP Relay |            |          |        |        |    |       |
|                                             | 10.2.1.1/24 ena                           | abled    | Disabled                 |            |          |        |        |    |       |
|                                             |                                           |          |                          |            |          |        |        |    |       |
|                                             |                                           |          |                          |            |          |        |        |    |       |
| Link-Local Address:                         | ::                                        |          |                          |            |          |        |        |    |       |
|                                             |                                           |          |                          |            |          |        |        |    |       |
|                                             |                                           |          |                          |            | Show Usa | ige    | Close  |    |       |

- 16. Scroll down and click + to add the **BGP Peer Connectivity Profiles.** The BGP peer address will be the SLB MUX VMs IP address.
- 17. Enter the **Peer Address** and **Remote AS** while keeping all the values to their default and click on **Submit** (In this example, Peer Address is **10.2.1.4** and Remote AS is **65002**).

| Create Peer Connectivity Profile                | 8                             |
|-------------------------------------------------|-------------------------------|
| Peer Address: 10.2.1.4 address                  |                               |
| Description: optional                           |                               |
| Remote AS: 65002                                |                               |
| Admin State: Disabled Et                        | nabled                        |
| BGP Controls: 🕑 🔳                               | _                             |
| Allow Self AS                                   |                               |
| AS override                                     |                               |
| Disable Peer AS                                 | Check                         |
| Next-hop Self                                   |                               |
| Send Community                                  |                               |
| Send Extended C                                 | Community                     |
| Send Domain Pat                                 | th                            |
| Capability: 🗌 Receive Addition                  | al Paths                      |
| Password:                                       |                               |
| Confirm Password:                               |                               |
| Allowed Self AS Count: 3                        |                               |
| Peer Controls: Didirectional Forv               | warding Detection<br>ed Check |
| Address Type Controls: ☐ AF Mcast<br>☑ AF Ucast |                               |
| EBGP Multihop TTL: 1                            |                               |
| Weight for routes from this neighbor:           |                               |
|                                                 |                               |
|                                                 | Cancel Submit                 |

18. Repeat step 16 and step 17 to add multiple BGP peers and click **Close** (In this example, **10.2.1.5** and **10.2.1.6**).

SVI  $\mathbf{\Omega} \otimes$ Policy Faults History Õ + \*\*-Properties Link-Local Address: :: MAC Address: 00:22:BD:F8:19:FF MTU (bytes): 9216 Target DSCP: Unspecified External Bridge Group Profile: select an option BGP Peer Connectivity Profiles: 前 Peer IP Address Peer Controls 10.2.1.4 10.2.1.5 10.2.1.6 Rogue Exception MAC Group: select an option Exclude all MACs from Rogue EP Control: Show Usage

19. Repeat step 15 to step 18 for the remaining interfaces (In this example, eth1/12 and eth1/13).

| common                                                                                                    | 090     | Logical Interface Profile - Cluster | _01_PA_101_IFP |           |                         |             |                     |             |           | Q                |
|----------------------------------------------------------------------------------------------------|---------|-------------------------------------|----------------|-----------|-------------------------|-------------|---------------------|-------------|-----------|------------------|
| V 🖿 L3Outs                                                                                                    |         |                                     |                |           |                         |             |                     |             | Policy    | Faults History   |
| ✓                                                                                                    |         |                                     |                |           |                         |             |                     |             |           |                  |
| Logical Node Profiles                                                                                                    |         |                                     |                |           |                         | General     | Routed Sub-Interfac | es Routed I | nterfaces | SVI Floating SVI |
| Cluster_01_PA_101_NP                                                                                                    |         |                                     |                |           |                         |             |                     |             |           |                  |
| > 🧮 Configured Nodes                                                                                                    |         |                                     |                |           |                         |             |                     |             |           |                  |
| 🗸 🧮 Logical Interface Profiles                                                                                                    |         |                                     |                |           |                         |             |                     |             |           | ₩ +              |
| ✓                                                                                                    |         | <ul> <li>Path</li> </ul>            | Side A IP      | Side B IP | Secondary IP<br>Address | IP Address  | MAC Address         | MTU (bytes) | Encap     | Encap Scope      |
| BGP Peer 10.2.1.4- Node-10                                                                                                    | 01/1/11 | Pod-1/Node-101/eth1/11              |                |           | 10.2.1.1/24             | 10.2.1.2/24 | 00:22:BD:F8:19:FF   | 9216        | vlan-401  | Local            |
| BGP Peer 10.2.1.4- Node-10                                                                                                    | 01/1/12 | Pod-1/Node-101/eth1/12              |                |           | 10.2.11/24              | 10.21.2/24  | 00:22:8D:E8:19:EE   | 9216        | vlan-401  | Local            |
| BGP Peer 10.2.1.4- Node-10                                                                                                    | 01/1/13 | Ded 10lade 101/stb102               |                |           | 10.011/04               | 10.01.0/04  | 00-22-80-58-30-55   | 0.216       | ulan 401  | Leeel            |
| BGP Peer 10.2.1.5- Node-10                                                                                                    | 01/1/11 | Pod-1/Node-101/eth1/13              |                |           | 10.2.1.1/24             | 10.2.1.2/24 | 00.22.00.10.19.11   | 9210        | vian-401  | Local            |
| BGP Peer 10.2.1.5- Node-10                                                                                                    | 01/1/12 |                                     |                |           |                         |             |                     |             |           |                  |
| BGP Peer 10.2.1.5- Node-10                                                                                                    | 01/1/13 |                                     |                |           |                         |             |                     |             |           |                  |
| BGP Peer 10.2.1.6- Node-10                                                                                                    | 01/1/11 |                                     |                |           |                         |             |                     |             |           |                  |
| BGP Peer 10.2.1.6- Node-10                                                                                                    | 01/1/12 |                                     |                |           |                         |             |                     |             |           |                  |
| BGP Peer 10.2.1.6- Node-10                                                                                                    | 01/1/13 |                                     |                |           |                         |             |                     |             |           |                  |
| > 🚞 External EPGs                                                                                                    |         |                                     |                |           |                         |             |                     |             |           |                  |
| > The Route map for Import and export route of the Route of the Rou | control |                                     |                |           |                         |             |                     |             |           |                  |
| > 📤 L3DOM_F5_01                                                                                                    |         |                                     |                |           |                         |             |                     |             |           |                  |
| > 🐽 L3out-osp_shared                                                                                                    |         |                                     |                |           |                         |             |                     |             |           |                  |
| > 合 default                                                                                                    |         |                                     |                |           |                         |             |                     | Show L      | Isage Re  |                  |
| > 🚞 SR-MPLS VRF L3Outs                                                                                                    |         |                                     |                |           |                         |             |                     |             |           |                  |

- 20. Notice all the **BGP Connectivity Profiles** are seen on the leaf side under **Logical Interface Profile** (In this example, there are nine BGP Connectivity Profiles considering three BGP peers on per interface).
- 21. Navigate to **Tenants > common > Networking > L3Outs > L3Out Name** (In this example, **Cluster\_01\_PA\_L3Out) > Logical Node Profiles.**
- 22. Right-click and select **Create Node Profile.** This will create a Node Profile for the second leaf switch.
- 23. Specify the **Name** and click + to add the **Nodes** details (In this example, the name will be **Cluster\_01\_PA\_102\_NP**).

| Create Node Pi                     | rofile               |               |               |        | $\mathbf{X}$ |
|------------------------------------|----------------------|---------------|---------------|--------|--------------|
| Name:                              | Cluster_01_PA_102_NP |               |               |        |              |
| Description:                       | optional             |               |               |        |              |
| Target DSCP:                       | Unspecified V        |               |               |        |              |
| BGP Timers:                        | select a value       |               |               |        |              |
| Nodes:                             |                      |               |               |        | +            |
|                                    | Node ID              | Router ID     | Static Routes |        |              |
|                                    |                      |               |               |        |              |
| BGP Peer Connectivity<br>Profiles: |                      |               |               |        | +            |
|                                    | Peer IP Address      | Peer Controls |               |        |              |
|                                    |                      |               |               |        |              |
|                                    |                      |               |               |        |              |
|                                    |                      |               |               |        |              |
|                                    |                      |               | Cancel        | Submit |              |

24. Specify the **Node ID** and **Router ID**. Uncheck the **Use Router ID as Loopback Address** checkbox and click **OK** lin this example, Node ID is **102**, Router ID is **2.2.2.2**).

| Select Node                       |                    |             |             |              | ( | $\times$ |
|-----------------------------------|--------------------|-------------|-------------|--------------|---|----------|
| Node ID                           | : LEAF2 (Node-102) | $\sim$      |             |              |   |          |
| Router ID                         | : 2.2.2.2          |             |             |              |   |          |
| Use Router ID as Loopback Address | :                  |             |             |              |   |          |
| Loopback Addresses:               |                    |             |             |              |   | +        |
|                                   | IP                 |             |             |              |   | •        |
|                                   |                    |             |             |              |   |          |
|                                   |                    |             |             |              |   |          |
|                                   |                    |             |             |              |   |          |
| Static Routes:                    |                    |             |             |              |   | +        |
|                                   | IP Address         | Description | Next Hop IP | Track Policy |   |          |
|                                   |                    |             |             |              |   |          |
|                                   |                    |             |             |              |   |          |
|                                   |                    |             |             |              |   |          |
|                                   |                    |             |             |              |   |          |
|                                   |                    |             |             |              |   |          |
|                                   |                    |             |             |              |   |          |
|                                   |                    |             |             |              |   |          |
|                                   |                    |             |             |              |   |          |
|                                   |                    |             |             |              |   |          |
|                                   |                    |             |             |              |   |          |

- 25. Click **Submit** on the Node Profile page.
- 26. Navigate to **Tenants > common > Networking > L3Outs > L3Out Name** (In this example, Cluster\_01\_PA\_L3Out) > Logical Node Profiles (in this example, Cluster\_01\_PA\_102\_NP) > Logical Interface Profiles.
- 27. Right-click and select Create Interface Profile.
- 28. Specify the Name, select the SVI tab (In this example, the name is Cluster\_01\_PA\_102\_IFP).

## Create Interface Profile

| CTED | 1 | d        | ant    | i+., |
|------|---|----------|--------|------|
| JIEP | - | <b>u</b> | 51 I L | ILV  |

| STEP 1 > Identity |                       |                       |                       | 1. Identity  |
|-------------------|-----------------------|-----------------------|-----------------------|--------------|
| Name:             | Cluster_01_PA_102_IFP |                       |                       |              |
| Description:      | optional              |                       |                       |              |
|                   |                       | Routed Sub-Interfaces | Routed Interfaces SVI | Floating SVI |
| SVI Interfaces    |                       |                       |                       | <b>1</b> +   |
| Path              | IP Address            | MAC Address           | MTU (bytes)           |              |

Config Protocol Profiles: Config Advance Protocol: 🗌

29. Click + to create the SVI interface.

 $\times$ 

## Select SVI

| Path Type:                                  | Port D             | irect Port Channel     | Virtual Port Chan | nel |   |   |
|---------------------------------------------|--------------------|------------------------|-------------------|-----|---|---|
| Node: L                                     | EAF2 (Node-10      | )2) 🗸                  |                   |     |   |   |
| Path:                                       | topology/pod-1/r   | node-1                 |                   |     |   |   |
| ex.                                         | : topology/pod-1/p | paths-101/pathep-[eth1 | /23]              |     |   |   |
| Description:                                | optional           |                        |                   |     |   |   |
| Encap:                                      | VLAN 🗸 4           | 01                     |                   |     |   |   |
|                                             | Int                | teger Value            |                   |     |   |   |
| Encap Scope:                                | VRF Lo             | ocal                   |                   |     |   |   |
| Auto State:                                 | disabled           | enabled                |                   |     |   |   |
| Mode:                                       | Trunk (Nativ       | /e) Trunk              | Access (Untagged) | )   |   |   |
| IPv4 Primary / IPv6 Preferred Address:      | 10.2.1.3/24        |                        |                   |     |   |   |
| Link-Local Address:                         |                    |                        |                   |     |   |   |
| IPv4 Secondary / IPv6 Additional Addresses: |                    |                        | <b>1</b> +        |     |   |   |
|                                             | Address            | IPv6 DAD               | Enable for        |     |   |   |
|                                             | _                  |                        | DHCP Relay        |     |   |   |
|                                             | 10.2.1.1/24        | enabled                | Disabled          |     |   |   |
|                                             |                    |                        |                   |     |   |   |
|                                             |                    |                        |                   |     |   |   |
| MAC Address:                                | 00:22:BD:F8:1      | 9:FF                   |                   |     |   |   |
| MTIL (bytes)                                | 9216               |                        |                   |     |   |   |
| Tarmat DCOD:                                | 5210               |                        |                   |     |   |   |
| Target DSCP.                                | Unspecified        |                        |                   |     |   |   |
| External Bridge Group Profile:              | select an optic    | on 🗸                   |                   |     |   |   |
| BGP Peer Connectivity Profiles:             |                    |                        |                   |     | 1 | + |
|                                             | Peer IP Addre      | ess F                  | Peer Controls     |     |   |   |
|                                             | 10.2.1.4           |                        |                   |     |   |   |
|                                             | 10.2.1.5           |                        |                   |     |   |   |
|                                             | 10.2.1.6           |                        |                   |     |   |   |
| Rogue Exception MAC Group:                  | select an optic    | on 🗸                   |                   |     |   |   |

- 30. Select the Path Type, specify the Node, Path, Encap Vlan id, IPV4 Primary Address, IPV4 Secondary Addresses, MTU, and BGP Peer Connectivity Profiles, and click OK at the bottom of the page (In this example, Path type is Port, Node is 102, Path is eth1/11, Encap Vlan id is 401, IPV4 Primary Address is 10.2.1.3/24, IPV4 Secondary Address is 10.2.1.1/24, MTU is 9216 bytes, BGP Peer IPs are 10.2.1.4, 10.2.1.5 and 10.2.1.6, and BGP AS number is 65002).
- 31. Repeat step 29 and step 30 for the remaining interfaces and click **Finish** (In this example, interface **eth1/12** and **eth1/13**).

 $\times$ 

| common (*) (=) (©)                              | Logical Interface Profile - Clust | ter_01_PA_102_IFP |           |                         |             |                     |             |            | 0                |
|-------------------------------------------------|-----------------------------------|-------------------|-----------|-------------------------|-------------|---------------------|-------------|------------|------------------|
| ✓ ➡ L3Outs                                      | Ĵ.                                |                   |           |                         |             |                     |             |            | w                |
| ✓                                               |                                   |                   |           |                         |             |                     |             | Policy     | Faults History   |
| V 🚞 Logical Node Profiles                       |                                   |                   |           |                         | General     | Routed Sub-Interfac | ces Routed  | Interfaces | SVI Floating SVI |
| Cluster_01_PA_101_NP                            |                                   |                   |           |                         |             |                     |             |            |                  |
| Cluster_01_PA_102_NP                            |                                   |                   |           |                         |             |                     |             |            | 0 +              |
| > 🧮 Configured Nodes                            |                                   |                   |           |                         |             |                     |             |            | ☆ +              |
| Logical Interface Profiles                      | <ul> <li>Path</li> </ul>          | Side A IP         | Side B IP | Secondary IP<br>Address | IP Address  | MAC Address         | MTU (bytes) | Encap      | Encap Scope      |
| Cluster_01_PA_102_IFP                           | Pod-1/Node-102/eth1/11            |                   |           | 10.2.1.1/24             | 10.2.1.3/24 | 00:22:BD:F8:19:FF   | 9216        | vlan-401   | Local            |
| BGP Peer 10.2.1.4- Node-102/1/11                | Pod-1/Node-102/eth1/12            |                   |           | 10.2.1.1/24             | 10.2.1.3/24 | 00:22:BD:F8:19:FF   | 9216        | vlan-401   | Local            |
| BGP Peer 10.2.1.4- Node-102/1/13                | Pod-1/Node-102/eth1/13            |                   |           | 10.2.1.1/24             | 10.2.1.3/24 | 00:22:BD:F8:19:FF   | 9216        | vlan-401   | Local            |
| BGP Peer 10.2.1.5- Node-102/1/11                |                                   |                   |           |                         |             |                     |             |            |                  |
| BGP Peer 10.2.1.5- Node-102/1/12                |                                   |                   |           |                         |             |                     |             |            |                  |
| BGP Peer 10.2.1.5- Node-102/1/13                |                                   |                   |           |                         |             |                     |             |            |                  |
| BGP Peer 10.2.1.6- Node-102/1/11                |                                   |                   |           |                         |             |                     |             |            |                  |
| BGP Peer 10.2.1.6- Node-102/1/12                |                                   |                   |           |                         |             |                     |             |            |                  |
| BGP Peer 10.2.1.6- Node-102/1/13                |                                   |                   |           |                         |             |                     |             |            |                  |
| > 🛅 External EPGs                               |                                   |                   |           |                         |             |                     |             |            |                  |
| > Route map for import and export route control |                                   |                   |           |                         |             |                     |             |            |                  |
| > 🕂 L3DOM_F5_01                                 |                                   |                   |           |                         |             |                     |             |            |                  |
| > 🛧 L3out-osp_shared                            |                                   |                   |           |                         |             |                     | Show        | Usage      |                  |
| > 🚹 default                                     |                                   |                   |           |                         |             |                     | Conom       |            |                  |

- 32. From the APIC top navigation menu, select **Tenants > common > Networking > L3Outs > L3Out Name** (In this example, **Cluster\_01\_PA\_L3Out**) **> External EPGs.**
- 33. Right-click and select **Create External EPG.** Specify the **Name** (In this example, **Cluster\_01\_PA\_EXT\_EPG**).
- 34. Click + and add **Subnet** which is to be advertised by ACI Leaf (or received) to the SLB MUX VMs via this L3Out (In this example, IP subnet **0.0.0.0/0** is advertised by ACI Leaf and hence marked as **Export Route Control Subnet**).

| common                                         | $\bigcirc \bigcirc \bigcirc \bigcirc$ | External EPG - Cl        | uster_01_F                     | PA_EXT_EPO | 3                                     |              |                   |         |                       |                |             |         | 0   |
|------------------------------------------------|---------------------------------------|--------------------------|--------------------------------|------------|---------------------------------------|--------------|-------------------|---------|-----------------------|----------------|-------------|---------|-----|
| > Application Profiles                         |                                       |                          |                                |            |                                       |              |                   |         |                       |                |             |         | w   |
| V 🖿 Networking                                 |                                       |                          |                                |            |                                       |              |                   | Policy  | Operational           | Health         | Faults      | Histo   | ory |
| > 🧮 Bridge Domains                             |                                       |                          |                                |            |                                       |              | General Contracts | Inherit | ted Contracts         | Subject La     | ihels F     | PGLab   | als |
| > 🖿 VRFs                                       |                                       |                          |                                |            |                                       |              |                   | inition | eu contracto          | Subject Lu     | 0010        | I O LUD | 010 |
| > 🔚 L2Outs                                     |                                       |                          |                                |            |                                       |              |                   |         |                       |                | Ó           | +       | *~~ |
| ✓ ➡ L3Outs                                     |                                       | Properties               |                                |            |                                       |              |                   |         |                       |                |             |         |     |
| ✓                                              |                                       | Target DSCP.             | Unspecified                    |            |                                       |              |                   |         |                       |                |             |         |     |
| Logical Node Profiles                          |                                       | Configuration Status:    | applied                        |            |                                       |              |                   |         |                       |                |             |         |     |
| > 🗧 Cluster_01_PA_101_NP                       |                                       | Configuration issues:    |                                |            |                                       |              |                   |         |                       |                |             |         |     |
| Cluster_01_PA_102_NP                           |                                       | Preferred Group Member:  | Exclude                        | Include    |                                       |              |                   |         |                       |                |             |         |     |
| ✓                                              |                                       | Intra Ext-EPG Isolation: | Enforced                       | Unenforced |                                       |              |                   |         |                       |                |             |         |     |
| Cluster_01_PA_EXT_EPG                          |                                       | Subnets:                 | -                              |            |                                       |              |                   |         |                       |                |             | ₫ +     | 11  |
| > The Route map for import and export route co | ntrol                                 |                          | <ul> <li>IP Address</li> </ul> | 5          | Scope                                 | Name         | Aggregate         |         | Route Control Profile | Route          | e Summariza | tion    | 1   |
| > 🚹 L3DOM_F5_01                                |                                       |                          |                                |            |                                       |              |                   |         |                       | Policy         | у           |         |     |
| > 🚹 L3out-osp_shared                           |                                       |                          | 0.0.0.0/0                      |            | Export Route Control Subnet           |              |                   |         |                       |                |             |         |     |
| > 合 default                                    |                                       |                          | 172.16.1.0/23                  | 3          | External Subnets for the External EPG | Public_VIP_F | Pool              |         |                       |                |             |         |     |
| > 🚞 SR-MPLS VRF L3Outs                         |                                       |                          |                                |            |                                       |              |                   |         |                       |                |             |         |     |
| > 🧮 Dot1Q Tunnels                              |                                       |                          |                                |            |                                       |              |                   |         |                       |                |             |         |     |
| > 🧮 Contracts                                  |                                       |                          |                                |            |                                       |              |                   |         |                       |                |             |         |     |
| > 🚍 Policies                                   |                                       |                          |                                |            |                                       |              |                   |         |                       |                |             | 1       |     |
| > 🖿 Services                                   |                                       |                          |                                |            |                                       |              |                   |         | External EPG          | - Cluster_01_F | W_EXT_EPG   | J       |     |
| E Security                                     |                                       |                          |                                |            |                                       |              |                   |         | Show Usage            | e Re           |             |         |     |
| > 🥅 IP Address Pools                           |                                       |                          |                                |            |                                       |              |                   |         |                       |                |             |         |     |

Subnets which are advertised by the SLB MUX VMs such as Public VIP pool can be added in the **Subnet** section of the External EPG and marked as **External Subnet for External EPG** (In this example, IP subnet **172.16.1.0/23** is configured as Public VIP Pool on SLB MUX VMs and hence marked on Cisco ACI leaf as **External Subnet**).

<u>Configure Contracts</u> as discussed in the previous sections. A contract is necessary to permit traffic between the L3Out external EPG and other L3Out External EPGs or EPGs part of the ACI fabric.

Contracts can be added to the External EPGs from the following path - Tenants > common > Networking > L3Outs > L3Out Name (In this example, Cluster\_01\_PA\_L3Out) > External EPGs > External EPG Name (In this example, Cluster\_01\_EXT\_EPG) > Policy > Contracts > Add Provided Contract or Add Consumed Contract.

## **Cisco ACI Configuration for Azure Stack HCI VNET & Gateway VM Connectivity**

The previous section covered the deployment of EPGs and L3Out to build the Azure Stack HCl underlay network. This section explains how to configure Cisco ACl to support customer's workload deployed in Azure Stack HCl. In this example, a Cisco ACl tenant, a VRF, and an L3Out that connects to the Azure HCl VNET are configured. The following are the configuration steps:

- 1. From the APIC top navigation menu, select Tenants > Add Tenant.
- 2. In the Create Tenant dialog box, specify a Name (For example, HCl1\_tenant1).
- 3. In the VRF Name field, enter the VRF name and click Finish (For example, VRF1).

| CISCO APIC (LAB3-S2)                           |                                        |                                    |
|------------------------------------------------|----------------------------------------|------------------------------------|
| System Tenants Fabric Virtual Na               | tworking Admin Operation               | ne Anne Integratione               |
| ALL TENANTS   Add Tenant   Tenant Search: name | e or descr                             | 11.tenant1   momt   infra          |
| HCI1 tenant1                                   | Create VRF                             | 8                                  |
|                                                |                                        |                                    |
|                                                | STEP 1 > VRF                           | 1. VRF                             |
| > E Application Profiles                       | Name:                                  | VRF1 1                             |
| V 🖬 Networking                                 | Alias:                                 |                                    |
| > 📩 Bridge Domains                             | Description:                           | optional                           |
| VRFs                                           |                                        |                                    |
| > 🖿 L2Outs                                     | Annotations:                           | Click to add a new annotation      |
| > 🚞 L3Outs                                     | Policy Control Enforcement Preference: | Enforced Unenforced                |
| > 🚞 SR-MPLS VRF L3Outs                         | Deliay Cantrol Enforcement Direction   | Farace Ingrase Mixed policy        |
| > 🚞 Dot1Q Tunnels                              | Policy Control Enforcement Direction:  | Egress ingress invixed policy      |
| > 🧮 Contracts                                  | BD Enforcement Status:                 |                                    |
| > 🧮 Policies                                   | Endpoint Retention Policy.             | This policy only applies to remote |
| > 🧰 Services                                   | Monitoring Policy:                     | select a value                     |
| Security                                       | DNS Labels:                            |                                    |
|                                                |                                        | enter names separated by comma     |
|                                                | Transit Route Tag Policy:              | select a value                     |
|                                                | IP Data-plane Learning:                | Disabled Enabled                   |
|                                                | Create A Bridge Domain:                |                                    |
|                                                | Configure BGP Policies:                |                                    |
|                                                | Configure OSPF Policies:               |                                    |
|                                                | Configure EIGRP Policies:              |                                    |
|                                                |                                        |                                    |
|                                                |                                        | Previous Cancel Finish             |
|                                                |                                        |                                    |

- 4. From the left navigation pane, expand and select **Networking > L3Outs.**
- 5. Right-click and select Create L3Out.
- In the Name field, specify a Name (For example, VNET01\_L3Out), select a VRF name (In this example, VRF1), and select a previously created L3 domain from the drop-down list (In this example, HCI\_EXT\_L3DOM).
- 7. Check the BGP checkbox and click Next.

| CISCO APIC (LAB3-S2)                                                                                                    | pratnik                                                                                                    | ka ( |
|----------------------------------------------------------------------------------------------------|----------------------------------------------------------------------------------------------------|------|
| System Tenants Fabric V                                                                                                    | Create L3Out                                                                                                    | 8    |
| HCI1_tenant1                                                                                                    | Leiner 2. House And interfaces     U. Frotocols     H. External Dro                                                                                                    |      |
| <ul> <li>&gt; O Quick Start</li> <li>&gt; I HCILtenant1</li> <li>&gt; Application Profiles</li> <li>&gt; Networking</li> <li>&gt; Networking</li> <li>&gt; I Minga Domains</li> <li>&gt; I ViFs</li> </ul>                                                    | Leaf Route Route                                                                                                    |      |
| <ul> <li>         220uts      </li> <li>         20uts      </li> <li>         Sh-MPLS VRF L30uts      </li> <li>         Dottl0 Tunnels      </li> <li>         Contracts      </li> <li>         Policies      </li> <li>         Services      </li> </ul> | Identity<br>A Layer 3 Outside (L3Out) network configuration defines how the ACI fabric connects to external layer 3 networks. The L3Out supports connecting to external<br>networks using static routing and dynamic routing protocols (BGP, OSPF, and EIGRP).<br>Prerequisites:<br>• Configure an L3 Domain and Fabric Access Policies for interfaces used in the L3Out (AAEP, VLAN pool, Interface selectors).<br>• Configure a BGP Route Reflector Policy for the fabric infra MP-BGP. |      |
|                                                                                                    | Name: VNET01_L3Out SGP GGP OSPF                                                                                                    |      |
|                                                                                                    | Previous Cancel Next                                                                                                    | )    |

8. Uncheck the **Use Defaults** checkbox to manually specify a name in the **Node Profile Name** field (In this example, **VNET01\_NP**).

| cisco APIC (LAB3-S2)                                                                                                    |                                                                                                    |                                                                    |                           |                                   |             |                     |                   | pratnika        |
|----------------------------------------------------------------------------------------------------|----------------------------------------------------------------------------------------------------|--------------------------------------------------------------------|---------------------------|-----------------------------------|-------------|---------------------|-------------------|-----------------|
| System Tenants Fabric V                                                                                                    | Create L3Out                                                                                         |                                                                    |                           |                                   |             |                     |                   | 8               |
| ALL TENANTS   Add Tenant   Tenant Sea                                                                                                    |                                                                                                    |                                                                    |                           | 1                                 | . Identity  | 2. Nodes And Interf | aces 3. Protocols | 4. External EPG |
| HCI1_tenant1                                                                                                    |                                                                                                    |                                                                    |                           |                                   |             |                     |                   |                 |
| <ul> <li>&gt; O Quick Start</li> <li>&gt; ■ HCI1_tenant1</li> <li>&gt; ■ Application Profiles</li> <li>&gt; ■ Bridge Domains</li> <li>&gt; ■ Bridge Domains</li> <li>&gt; ■ L2Outs</li> <li>&gt; ■ L3Outs</li> <li>&gt; ■ SR-MPLS VRF L3Outs</li> </ul> | Use Defaults:<br>Node Profile Name: VNE<br>Interface Types<br>Layer 3: Layer 2: P<br>Nodes<br>Node D | T01_101_NP terface Sub-Interface ort Virtual Port Channe Router ID | SVI Floa<br>Direct Port C | ting SVI<br>Channel               | 55          |                     |                   |                 |
| > 🖿 Dot1Q Tunnels                                                                                                    | LEAF1 (Node-101)                                                                                     | <ul> <li>✓ 1.1.1.1</li> </ul>                                      |                           | 10.10.10.10<br>Leave empty to not | configure   | + Hide Interfaces   |                   |                 |
| > Contracts                                                                                                    |                                                                                                    |                                                                    |                           | any Loopback                      |             |                     |                   |                 |
| > E Policies                                                                                                    | Interface                                                                                            | Interface Profile Name                                             | Encap                     |                                   | MTU (bytes) | IP Address          |                   |                 |
| > 🚍 Services                                                                                                    | eth1/11 ~                                                                                            | VNET01_101_IFP                                                     | VLAN ~                    | 501                               | 9216        | 10.10.1.2/29        | <b>(1) (+)</b>    |                 |
| Security                                                                                                    | Ex: eth//1 or topology/pod-<br>1/paths-101/pathep-[eth1/23]<br>Interface                             | Interface Profile Name                                             | Encap<br>VLAN             | Integer Value                     | MTU (bytes) | IP Address          | <b>a a</b>        |                 |
|                                                                                                    | Ex: eth1/1 or topology/pod-<br>1/paths-101/pathep-[eth1/23]                                          |                                                                    |                           | Integer Value                     |             | address/mask        |                   |                 |
|                                                                                                    | Interface                                                                                            | Interface Profile Name                                             | Encap                     | 1                                 | MTU (bytes) | IP Address          |                   |                 |
|                                                                                                    | eth1/13<br>Ex: eth1/1 or topology/pod-<br>1/paths-101/pathep-[eth1/23]                               | VNET01_101_IFP                                                     | VLAN                      | Integer Value                     | 9216        | address/mask        |                   |                 |
|                                                                                                    |                                                                                                    |                                                                    |                           |                                   |             |                     | Previous          | Cancel Next     |

- 9. In the Interface Types section, select SVI for Layer 3 and Port for Layer 2.
- 10. In the **Nodes** section, input all the details related to the first leaf switch (In this example, **Node ID** as **Node-101**, Router ID as **1.1.1.**, and **Loopback Address** as **10.10.10.10**).
- 11. Click + in the second row to add additional interfaces on the same Node (In this example, there are three servers connecting on three interfaces of one leaf switch, **eth1/11, 1/12** and **1/13**).

- 12. From the drop-down list, select the interfaces connecting to the servers, specify the Interface Profile Name, Encap, Encap value, MTU, and IP address. The Azure Stack HCI servers uses maximum MTU size as 9174, hence the MTU configured on the TOR switches must be same or more than 9174 (In this example, values are VNET01\_101\_IFP, VLAN, 501, 9216 and 10.10.1.2/29).
- 13. Enter the same values for all the interfaces belonging to the first Node.
- Click + in the first row to add additional Node and input all the details regarding the second leaf switch (In this example, Node ID as 102, Router ID as 2.2.2.2, and Loopback Address as 10.10.10.20).
- 15. Click + to add additional interfaces below the second Node (In this example, there are three interfaces eth1/11, eth1/12, and eth1/13 on second leaf connecting to Azure Stack HCI servers).
- From the drop-down list, select the interfaces connecting to the servers, specify the Interface Profile Name, Encap, Encap value, MTU, and IP address (In this example, values are VNET01\_102\_IFP, VLAN, 501, 9216 and 10.10.1.3/29).

| Node ID<br>LEAF2 (Node-102)                                                         | Router ID                                |                 | Loopback Address<br>10.10.10.20<br>Leave empty to not co<br>any Loopback | nfigure             | + Hide Interfaces                          |          |        |        |        |            |        |
|-------------------------------------------------------------------------------------|------------------------------------------|-----------------|--------------------------------------------------------------------------|---------------------|--------------------------------------------|----------|--------|--------|--------|------------|--------|
| Interface<br>eth1/11<br>Ex: eth1/1 or topology/pod-<br>1/paths-101/pathep-[eth1/23] | Interface Profile Name<br>VNET01_102_IFP | Encap<br>VLAN 🗸 | 501<br>Integer Value                                                     | MTU (bytes)<br>9216 | IP Address<br>10.10.1.3/29<br>address/mask | +        |        |        |        |            |        |
| Interface<br>eth1/12<br>Ex: eth1/1 or topology/pod-<br>1/paths-101/pathep-[eth1/23] | Interface Profile Name<br>VNET01_102_IFP | Encap<br>VLAN 🗸 | 501<br>Integer Value                                                     | MTU (bytes)<br>9216 | IP Address<br>10.10.1.3/29<br>address/mask | ÷        |        |        |        |            |        |
| Interface eth1/13 Ex: eth1/1 or topology/pod- 1/paths-101/pathep-[eth1/23]          | Interface Profile Name VNET01_102_IFP    | Encap<br>VLAN 🗸 | 501<br>Integer Value                                                     | MTU (bytes)<br>9216 | IP Address<br>10.10.1.3/29<br>address/mask | ۲        |        |        |        |            |        |
|                                                                                     |                                          |                 |                                                                          |                     |                                            | Previous | Cancel | Cancel | Cancel | Cancel Nex | Cancel |

- 17. Click Next.
- 18. Enter the BGP-related information in the **Loopback Policies** section and leave the **Interface Policies** section blank.
- 19. Enter **Peer Address,** which is the IP address assigned to Gateway VM from the Gateway subnet inside the VNET (In this example, **192.168.1.2).**
- 20. Enter the **EBGP Multihop TTL.** This value must be greater than one as eBGP peer is not directly connected (It needs to be more than 1 because the peerings are not between directly connected IP addresses. In this example, it is configured as **4**).
- 21. Enter the **Remote ASN.** This will be the BGP ASN value configured on Azure Stack HCI VNET (In this example, it is configured as **65201).**
- 22. Click Next.

| CISCO APIC (LAB3-S            | 32)              |              |                   |             |              |               |              | pra             |
|-------------------------------|------------------|--------------|-------------------|-------------|--------------|---------------|--------------|-----------------|
| System Tenants Fabric         | Create L3Ou      | t            |                   |             |              |               |              | $\otimes$       |
| ALL TENANTS   Add Tenant   Te |                  |              |                   | 1. Identity | 2. Nodes And | I Interfaces  | 3. Protocols | 4. External EPG |
| HCI1_tenant1                  | Protocol Associa | itions       |                   |             |              |               |              | II.             |
| > 🕩 Quick Start               | BGP              |              |                   |             |              |               |              |                 |
| ✓ ₩ HCI1_tenant1              | Loopback Pe      | olicies      |                   |             |              |               |              |                 |
| > Application Profiles        |                  |              |                   |             |              |               |              |                 |
| Networking     Reidee Demains | Node Profile     | : VNET01_NP  |                   |             |              |               |              |                 |
| > WRFs                        | Nodes            | Peer Address | EBGP Multihop TTL | Remote ASN  |              | Hide Policy   |              |                 |
| > 🚞 L2Outs                    | 101,102          | 192.168.1.2  | 4                 | 65201       | $\Diamond$   |               |              |                 |
| 🖿 L3Outs                      |                  |              |                   |             |              |               |              |                 |
| > 🚞 SR-MPLS VRF L3Outs        | Interface Po     | licies       |                   |             |              |               |              |                 |
| > 📩 Dot1Q Tunnels             | Node ID: 10      | 1            |                   |             |              |               |              |                 |
| Contracts                     |                  |              |                   |             |              | Hide Policy 🗌 |              |                 |
| > Services                    | Interface        | Peer Address | EBGP Multihop TTL | Remote ASN  |              |               |              |                 |
| Security                      | 1/11             |              |                   |             |              |               |              |                 |
|                               | 1/12             |              |                   | $\Diamond$  | $\bigcirc$   |               |              |                 |
|                               | 1/13             |              |                   |             | ^            |               |              |                 |
|                               | 1/13             |              |                   |             |              |               |              |                 |
|                               | Node ID: 10      | 2            |                   |             |              |               |              |                 |
|                               |                  |              |                   |             |              | Hide Policy 🗌 |              |                 |
|                               | Interface        | Peer Address | EBGP Multihop TTL | Remote ASN  |              |               |              |                 |
|                               | 1/11             |              |                   |             |              |               |              |                 |
|                               |                  |              |                   |             |              |               | -            |                 |
|                               |                  |              |                   |             |              |               | Previous     | Cancel Next     |

23. In the Name field, enter the name of the External EPG (In this example, VNET01\_EXT\_EPG).

24. Click + to add the subnets which are advertised or received via this L3Out. After the VNET's eBGP peering with the top of rack switches, the gateway VMs advertise the entire VNET subnet to the top of rack switches (In this example, **192.168.1.0/24** is the VNET subnet that is received by the ACI leaf switches and hence marked as **External Subnets for External EPG.** The ACI leaf switches are the only exit path for the Azure Stack HCI VNET to reach the external networks outside of Azure Stack HCI, hence **0.0.0.0/0** is advertised to Azure Stack HCI VNET and marked as **Export Route Control Subnet**).

| cisco APIC (LAB3-S                                       | 52)                                                      |                                                        |                                                                     |                                           |                                                              |                                                          | pra                                                          |
|----------------------------------------------------------|----------------------------------------------------------|--------------------------------------------------------|---------------------------------------------------------------------|-------------------------------------------|--------------------------------------------------------------|----------------------------------------------------------|--------------------------------------------------------------|
| System Tenants Fabric                                    | Create L3Out                                             |                                                        |                                                                     |                                           |                                                              |                                                          | 8                                                            |
| ALL TENANTS   Add Tenant   Te                            |                                                          |                                                        |                                                                     | 1. Identity                               | 2. Nodes And Interfaces                                      | 3. Protocols                                             | 4. External EPG                                              |
| HCI1_tenant1                                             | External EPG                                             |                                                        |                                                                     |                                           |                                                              |                                                          |                                                              |
| O Quick Start     UI1_tenant1     E Application Profiles | The L3Out Networ<br>EPG for applying c<br>in the fabric. | k or External EPG is used<br>ontracts. Route control p | d for traffic classification, co<br>policies are used for filtering | ontract associatior<br>g dynamic routes e | ns, and route control policies<br>xchanged between the ACI f | . Classification is matchin<br>abric and external device | g external networks to this<br>s, and leaked into other VRFs |
| V I Networking                                           |                                                          | Name: VNET01_EXT_                                      | EPG                                                                 |                                           |                                                              |                                                          |                                                              |
| > 🚞 Bridge Domains                                       | Provid                                                   | led Contract: select a value                           |                                                                     |                                           |                                                              |                                                          |                                                              |
| > VRFs                                                   | Consum                                                   | ed Contract: select a value                            |                                                                     |                                           |                                                              |                                                          |                                                              |
| > L2Outs                                                 | Default EPG for all extern                               | nal networks: 📃                                        |                                                                     |                                           |                                                              |                                                          |                                                              |
|                                                          | Subnets                                                  |                                                        |                                                                     |                                           |                                                              |                                                          |                                                              |
| > SR-MPLS VRF L3Outs                                     |                                                          |                                                        |                                                                     |                                           |                                                              |                                                          | <b>T</b> +                                                   |
| > Dotro Tunneis                                          | IP Address                                               | Scope                                                  | Name                                                                | Agg                                       | pregate Ro                                                   | oute Control Profile                                     | Route Summarization<br>Policy                                |
|                                                          | 192.168.1.0/24                                           | External Subnets for                                   | the Exter                                                           |                                           |                                                              |                                                          |                                                              |
|                                                          | 0.0.0/0                                                  | Export Route Contro                                    | I Subnet                                                            |                                           |                                                              |                                                          |                                                              |
|                                                          |                                                          |                                                        |                                                                     |                                           |                                                              |                                                          |                                                              |
|                                                          |                                                          |                                                        |                                                                     |                                           |                                                              |                                                          |                                                              |
|                                                          |                                                          |                                                        |                                                                     |                                           |                                                              |                                                          |                                                              |
|                                                          |                                                          |                                                        |                                                                     |                                           |                                                              |                                                          |                                                              |
|                                                          |                                                          |                                                        |                                                                     |                                           |                                                              |                                                          |                                                              |
|                                                          |                                                          |                                                        |                                                                     |                                           |                                                              |                                                          |                                                              |
|                                                          |                                                          |                                                        |                                                                     |                                           |                                                              |                                                          |                                                              |
|                                                          |                                                          |                                                        |                                                                     |                                           |                                                              |                                                          |                                                              |
|                                                          |                                                          |                                                        |                                                                     |                                           |                                                              |                                                          |                                                              |
|                                                          |                                                          |                                                        |                                                                     |                                           |                                                              | Previous                                                 | Cancel Finish                                                |
|                                                          |                                                          |                                                        |                                                                     |                                           |                                                              |                                                          |                                                              |

- 25. Click **Finish.** The contracts can be added at a later stage based on the traffic flow.
- 26. Navigate to Tenants > HCl1\_tenant1 > Networking > L3Outs > L3Out Name (In this example, VNET01\_L3Out) > Logical Node Profiles (In this example, VNET01\_NP) > Logical Interface Profiles > Interface Profile Name (In this example, VNET01\_101\_IFP) > Policy > SVI.

| HCI1_tenant1                                      | 00 | Logical Interface Profile - VNE | T01_101_IFP |           |                         |              |                    |             |              |          | Q         |
|---------------------------------------------------|----|---------------------------------|-------------|-----------|-------------------------|--------------|--------------------|-------------|--------------|----------|-----------|
| > C+ Quick Start                                  |    |                                 |             |           |                         |              |                    |             | Policy       | Faults   | History   |
| V III HCI1_tenant1                                |    |                                 |             |           |                         |              |                    |             | Toney        |          | Thistory  |
| > Application Profiles                            |    |                                 |             |           |                         | General      | Routed Sub-Interfa | ces Route   | d Interfaces | SVI Flor | ating SVI |
| V Networking                                      |    |                                 |             |           |                         |              |                    |             |              |          | 0 +       |
| > 🧰 Bridge Domains                                |    |                                 |             |           |                         |              |                    |             |              |          | 0 -       |
| > 🖿 VRFs                                          |    |                                 |             |           |                         |              |                    |             |              |          | ☆ +       |
| > 🖿 L2Outs                                        |    | <ul> <li>Path</li> </ul>        | Side A IP   | Side B IP | Secondary IP<br>Address | IP Address   | MAC Address        | MTU (bytes) | Encap        | Encap S  | Scope     |
| V 📥 L3Outs                                        |    | Pod-1/Node-101/eth1/11          |             |           |                         | 10.10.1.2/29 | 00:22:BD:F8:19:FF  | 9216        | vlan-501     | Local    |           |
| VNET01_L3Out                                      |    | Pod-1/Node-101/eth1/12          |             |           |                         | 10.10.1.2/29 | 00:22:BD:F8:19:FF  | 9216        | vlan-501     | Local    |           |
|                                                   |    | Pod-1/Node-101/eth1/13          |             |           |                         | 10.10.1.2/29 | 00:22:BD:F8:19:FF  | 9216        | vlan-501     | Local    |           |
| BGP Peer 192 168 1 2                              |    |                                 |             |           |                         |              |                    |             |              |          |           |
| > Configured Nodes                                | 1  |                                 |             |           |                         |              |                    |             |              |          |           |
| ✓                                                 |    |                                 |             |           |                         |              |                    |             |              |          |           |
| VNET01_101_JFP                                    |    |                                 |             |           |                         |              |                    |             |              |          |           |
| > = VNET01_102_IFP                                |    |                                 |             |           |                         |              |                    |             |              |          |           |
| > 🚞 External EPGs                                 |    |                                 |             |           |                         |              |                    |             |              |          |           |
| > E Route map for import and export route control |    |                                 |             |           |                         |              |                    |             |              |          |           |
| > 🚞 SR-MPLS VRF L3Outs                            |    |                                 |             |           |                         |              |                    |             |              |          |           |
| > 🚞 Dot1Q Tunnels                                 |    |                                 |             |           |                         |              |                    |             |              |          |           |
| > E Contracts                                     |    |                                 |             |           |                         |              |                    |             |              |          |           |
| > 🧰 Policies                                      |    |                                 |             |           |                         |              |                    |             |              |          |           |
| > 🚞 Services                                      |    |                                 |             |           |                         |              |                    |             |              |          |           |
| Security                                          |    |                                 |             |           |                         |              |                    | Show        | v Usage      |          |           |

- 27. Double-click on the first interface (in this case, interface eth1/11).
- 28. Scroll down and click + to add **IPV4 Secondary / IPv6 Additional Addresses** (in this case, **10.10.1.1/29**).

| SVI                                                                                                    |                                                                                                    |                                              |            |        |        | G   |      |
|----------------------------------------------------------------------------------------------------|----------------------------------------------------------------------------------------------------|----------------------------------------------|------------|--------|--------|-----|------|
|                                                                                                    |                                                                                                    |                                              | _          | Policy | Faults | His | tory |
| 8 👽 🛆 🕔                                                                                                    |                                                                                                    |                                              |            |        | Õ      | +   | ***  |
| Properties Path:<br>Path Description:<br>Description:<br>Encap<br>Encap Scope:<br>Auto State:<br>Mode:                    | topology/pod-1/paths-101<br>optional<br>VLAN S01<br>integer Value<br>VRF Local<br>disabled enabled<br>Trunk (Native) Tr | /pathep-[eth1/11]                            | $\supset$  |        |        |     |      |
| IPv4 Primary / IPv6 Preferred Address:<br>IPv6 DAD:<br>IPv4 Secondary / IPv6 Additional Addresses:<br>Link-Local Address: | 10.10.1.2/29<br>address/mask<br>disabled enabled<br>Address IPv6 [<br>10.10.1.1/29 enabl                                | DAD Enable for<br>DHCP Relay<br>led Disabled |            |        |        |     |      |
| NAO Addenna                                                                                                    | 0000000000000                                                                                                    |                                              | Show Usage | Clo    | ose    |     |      |

29. Click **Close** at the bottom of the page.

30. Repeat steps 27 to 29 for other interfaces (In this example, eth1/12 and eth1/13).

| System Tenants Fabric Virtual Networking                                                                                                    | Admin Operations Apps            | Integrations       |           |                         |              |                    |             |            |                  |
|----------------------------------------------------------------------------------------------------|----------------------------------|--------------------|-----------|-------------------------|--------------|--------------------|-------------|------------|------------------|
| ALL TENANTS   Add Tenant   Tenant Search: name or descr                                                                                                    | common   HCI1_tenant1   user1    | tn-hshahane   test | BR012     |                         |              |                    |             |            |                  |
| HCl1_tenant1 (*) ()                                                                                                    | Logical Interface Profile - VNET | 01_101_IFP         |           |                         |              |                    |             |            | 0                |
| > C Quick Start                                                                                                    | -                                |                    |           |                         |              |                    |             |            | •                |
| ✓ III HCI1_tenant1                                                                                                    |                                  |                    |           |                         |              |                    |             | Policy     | Faults History   |
| > 🚞 Application Profiles                                                                                                    |                                  |                    |           |                         | General      | Routed Sub-Interfa | ces Routed  | Interfaces | SVI Floating SVI |
| V 🚞 Networking                                                                                                    | 0000                             |                    |           |                         |              |                    |             |            | <u> </u>         |
| > 🧮 Bridge Domains                                                                                                    |                                  |                    |           |                         |              |                    |             |            | 0 -              |
| > 🚞 VRFs                                                                                                    |                                  |                    |           |                         |              |                    |             |            | ☆ +              |
| > 🚞 L2Outs                                                                                                    | ▲ Path                           | Side A IP          | Side B IP | Secondary IP<br>Address | IP Address   | MAC Address        | MTU (bytes) | Encap      | Encap Scope      |
| ✓ ➡ L3Outs                                                                                                    | Pod-1/Node-101/eth1/11           |                    |           | 10.10.1.1/29            | 10.10.1.2/29 | 00:22:8D:F8:19:FF  | 9216        | vlan-501   | Local            |
| VNET01_L3Out                                                                                                    | Pod-1/Node-101/ath1/12           |                    |           | 101011/29               | 10 10 1 2/29 | 00:22-RD-ER-19-EE  | 9216        | vlan-501   | Local            |
| V 🔤 Logical Node Profiles                                                                                                    |                                  |                    |           | 10.10.1.1/2.0           | 10.10.1.2/20 | 00/22/00/10/10/17  | 0010        | vier 501   | Local            |
| VNET01_NP                                                                                                    | Pod-1/Node-101/ethi/13           |                    |           | 10.10.1.1/29            | 10.10.1.2/29 | 00-22-60-16-19-FF  | 9216        | vian-501   | LOCAI            |
| BGP Peer 192.168.1.2                                                                                                    |                                  |                    |           |                         |              |                    |             |            |                  |
| Configured Nodes                                                                                                    |                                  |                    |           |                         |              |                    |             |            |                  |
| Cogical Interface Profiles                                                                                                    |                                  |                    |           |                         |              |                    |             |            |                  |
|                                                                                                    |                                  |                    |           |                         |              |                    |             |            |                  |
| VNETOT_TOZ_HPP                                                                                                    |                                  |                    |           |                         |              |                    |             |            |                  |
| CAUSE and the second second seco |                                  |                    |           |                         |              |                    |             |            |                  |
| SP-MPI S VEF I 30ute                                                                                                    |                                  |                    |           |                         |              |                    |             |            |                  |
|                                                                                                    |                                  |                    |           |                         |              |                    |             |            |                  |
| > Contracts                                                                                                    |                                  |                    |           |                         |              |                    |             |            |                  |
| > Policies                                                                                                    |                                  |                    |           |                         |              |                    |             |            |                  |
| > E Services                                                                                                    |                                  |                    |           |                         |              |                    |             |            |                  |
| Security                                                                                                    |                                  |                    |           |                         |              |                    |             |            |                  |
|                                                                                                    |                                  |                    |           |                         |              |                    | Show        | Usage      |                  |

- 31. Navigate to second Logical Interface Profile via Tenants > HCl1\_tenant1 > Networking > L3Outs > L3Out Name (In this example, VNET01\_L3Out) > Logical Node Profiles (In this example, VNET01\_NP) > Logical Interface Profiles > Interface Profile Name (In this example, VNET01\_102\_IFP) > Policy > SVI.
- 32. Repeat step 27 to step 30 for the Node-102. (In this example, **eth1/11, eth1/12** and **eth1/13**, and **10.10.1.3** is the primary IP Address for Node-102).

| System Tenants Fabric Virtual Networking                | Admin Operations Apps           | Integrations             |           |              |              |                    |             |              |                  |
|---------------------------------------------------------|---------------------------------|--------------------------|-----------|--------------|--------------|--------------------|-------------|--------------|------------------|
| ALL TENANTS   Add Tenant   Tenant Search: name or descr | common   HCI1_tenant1   use     | er1   tn-hshahane   test | BR012     |              |              |                    |             |              |                  |
| HCI1_tenant1 (D) (C) (C)                                | Logical Interface Profile - VNB | ET01_102_IFP             |           |              |              |                    |             |              | 0                |
| > 🕞 Quick Start                                         |                                 |                          |           |              |              |                    |             | Dellow       | Equita History   |
| ✓ III HCI1_tenant1                                      |                                 |                          |           |              |              |                    |             | Policy       | Faults History   |
| > E Application Profiles                                |                                 |                          |           |              | General      | Routed Sub-Interfa | ces Routed  | i Interfaces | SVI Floating SVI |
| V 🖿 Networking                                          |                                 |                          |           |              |              |                    |             |              | 0 +              |
| > 🧮 Bridge Domains                                      |                                 |                          |           |              |              |                    |             |              | 0 _              |
| > 🖿 VRFs                                                |                                 |                          |           |              |              |                    |             |              | Π +              |
| > 🚞 L2Outs                                              | <ul> <li>Path</li> </ul>        | Side A IP                | Side B IP | Address      | IP Address   | MAC Address        | MTU (bytes) | Encap        | Encap Scope      |
| V 🔤 L3Outs                                              | Pod-1/Node-102/eth1/11          |                          |           | 10.10.1.1/29 | 10.10.1.3/29 | 00:22:8D:F8:19:FF  | 9216        | vlan-501     | Local            |
| VNET01_L3Out                                            | Pod-1/Node-102/eth1/12          |                          |           | 10.10.1.1/29 | 10.10.1.3/29 | 00:22:BD:F8:19:FF  | 9216        | vlan-501     | Local            |
| Cogical Node Profiles                                   | Pod-1/Node-102/eth1/13          |                          |           | 10.10.1.1/29 | 10.10.1.3/29 | 00:22:8D:E8:19:EE  | 9216        | vlan-501     | Local            |
|                                                         |                                 |                          |           |              | 10110110120  | 00.22.00.10.11     | 02.0        |              |                  |
| Configured Noder                                        |                                 |                          |           |              |              |                    |             |              |                  |
| Source Profiles                                         |                                 |                          |           |              |              |                    |             |              |                  |
| VNET01_101_IFP                                          |                                 |                          |           |              |              |                    |             |              |                  |
| > VNET01_102_IFP                                        |                                 |                          |           |              |              |                    |             |              |                  |
| > 🧮 External EPGs                                       |                                 |                          |           |              |              |                    |             |              |                  |
| > E Route map for import and export route control       |                                 |                          |           |              |              |                    |             |              |                  |
| > 🧮 SR-MPLS VRF L3Outs                                  |                                 |                          |           |              |              |                    |             |              |                  |
| > 🚞 Dot1Q Tunnels                                       |                                 |                          |           |              |              |                    |             |              |                  |
| > E Contracts                                           |                                 |                          |           |              |              |                    |             |              |                  |
| > 🚞 Policies                                            |                                 |                          |           |              |              |                    |             |              |                  |
| > 🚍 Services                                            |                                 |                          |           |              |              |                    |             |              |                  |
| Carlos Security                                         |                                 |                          |           |              |              |                    | Show        | Usage R      |                  |

- 33. Navigate to Tenants > HCl1\_tenant1 > Networking > L3Outs > L3Out Name (In this example, VNET01\_L3Out) > Logical Node Profiles (In this example, VNET01\_NP) > Configured Nodes > Node path (In this example, topology/pod-1/node-101).
- 34. Click + to add Static Routes.

| System Tenants Fabric                                  | virtual Networking           | Admin Operations Apps              | Integrations                                |                                         |                                      |               |           |         |      |
|--------------------------------------------------------|------------------------------|------------------------------------|---------------------------------------------|-----------------------------------------|--------------------------------------|---------------|-----------|---------|------|
| ALL TENANTS   Add Tenant                               | Tenant Search: name or descr | common   HCl1_tenant1   u          | iser1   tn-hshahane   testB                 | 3R012                                   |                                      |               |           |         |      |
| HCI1_tenant1                                           | 00                           | Node Association                   |                                             |                                         |                                      |               |           |         | 0    |
| > C+ Quick Start                                       | 1                            |                                    |                                             |                                         |                                      | Dellas        | E         |         | w    |
| ✓ 	HCI1_tenant1                                        |                              |                                    |                                             |                                         |                                      | Policy        | Faults    | HISTO   | Jry  |
| > 🚞 Application Profiles                               |                              |                                    |                                             |                                         |                                      |               | Ō         | +       | ***- |
| V 🚞 Networking                                         |                              | Properties                         |                                             |                                         |                                      |               |           |         |      |
| > 🚞 Bridge Domains                                     |                              | Node ID:                           | topology/pod-1/node-101                     |                                         |                                      |               |           |         |      |
| > 🚞 VRFs                                               |                              | Router ID:                         | 1.1.1.1                                     |                                         |                                      |               |           |         |      |
| > 🚞 L2Outs                                             |                              | Use Router ID as Loopback Address: | This setting will be ignored if loopback ad | dresses are defined in the table below. |                                      |               |           |         |      |
| V 🚞 L3Outs                                             |                              | Loopback Addresses:                |                                             |                                         |                                      |               |           | 11 -    | £1.  |
| VNET01_L3Out                                           |                              |                                    | ▲ IP                                        |                                         |                                      |               |           |         | п.   |
| 🗸 🚞 Logical Node Profile                               | 25                           |                                    | 10.10.10.10                                 |                                         |                                      |               |           |         |      |
| VNET01_NP                                              |                              |                                    |                                             |                                         |                                      |               |           |         | н.   |
| E BGP Peer 192                                         | 2.168.1.2                    |                                    |                                             |                                         |                                      |               |           |         |      |
| Configured N                                           | lodes                        |                                    |                                             |                                         |                                      |               |           |         |      |
| ✓                                                      | pod-1/node-101               | Static Routes:                     |                                             |                                         |                                      |               |           | ÷ 1     | +    |
| F ARP fo                                               | r VRF-HCI1_tenant1:VRF1      |                                    | <ul> <li>IP Address</li> </ul>              | Description                             | Track Policy                         | Next Hop IP   |           |         |      |
| > 🗧 BGP fo                                             | r VRF-HCI1_tenant1:VRF1      |                                    |                                             |                                         | No items have been found.            |               |           |         |      |
| > \Xi ND for                                           | VRF- HCI1_tenant1:VRF1       |                                    |                                             |                                         | Select Actions to create a new item. |               |           |         |      |
| > 🗾 topology/                                          | pod-1/node-102               |                                    |                                             |                                         |                                      |               |           |         |      |
| > 🚞 Logical Interf                                     | ace Profiles                 |                                    |                                             |                                         |                                      |               |           |         |      |
| — External EPGs —— —— —— —— —— —— —— —— —— —— —— —— —— |                              |                                    |                                             |                                         |                                      |               |           |         |      |
| VNET01_EXT_EP                                          | G                            |                                    |                                             |                                         |                                      |               |           |         |      |
| > 🚞 Route map for impo                                 | rt and export route control  |                                    | C Rago 0 0f0                                |                                         | Objects Per Pages 15                 |               | No Object | te Four |      |
| SR-MPLS VRF L3Outs                                     |                              |                                    |                                             |                                         |                                      |               |           |         |      |
| > 📩 Dot1Q Tunnels                                      |                              |                                    |                                             |                                         |                                      | Show Usage Re |           |         |      |
| > 🚞 Contracts                                          |                              |                                    |                                             |                                         |                                      |               |           |         |      |

- 35. Add the **Gateway Subnet** in the **Prefix** field (In this example, **192.168.1.0/29** is the gateway subnet. Please note that the gateway subnet is part of the VNET subnet).
- 36. Click + to add the **Logical IP address** of the Azure Stack HCI VNET in the **Next Hop Addresses** field (In this example, **10.10.1.6**).

| Create Static R      | oute                                                                     |                              | $\times$   |  |
|----------------------|--------------------------------------------------------------------------|------------------------------|------------|--|
| Prefix:              | 192.168.1.0/29                                                           |                              |            |  |
| Description:         | optional                                                                 |                              |            |  |
| Fallback Preference: | 1                                                                        | $\Diamond$                   |            |  |
| Nexthop Type:        | Static Route                                                             |                              |            |  |
| Route Control:       | BFD                                                                      |                              |            |  |
| Track Policy:        | select an option                                                         | $\sim$                       |            |  |
| Next Hop Addresses:  |                                                                          |                              | <b>1</b> + |  |
|                      | Next Hop IP                                                              | Preference                   |            |  |
|                      | 10.10.1.6                                                                | 0                            |            |  |
|                      | If there is no next hop address added,<br>will be automatically created. | a NULL interface Cancel Subr | mit        |  |

- 37. Click Submit.
- 38. Navigate to Tenants > HCl1\_tenant1 > Networking > L3Outs > L3Out Name (In this example, VNET01\_L3Out) > Logical Node Profiles (In this example, VNET01\_NP) > Configured Nodes > Node path (In this example, topology/pod-1/node-102).

- 39. Repeat steps 34 to step 37 to add a static route on the second node.
- 40. External EPG can be created via wizard as shown in step 23. It can also be created from the following path Tenants > HCl1\_tenant1 > Networking > L3Outs > L3Out Name (In this example, VNET01\_L3Out) > External EPGs > External EPG Name (In this example, VNET01\_EXT\_EPG).

| HCl1_tenant1                                    | External EPG - V         | NET01_EXT_EPG             |                                       |         |           |                     |                       | 0        |
|-------------------------------------------------|--------------------------|---------------------------|---------------------------------------|---------|-----------|---------------------|-----------------------|----------|
| > C Quick Start                                 |                          |                           |                                       |         |           | Delieu              | Liestin Coulte        | Linter   |
| V III HCI1_tenant1                              |                          |                           |                                       |         |           | Policy Operational  | Health Faults         | History  |
| > 🧮 Application Profiles                        |                          |                           |                                       | General | Contracts | Inherited Contracts | Subject Labels EP     | G Labels |
| V 🖿 Networking                                  |                          |                           |                                       |         | •         |                     | ¢                     | 1 44     |
| > 🔚 Bridge Domains                              |                          |                           |                                       |         |           |                     | 0                     | - ×*     |
| > 🔤 VRFs                                        | Properties<br>pcTag:     | 32770                     |                                       |         |           |                     |                       |          |
| > 🔤 L2Outs                                      | Contract Exception Tag:  |                           |                                       |         |           |                     |                       |          |
| V 🖿 L3Outs                                      | Configured VRF Name:     | VRF1                      |                                       |         |           |                     |                       |          |
| ✓                                               | Resolved VRF:            | uni/tn-HCI1_tenant1/ctx-V | RF1                                   |         |           |                     |                       |          |
| > 🚞 Logical Node Profiles                       | QoS Class:               | Unspecified               |                                       |         |           |                     |                       |          |
| 🗸 🚞 External EPGs                               | Target DSCP:             | Unspecified               |                                       |         |           |                     |                       |          |
| VNET01_EXT_EPG                                  | Configuration Status:    | applied                   |                                       |         |           |                     |                       |          |
| > Route map for import and export route control | Configuration Issues:    |                           |                                       |         |           |                     |                       |          |
| > 🔤 SR-MPLS VRF L3Outs                          | Preferred Group Member:  | Exclude Include           | )                                     |         |           |                     |                       |          |
| > 🚞 Dot1Q Tunnels                               | Intra Ext-EPG Isolation: | Enforced Unenfor          | rced                                  |         |           |                     |                       |          |
| > 🧮 Contracts                                   | Subnets                  |                           |                                       |         |           |                     |                       |          |
| > E Policies                                    |                          | + ID Address              | Soone                                 | Name    | Aggregate | Pouto Control Bro   | lle Poute Summarizati | -T       |
| > 🧰 Services                                    |                          | - IP Address              | acope                                 | Name    | Aggregate | Route Control Pro   | Policy                | 011      |
| E Security                                      |                          | 0.0.0.0/0                 | Export Route Control Subnet           |         |           |                     |                       |          |
|                                                 |                          | 192.168.1.0/2.4           | External Subnets for the External EPG |         |           |                     |                       |          |
|                                                 |                          |                           |                                       |         |           |                     |                       |          |
|                                                 |                          |                           |                                       |         |           |                     |                       |          |
|                                                 |                          |                           |                                       |         |           | Show Usag           | e Reset S             |          |
|                                                 |                          |                           |                                       |         |           |                     |                       |          |

<u>Configure Contracts</u> as discussed in the previous sections. Contracts are necessary to permit traffic between the L3Out external EPG and other L3Out External EPGs or EPGs that are part of the ACI fabric.

Contracts can be added to the External EPGs from the following path - Tenants > HCl1\_tenant1 > Networking > L3Outs > L3Out Name (In this example, VNET01\_L3Out) > External EPGs > External EPG Name (In this example, VNET01\_EXT\_EPG) > Policy > Contracts > Add Provided Contract or Add Consumed Contract.

| HCl1_tenant1                                  | 00    | External EPC | G - VNET01_EXT             | _EPG         |               |                            |           |               |                  |                |                        | 0  |
|-----------------------------------------------|-------|--------------|----------------------------|--------------|---------------|----------------------------|-----------|---------------|------------------|----------------|------------------------|----|
| > O• Quick Start                              |       |              |                            |              |               |                            |           | Policy        | Operational      | Health Fa      | ults History           |    |
| > Application Profiles                        |       |              |                            |              |               |                            | General   | Contracts Inh | erited Contracts | Subject Labels | EPG Labels             | _  |
| ✓                                             | - L . |              |                            |              |               |                            |           |               |                  | ,              |                        |    |
| > 🚞 Bridge Domains                            |       | Healthy 🙁 🕚  |                            |              |               |                            |           |               |                  | _              | 0 ± %•                 | *  |
| > 🖿 VRFs                                      |       | Name         | <ul> <li>Tenant</li> </ul> | Tenant Alias | Contract Type | Provided /<br>Consumed     | QoS Clas  | ss State      | Label            | Add Provide    | ed Contract            |    |
| > 🖿 L2Outs                                    |       |              |                            |              |               | No items have been fr      | hund      |               |                  | Add Consur     | ned Contract           |    |
| V 🖿 L3Outs                                    |       |              |                            |              |               | Select Actions to create a | new item. |               |                  | Add Consur     | med Contract Interface | 28 |
| ✓ 	 VNET01_L3Out                              |       |              |                            |              |               |                            |           |               |                  | Taboo Cont     | ract                   |    |
| > 🚞 Logical Node Profiles                     |       |              |                            |              |               |                            |           |               |                  | Add Intra Ex   | .t-EPG Contract        |    |
| V 🚞 External EPGs                             |       |              |                            |              |               |                            |           |               |                  | Delete         |                        |    |
| VNET01_EXT_EPG                                | 4     |              |                            |              |               |                            |           |               |                  |                |                        |    |
| Route map for import and export route control |       |              |                            |              |               |                            |           |               |                  |                |                        |    |
| > SR-MPLS VRF L3Outs                          |       |              |                            |              |               |                            |           |               |                  |                |                        |    |
| > Contraction Dot 10 Tunnels                  |       |              |                            |              |               |                            |           |               |                  |                |                        |    |
| > Contracts                                   |       |              |                            |              |               |                            |           |               |                  |                |                        |    |
| > Policies                                    |       |              |                            |              |               |                            |           |               |                  |                |                        |    |
| > Services                                    |       |              |                            |              |               |                            |           |               |                  |                |                        |    |
| Security                                      |       |              |                            |              |               |                            |           |               |                  |                |                        |    |
|                                               |       |              |                            |              |               |                            |           |               |                  |                |                        |    |
|                                               |       |              |                            |              |               |                            |           |               |                  |                |                        |    |
|                                               |       |              |                            |              |               |                            |           |               |                  |                |                        |    |
|                                               |       |              |                            |              |               |                            |           |               |                  |                |                        |    |
|                                               |       |              |                            |              |               |                            |           |               |                  |                |                        |    |
|                                               |       |              |                            |              |               |                            |           |               |                  |                |                        |    |
| Ear more informat                             | ion   |              |                            |              |               |                            |           |               |                  |                |                        |    |

For more information http://www.cisco.com/go/aci

## Revision history

| Revision                                                                                                    | Coverage                                                                                                    | Date       |  |  |
|----------------------------------------------------------------------------------------------------|----------------------------------------------------------------------------------------------------|------------|--|--|
| Initial version                                                                                                    | <ul> <li>Microsoft Azure Stack HCI 22H2</li> <li>Cisco ACI Release 6.0(3e)</li> <li>Cisco NX-OS Release 12.1.3b</li> </ul> | 12/19/2023 |  |  |
| Added Appendix <u>Design Example with</u><br><u>Microsoft Software Defined Networking</u><br>(SDN) in Azure Stack HCI | <ul><li>Microsoft Azure Stack HCI 22H2</li><li>Cisco ACI Release 6.0(3e)</li></ul>                                         | 07/12/2024 |  |  |